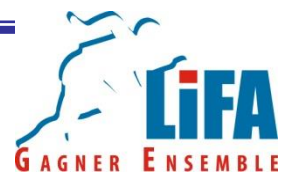

# **Formation LOGICA PISTE**

#### **3 octobre 2015**

LIFA – Hatem BEN AYED

# Plan de la formation

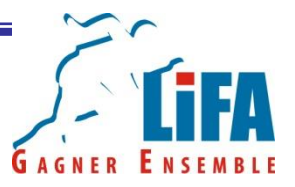

- Comment être déclaré sur le SIFFA afin de pouvoir importer le fichier licence, le fichier des clubs et celui des officiels ;
- Comment mettre à jour les bases licences, clubs et officiels sur Logica ;
- Mise à jour des autres paramètres de Logica
- Création d'une compétition individuelle ;
- Création des épreuves ;
- Engagement des athlètes sur une épreuve ;
- Simulation avec explication si séries puis qualification pour des finales ;
- Edition des feuilles de terrain ;
- Enregistrement des résultats courses et concours;
- Edition des résultats ;
- Chargement de la compétition sur le SI-FFA
- Astuces

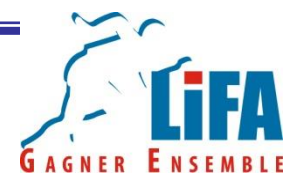

# Etre déclaré sur le SIFFA afin d'importer les fichiers licences, clubs et officiels

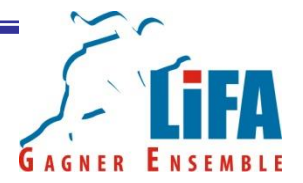

### SI- FFA = Système d'Information – FFA

Il s'agit d'un site internet qui comprend plusieurs portail :

- Licence
- Performance
- AFS (Athlète Formation Stage)

# Etre déclaré sur SI-FFA GAGNER ENSEMBLE

Afin de pouvoir accéder aux bases licenciés, clubs et officiels, vous devez avoir un accès SI-FFA et être comme étant un utilisateur LOGICA.

Il conviendra de prendre contact avec vos Comités Départementaux respectifs afin d'obtenir les autorisations qui vous permettront de vous connecter au SI-FFA

L'adresse du site est le suivant :

<u>https://si-ffa.fr</u> 1<sup>ère</sup> identification => login = siffa et mot de passe = siffa 2<sup>ème</sup> identification => login et mot de passe personnels

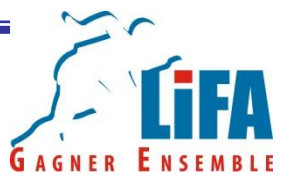

Commencer par se connecter sur le SIFFA, puis aller sur le portail « Licence ».

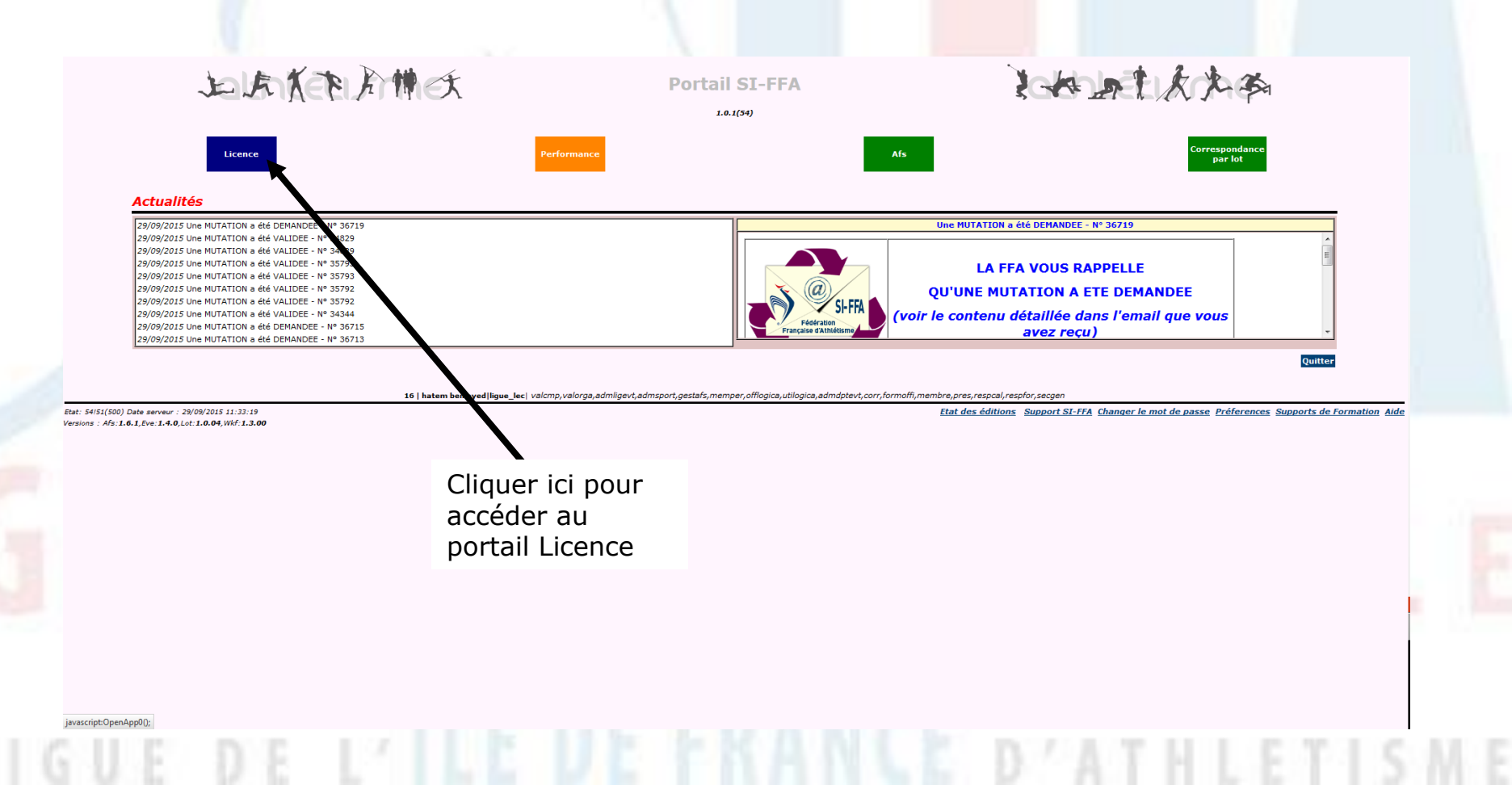

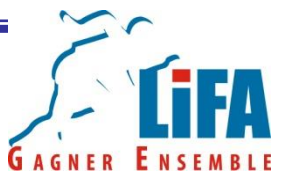

Vous devez aller ensuite sur « Exportation des données »

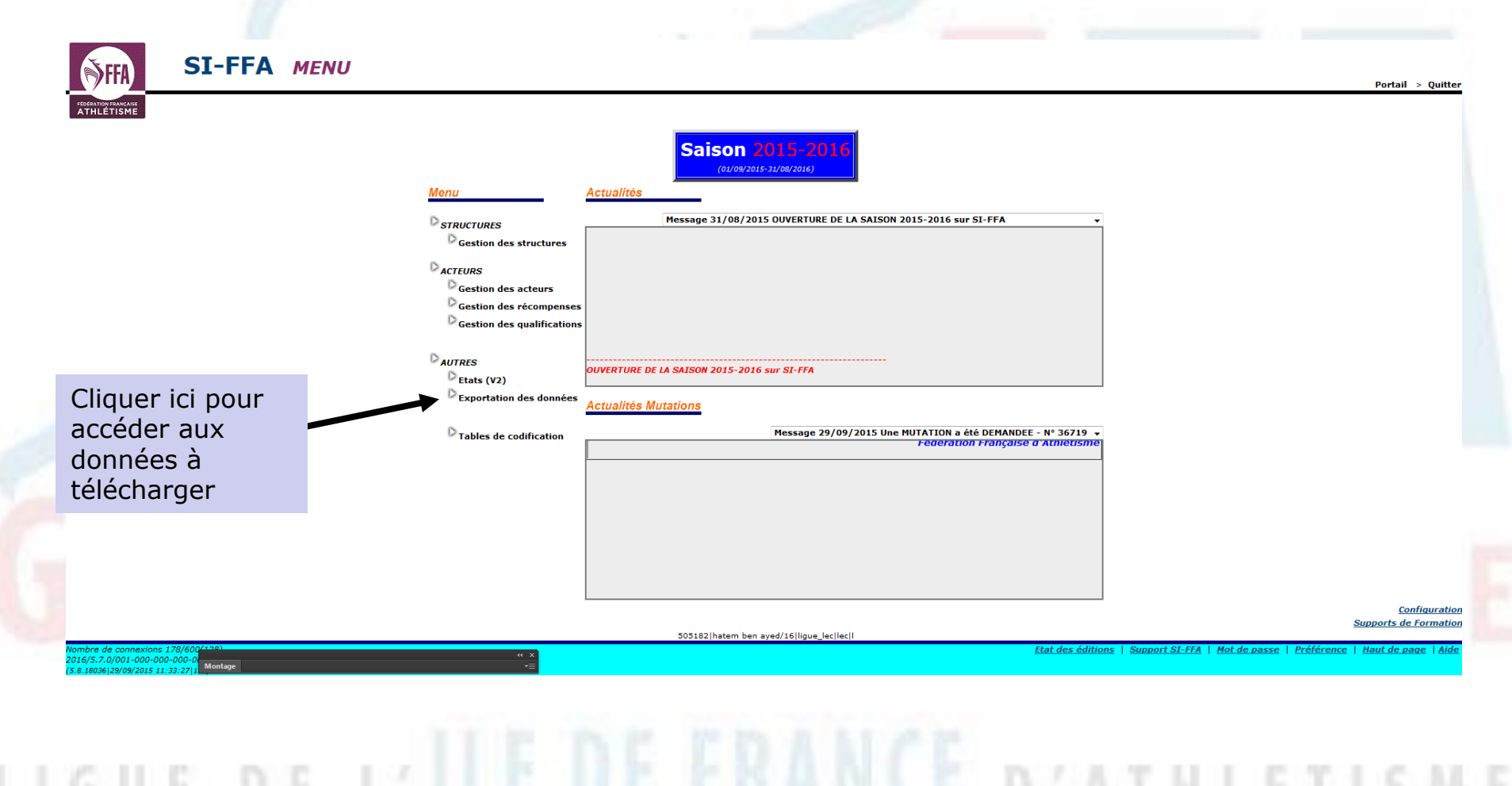

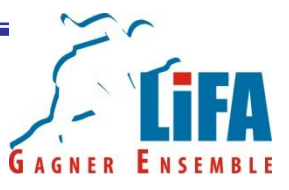

#### Cliquez ensuite sur le fichier que vous souhaitez télécharger!

|                   | (S)FFA                                 | SI-FFA E                     | xportation d                                                      | es données                 |         |                                    |                   |
|-------------------|----------------------------------------|------------------------------|-------------------------------------------------------------------|----------------------------|---------|------------------------------------|-------------------|
|                   | FEDERATION FRANÇAISE<br>ATHLÉTISME     | LICENCE                      | LICENCE                                                           | LICENCE                    | LICENCE | LICENCE                            | L                 |
|                   |                                        |                              |                                                                   |                            |         |                                    |                   |
| Fichier Clubs     | LICENCE                                | © Extraction des             | clubs au format LOGICA                                            |                            |         | Extraction des d                   | onnées            |
| Fichier Licences  | HOPMON                                 | Extraction des               | licences au format LOGIC                                          |                            |         |                                    |                   |
| 1000              |                                        | Extraction des               | Pass' running au format                                           | LOGICA LICENCE             |         |                                    |                   |
| Fichier Officials | LICENCE                                | Extraction des               | Cartes de Fidélité au for<br>LICENCE<br>Officiels au format LOGIO | nat LOGICA<br>LICENCE<br>A |         |                                    |                   |
| Fichier Officiers |                                        | Autres exporta               | tions (V2) LICENCE                                                |                            |         |                                    |                   |
|                   |                                        |                              |                                                                   |                            |         |                                    |                   |
|                   | LICENCE                                | LICENCE                      | LICENCE                                                           | LICENCE                    | LICENCE | LICENCE<br>505182 hatem ben ayed/1 | 6 ligue_lec lec l |
|                   | 00000000000000000000000000000000000000 | 600(134)<br>0-000<br>57 116) |                                                                   |                            |         |                                    |                   |
|                   |                                        |                              |                                                                   |                            |         |                                    |                   |
|                   |                                        |                              |                                                                   |                            |         |                                    |                   |
|                   |                                        |                              |                                                                   |                            |         |                                    |                   |
|                   |                                        |                              |                                                                   |                            |         |                                    |                   |

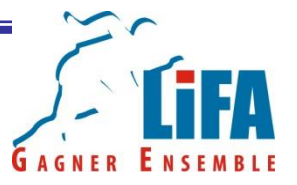

Avant de vous autoriser à télécharger les fichiers, le SI-FFA vous demandera de renseigner les informations suivantes.

Type de structure AAA : Sélectionnez le type de structure pour laquelle vous intervenez (Club, Comité, Ligue,...)

Structure : Enregistrez le n° de la structure pour laquelle vous intervenez (0xxxxx pour un club, 0xx pour un département, 16 pour la LIFA)

Ce fichier est demandé pour la préparation de la compétition n° : Rentrez les 6 chiffres du Code SI-FFA de la compétition que vous préparez.

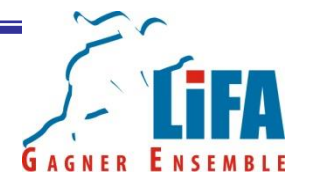

Le téléchargement de la base des licenciés comporte quelques options supplémentaires

Uniquement les licences des 7 derniers jours (facultatif): Ne télécharge que les licences qui ont été enregistrées durant les 7 derniers jours. (Permet d'éviter de charger toute la base = plus rapide!)

Date de début et de fin de la sélection (facultatif) : Permet de n'enregistrer que les licences saisies entre la période que vous avez sélectionné.

Catégorie (facultatif) : Permet de télécharger que les licences des catégories que l'on a coché

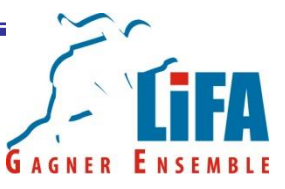

# Dans l'exemple ci-dessous, on veut toutes les licences LIFA, pour préparer la compétition 177108

🧕 Les plus visités 🗍 Administration FFA 🎹 Débuter avec Firefox 🔓 Championnats du Mo... 🔛 Mail 💓 Accueil

|                                                                                                    | Sélection des Licences à extraire                                                                                                    | E                               |
|----------------------------------------------------------------------------------------------------|----------------------------------------------------------------------------------------------------|---------------------------------|
| Type de structure :                                                                                                    | Ligue   Structure : 2 16                                                                                                    | LICENCE                         |
| Uniquement les licences créées/renouvellées dans les 7 derniers jours                                                                                                    |                                                                                                    | E                               |
| Date de début de la sélection :                                                                                                    | Date de fin de la sélection :                                                                                                    |                                 |
| Ca                                                                                                    | ágorie : BB B EA PO BE MI CA JU ES SE VE                                                                                                    | LICENCE                         |
| Ce fichier est demandé pour la préparation de la compétition n°:                                                                                                    | 177108                                                                                                    | E                               |
| Pour To                                                                                                    | lécharger le(s) Fichier(s) ci-dessus, Faites Click droit puis enregistrer la cible sous                                                                                                    |                                 |
| Nous vous rappelons que l'extraction du fichier des licenciés de la Fédération                                                                                                    | Française d'Athletisme est <u>soumise au respect des conditions listées ci-dessous :</u>                                                                                                    | LICENCE                         |
| <ul> <li>Utiliser ce fichier <u>exclusivement</u> pour la gestion des compétitions d'Athlétisme inscrites</li> <li>Informer <u>systématiquement</u> les participants à la compétition ; lors de leur inscription ;</li> <li>Disposer du Numéro official de la Compétition et transmettre les résultats de celle-ci de</li> <li><u>Sinterdire</u> de transmettre ce fichier à des tiers</li> </ul> | su Calendrier de la Fédération d'Athlétisme<br>ue leurs résultats seront transmis à la FFA<br>s la fin de la compétition                                                                                                    | E                               |
| Chaque organisateur, société de Chronométrie, s'engage à respecter l'ensem<br>Tout particulièrement et sans que ce soit limitatif, chaque organisateur s'eng                                                                                                    | le des dispositions de la loi n°78-17 du 6 janvier 1978 modifiée dite Informatique et Libertés, qui lui est applicable.<br>ge à informer les participants à sa compétition que les résultats,                                                                                                    | LICENCE                         |
| ainsi que les données à caractère personnel les concernant, seront traités inf<br>Ces données pourront être publiées à des fins d'information et de promotion<br>L'organisateur s'engage également à informer les personnes concernées de l<br>sur les données les concernant, ainsi que de leur droit de s'opposer au traiter                                                                    | rmatiquement par l'organisateur ainsi que par la FFA.<br>e l'athlétisme, notamment sur le site internet de la Fédération Française d'Athlétisme.<br>ur droit d'accès, de communication et de rectification, en cas d'inexactitude avérée,<br>nent et/ou à la publication de leurs données pour des motifs légitimes. | E                               |
| Cliquer sur                                                                                                    | EMANDONS DE NE PAS TELECHARGER CE FICHIER                                                                                                    | LICENCE                         |
| Exporter Logica                                                                                                    | Regioner Cost CA Fermer 10E LICENCE LICENCE LICENCE                                                                                                    | LICENCE                         |
| nour avoir le lien                                                                                                    | Exporter LOGICA                                                                                                    |                                 |
|                                                                                                    | SUSSEZINATEM BEN BYER/I Dingue_leciecji Electrice                                                                                                    | Mat de passe   Bréférence   Hay |

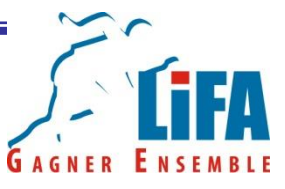

Dans l'exemple ci-dessous, on veut toutes les licences LIFA, pour préparer la compétition 177108

| FEDERATION FRANCAISE<br>ATHLÉTISME  | LICENCE LICENCI                                                                                                    | LICENCE                                                                                                    | LICENCE                                                                                                    | E LICENCE                                                                                                    | LICI                                                                                 | ENCE LIC                     | ENCE LICE                         | Export > | Menu > Porta   | ail > Quitter |
|-------------------------------------|----------------------------------------------------------------------------------------------------|----------------------------------------------------------------------------------------------------|----------------------------------------------------------------------------------------------------|----------------------------------------------------------------------------------------------------|--------------------------------------------------------------------------------------|------------------------------|-----------------------------------|----------|----------------|---------------|
|                                     |                                                                                                    |                                                                                                    | Sélection des Lice                                                                                                    | nces à extraire                                                                                                    | LINENOF                                                                              | DISCHAR                      | Dorver                            |          |                |               |
|                                     | Type de structure :                                                                                                    |                                                                                                    | Ligue                                                                                                    | •                                                                                                    | Structure :                                                                          |                              | 2 16                              |          |                |               |
|                                     | Uniquement les licences créées/renout                                                                                                    | vellées dans les 7 derniers jours                                                                                                    |                                                                                                    |                                                                                                    |                                                                                      |                              |                                   |          |                |               |
|                                     | Faire un clic droit<br>et enregistrer                                                                                                    | Catégo                                                                                                    | orie : BB EA PO BE                                                                                                    | MI CA DU DES SE                                                                                                    | Date de fin d                                                                        | le la sélection :            |                                   |          |                |               |
|                                     | sous pour<br>télécharger toute                                                                                                    | Toutes les<br>Toutes l<br>Pour Téléc                                                                                                    | s licences (Saison en cours) au 29/05<br>es licences (Saison en cours) au 29/0<br>charger le(s) Fichier(s) ci-dessus, Fail                                                                                                | /2015 ( LOGICA-34871Ko ) (Fo<br>19/2015 ( LOGICA-645Ko ) (for<br>es Click droit puis enregistrer la                                                                               | ormat TXT)<br>rmat ZIP)<br>la cible sous                                             | Faire un c                   | lic droit                         | 8        |                |               |
|                                     | la base de<br>licences                                                                                                    | du fichier des licenciés de la Fédération Fr<br>estion des compétitions d'Athlétisme inscrites au<br>ts à la compétition ; lors de leur inscription ; que<br>ition et transmettre les résultats de celle-ci dès la<br>tiere                                                               | rançaise d'Athletisme est <u>soumis</u><br>Calendrier de la Fédération d'Athlétis<br>e leurs résultats seront transmis à la<br>a fin de la compétition                                                                    | <u>e au respect des conditions</u><br>ime<br>FFA                                                                                                    | <u>s listées ci-dessou</u> s                                                         | et enregis<br>sous pour      | strer                             |          |                |               |
|                                     | Chaque organisateur, société de Chr<br>Tout particulièrement et sans que ce<br>ainsi que les données à caractère pe<br>Ces données pourront être publiées<br>L'organisateur s'engage également i<br>sur les données les concernant, ains | nométrie, s'engage à respecter l'ensemble<br>soit limitatif, chaque organisateur s'engage<br>rsonnel les concernant, seront traités inforr<br>à des fins d'information et de promotion de l<br>i informer les personnes concernées de leur<br>que de leur droit de s'opposer au traitemen | des dispositions de la loi n°78-1<br>a à informer les participants à sa<br>natiquement par l'organisateur a<br>l'athlétisme, notamment sur le s<br>r droit d'accès, de communicatio<br>n tet/ou à la publication de leurs | 7 du 6 janvier 1978 modifié<br>compétition que les résult<br>sinsi que par la FFA.<br>ite internet de la Fédératio<br>n et de rectification, en cas<br>données pour des motifs li | ée dite Informatiq<br>ats,<br>n Française d'Athk<br>s d'inexactitude av<br>égitimes. | sélection<br>licences (      | er une<br>de<br>ici               |          |                |               |
|                                     | SI VOUS NE SOUHAITEZ PAS RESPECTE                                                                                                    | R CES CONDITIONS D'USAGE, NOUS VOUS DEM.                                                                                                    | ANDONS DE NE PAS TELECHARGER<br>Extraction des licences au<br>Télécharger le fichie                                                                                                    | CE FICHIER<br>format LOGICA réussie<br>r Texte (5710Ka)                                                                                                    | LICENCE                                                                              | toutes les<br>licences I     | -F) —                             | LICENC   |                |               |
|                                     |                                                                                                    |                                                                                                    | <u>Télécharger le fich</u><br>ICENCE Exporter LOGI                                                                                                    | ier Zip (645K2<br>CA Fermer                                                                                                    |                                                                                      |                              |                                   |          |                |               |
| LICENCE<br>ombre de connexions 183, | LICENCE LICENCE                                                                                                    | LICENCE LICENCE                                                                                                    | 505182 hatem ben aye                                                                                                    | d/16 ligue_lec lec l                                                                                                    | LICENCE                                                                              | LICENCE<br>Etat des éditions | LICENCE<br>Support SI-FFA   Mot o | LICENCE  | ence   Haut de | LICENCE       |

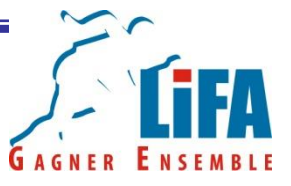

| Sélection des Officiels à extraire                                                                                                    | Remplir les                                                                                                    | champs et |
|----------------------------------------------------------------------------------------------------|----------------------------------------------------------------------------------------------------|-----------|
| Type de structure : 2                                                                                                    |                                                                                                    | avpartar  |
| Ce fichier est demandé pour la préparation de la compétition n°:                                                                                                    | cliquez sul                                                                                                    | exporter  |
| Seuls sont exportés les Officiels à jour de leur licence et dont la qualification est encore valide à ce jour,                                                                                                    | Logica ou                                                                                                    | exporter  |
| Nous vous rappelons que l'extraction du fichier des Officiels de la Fédération Française d'Athletisme est <u>soumise au respect des conditions listées ci-dessous :</u> Utiliser ce fichier exclusivement pour la gestion des compétitions d'Athlétisme inscrites au Calendrier de la Fédération d'Athlétisme                                                                                                    |                                                                                                    | 6         |
| <ul> <li>Informer <u>systématiquement</u> les participants à la compétition ; lors de leur inscription ; que leurs résultats seront transmis à la FFA</li> <li>Disposer du Numéro officiel de la Compétition et transmettre les résultats de celle-ci dès la fin de la compétition</li> <li><u>Sinterdire</u> de transmettre ce fichier à des tiers</li> </ul>                                                                                                    | OFFICIEL                                                                                                    | tormat    |
| Chaque organisateur, société de Chronométrie, s'engage à respecter l'ensemble des dispositions de la loi n°78-12 du 6 janvier 1978 modifiée dite Informatique et Libertés, qui lui est applicable.<br>Tout particulièrement et sans que ce soit limitaté, chaque organisateur s'engage à informer les participants à sa compétition que les résultats,<br>ainsi que les données à caractère personnel les concernant, seront traités informatiquement par l'Organisateur ainsi que par la FFA.<br>Ces données pouront être publiées à des fins d'information et de promotion de l'athlétisme, notamient sur le site internet de la Fédération Française d'Athlétisme.<br>L'organisateur s'engage également à informer les personnes concernées de leur droit d'accès, de communication et de rectification, en cas d'inexactitude avérée,<br>sur les données les concernant, ainsi que de leur droit d'accès, de communication et de ersédinées légitimes. | LOGICA.                                                                                                    |           |
| SI VOUS NE SOUHAITEZ PAS RESPECTER CES CONDITIONS D'USAGE, NOUS VOUS DEMANDONS DE NE PAS TELECHARGER CE FICHIER                                                                                                    | e                                                                                                    |           |
| LIGENCE LIGENCE LIGENCE LIGENCE LIGENCE LIGENCE LIGENCE LIGENCE                                                                                                    | LICENCE                                                                                                    |           |
| Sélection                                                                                                    | on des clubs à extraire                                                                                                    |           |
| Ecran permettant                                                                                                    | ▼ Structure :                                                                                                    | 2         |
| l'exportation de la base ce fichier est demandé pour la préparation de la compétition n°:                                                                                                    |                                                                                                    | E         |
| OTTICIEIS Pour Télécharger le Fichier ci-dess                                                                                                    | ssus, Faites Click droit puis enregistrer la cible sous                                                                                                    |           |
| Chaque organisateur, société de Chronométrie, s'engage à respecter l'ensemble des dispositions de la la<br>Tout particulièrement et sans que ce soit limitatif, chaque organisateur s'engage à informar les particip<br>ainsi que les données à caractère personnel les concernant, seront traités informatiquement par l'organ<br>Ces données pourront être publiées à des fins d'information et de promotion de l'athlétisme, notamen<br>L'organisateur s'engage également à informer les personnes concernées de leur droit d'accès, de comm<br>sur les données les concernant, ainsi que de leur droit de s'opposer au traitement et/ou à la publication                                                                                                    | Joi n°78-17 du 6 janvier 1978 modifiée dite Informatique et Libertés, qui lui est applié<br>pants à sa compétition que les résultats,<br>misateur ainsi que par la FFA.<br>In sur le site internet de la Fédération Française d'Athlétisme.<br>munication et de rectification, en cas d'inexactitude avérée,<br>n de leurs données pour des motifs légitimes. | cable.    |
| SI VOUS NE SOUHAITEZ PAS RESPECTER CES CONDITIONS D'USAGE, NOUS VOUS DEMANDONS DE NE PAS TELEC                                                                                                    | CHARGER CE FICHIER                                                                                                    | E         |
|                                                                                                    | Ecran permettar                                                                                                    | nt 🔤      |
|                                                                                                    | l'exportation de                                                                                                    | la base   |
|                                                                                                    | clubs                                                                                                    |           |
|                                                                                                    |                                                                                                    |           |
|                                                                                                    |                                                                                                    |           |
|                                                                                                    |                                                                                                    |           |

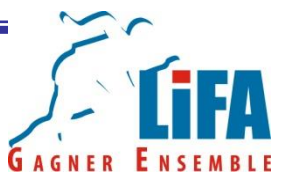

Il ne reste plus qu'à mettre à jour Logica avec ces 3 fichiers !

Pour ce faire, il faut démarrer Logica Piste et choisir la gestion FFA

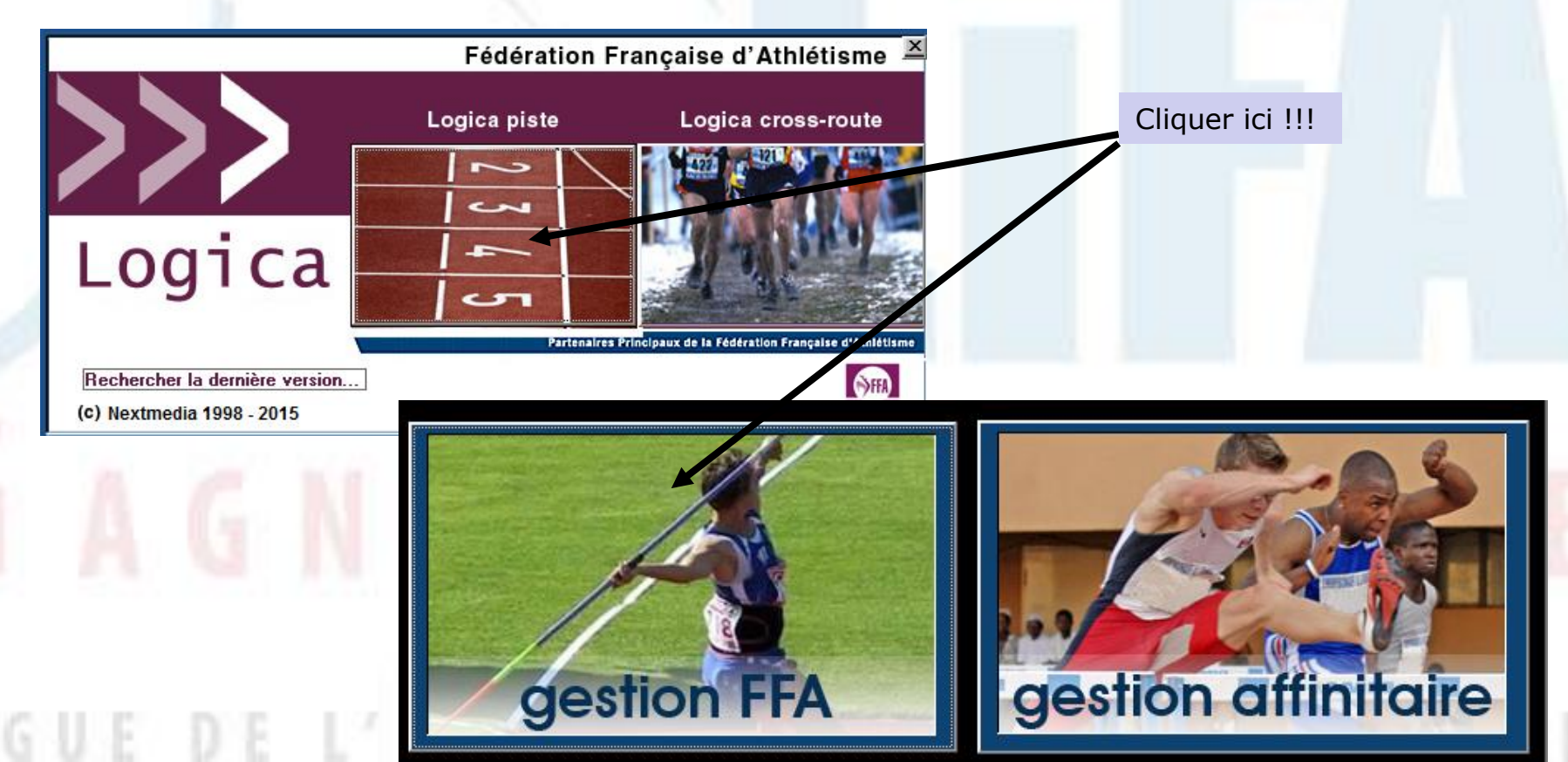

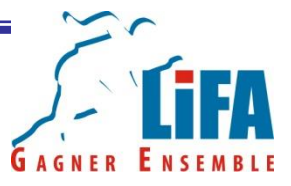

Lorsque les bases sont vielles, Logica vous propose d'emblée la mise à jour de la base licences puis clubs!

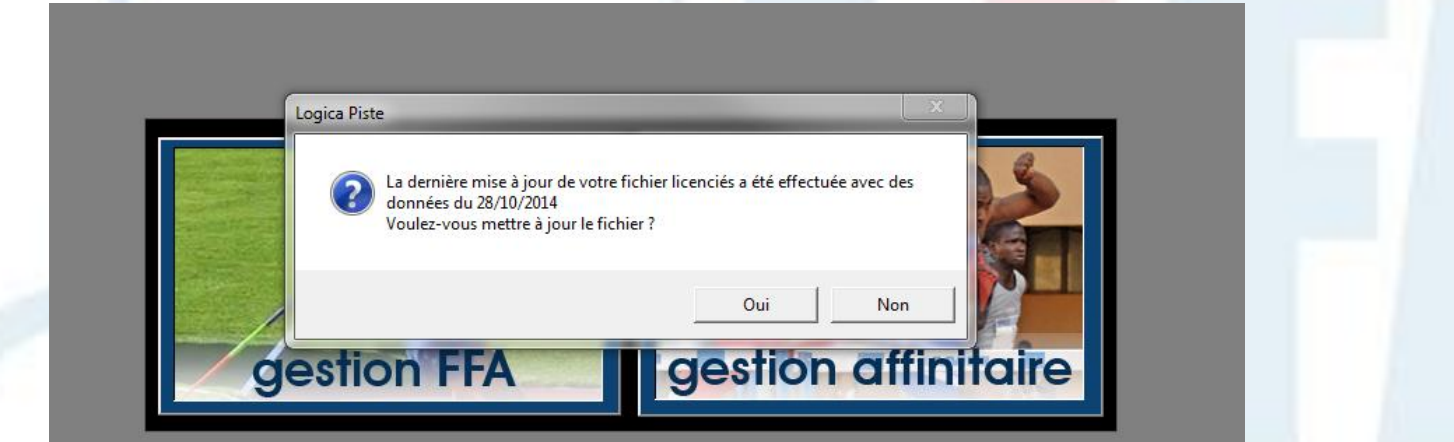

Cliquez sur oui pour faire la MAJ.

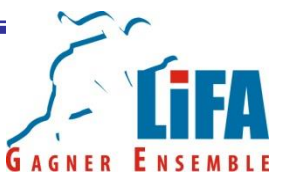

Répétez la même opération pour le fichier clubs.

Piste - Gestion FEA

Si Logica ne vous propose pas d'emblée de mettre à jour les bases licenciés et clubs, vous pouvez le faire manuellement en allant sur « Mise à jour » puis sélectionnez la donnée à mettre à jour.

| Mise à jour Exportation Base Aide  |              |                             |
|------------------------------------|--------------|-----------------------------|
| Licenciés                          | •            | Remplacer la base existante |
| Clubs                              |              | Maj de la base existante    |
| Stades                             | 1            |                             |
| Records                            | - <b>- -</b> |                             |
| Table épreuves combinées           |              |                             |
| Table hongroise                    |              |                             |
| Table jeunes                       |              |                             |
| Minima qualification               |              |                             |
| Epreuves interclubs                |              |                             |
| Couloirs interclubs                |              |                             |
| Montées de barre                   |              |                             |
| Référentiel DEO                    |              |                             |
| Référentiel nationalité            |              |                             |
| Référentiel challenge              |              |                             |
| Référentiel criterium              |              |                             |
| Performances engagement            | - +          |                             |
| Référentiels des fichiers fédéraux |              |                             |
|                                    |              |                             |

# GAGNER ENSEMBLE

# Mise à jour les bases licences, clubs et officiels

Nota 1 : La mise à jour du fichier officiel se fait par ce biais. Il est nécessaire de sélectionner le sous-menu « Référentiel DEO »

Nota 2 : Lorsque vous mettez à jour la base Licences via le menu Mise à jour, Logica vous laisse 2 choix

- Remplacer la base existante => Lorsque vous avez téléchargé une base de licenciés complète
- MAJ de la base existante => Quand vous avez téléchargé une base de donnée sur une période pour compléter celle que vous aviez déjà sur LOGICA (rappel : sur le SIFFA, on peut télécharger les licences saisies sur une période!)

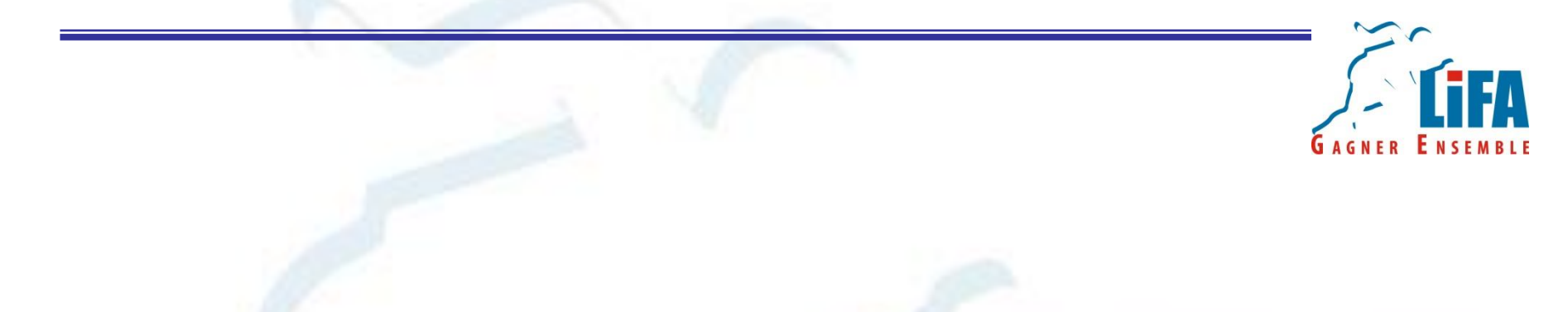

# Mise à jour des autres paramètres de Logica

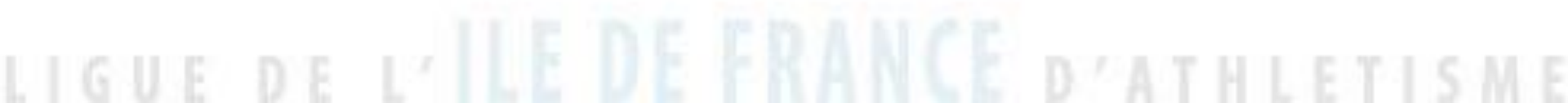

D'autres paramètres sont également susceptibles de faire l'objet d'une mise à jour.

Lorsque vous êtes déclaré « Officiel Logica », vous recevez régulièrement des e-mail de <u>dsi@athle.fr</u> vous informant des dernières mises à jour.

Ces informations se trouvent également sur le site de la FFA

Connectez vous sur le portail athle.fr, puis allez sur l'univers FFA (le violet),

Dans le menu, cliquez sur ORGANISATEURS COMPETITION, puis MAJ. LOGICA. Vous aurez ainsi accès à toutes les dernières mises à jour de Logica Piste ainsi qu'aux instructions permettant la mise à jour (fichier à dézipper ou non, répertoire où installer le fichier, etc...),

# Mise à jour des autres paramètres Gaine Ens

|                 | ě,                                                                                                    |       | INTRANET CLUBS                                                                                                    |
|-----------------|----------------------------------------------------------------------------------------------------|-------|----------------------------------------------------------------------------------------------------|
|                 | LA<br>FÉDÉRATION                                                                                        | +     | L'accès aux fichiers en Intranet est toujours tributaire de la saisie d'un login<br>et d'un mot de passe, <b>Attention, vous n'êtes pas sur le SI-FFA</b> mais sur le<br>site grand public. Les identifiants et mot de passe SI-FFA sont inopérants<br>ici. Vous devez vous adresser à votre ligue pour obtenir les codes d'accès<br>clubs spécifiques du site grand public.                                                                                                    |
| Cliquer ici !!! | PARTIE<br>OFFICIELLE<br>LES<br>CLUBS                                                                    | *     | Logo FFA destiné uniquement aux clubs : (informations)<br>Haute Définition - Basse Définition<br>Commande Logiciel Fédéral LOGICA<br>Nous vous demandons d'imprimer, signer un exemplaire du contrat que<br>vous joindrez au bon de commande et à votre règlement<br>▶ Formulaire de Commande Logica Piste<br>▶ Formulaire de Commande Logica Cross-Route                                                                                                    |
|                 | LES<br>FORMATIONS<br>ORGANISATEURS<br>COMPÉTITIONS<br>PISTE<br>HORS STADE<br>LES BARÈMES<br>MAJ. LOGICA | *<br> | <ul> <li>Mise à jour Logica Piste</li> <li>Afin d'être en conformité avec la règlementation dans les différentes compétitions de septembre et octobre, vous devez mettre à jour LOgica avec les 5 fichiers ci-dessous</li> <li>23/09/2015 : Référentiel paramétrage fichiers fédéraux (adaptation règlementation sept 2015), Fichier à copier non dézippé dans le dossier appli de Logica piste. Puis cliquez sur le menu 'Mise à jour' puis 'Mise à Jour des fichiers fédéraux'</li> <li>15/09/2015 : Epreuves Interclubs 2016, mise à jour des épreuves Equip Athle 2015, à dézipper puis rubrique mise à jour de Logica - epreuves interclubs</li> <li>15/09/2015 : Couloirs_Interclubs 2016, mise à jour de l'affectation des Couloirs Interclubs notamment par rapport aux interclubs 2013, à dézipper puis rubrique mise à jour de Logica 2013, à dézipper puis rubrique mise à jour de Logica 2013, à dézipper puis rubrique mise à lour de Logica 2013, à dézipper puis rubrique mise à lour de Logica 2013, à dézipper puis rubrique 2015, a lour de Logica 2013, à dézipper puis 2013, à dézipper puis 2013, à dézipper puis 2013, à dézipper puis 2013, à dézipper puis 2013, à dézipper 2015, a lour de Logica 2015, a lour de Lo</li></ul> |
|                 | ANTI DOPAGE<br>– – – – – –<br>PARTENAIRES<br>PUBLICS / PRIVÉS                                           | ÷     | <ul> <li>O15/09/2015 : Référentiel Critériums 2016, mise à jour du référentiel<br/>Critériums 2014, à dézipper puis rubrique mise à jour de Logica - référentiel<br/>critériums</li> <li>15/09/2015 : Référentiel Challenges 2016, mise à jour du référentiel<br/>Challenge 2012 notamment par rapport aux interclubs -23a, à dézipper</li> </ul>                                                                                                    |

MAJ Logica Piste + instructions

Le Menu Mise à jour dont parle souvent la page MAJ. Logica est le même que celui que nous avions utilisé pour l'actualisation des bases licences, clubs et officiels

| A Pis | te - Gestion FFA                   |   |                             |  |  |  |
|-------|------------------------------------|---|-----------------------------|--|--|--|
| tion  | Mise à jour Exportation Base Aide  |   |                             |  |  |  |
|       | Licenciés                          | • | Remplacer la base existante |  |  |  |
|       | Clubs                              |   | Maj de la base existante    |  |  |  |
|       | Stades                             | L |                             |  |  |  |
|       | Records                            | ► |                             |  |  |  |
|       | Table épreuves combinées           |   |                             |  |  |  |
|       | Table hongroise                    |   |                             |  |  |  |
|       | Table jeunes                       |   |                             |  |  |  |
|       | Minima qualification               |   |                             |  |  |  |
|       | Epreuves interclubs                |   |                             |  |  |  |
|       | Couloirs interclubs                |   |                             |  |  |  |
|       | Montées de barre                   |   |                             |  |  |  |
|       | Référentiel DEO                    |   |                             |  |  |  |
|       | Référentiel nationalité            |   |                             |  |  |  |
|       | Référentiel challenge              |   |                             |  |  |  |
|       | Référentiel criterium              |   |                             |  |  |  |
|       | Performances engagement            | • |                             |  |  |  |
|       | Référentiels des fichiers fédéraux |   |                             |  |  |  |

Logica est presque opérationnel. Avant de nous lancer dans la création d'une nouvelle compétition, nous devons encore vérifier deux paramètres.

- La date de début de saison (1 janvier)
- La date de changement de catégorie (1<sup>er</sup> novembre)

Pour ce faire, sur Logica, allez dans le menu compétition et sélectionnez saison – Changement de catégorie.

#### Puis enregistrez les informations nécessaires et cliquez sur OK

| Montées de barre<br>Clubs<br>Records<br>Minima<br>Saison - Changement de catégorie<br>Nouvelle | Entrer le jour et le mois de début de saison (JJ/MM) OK<br>Annuler                                                                                                    |
|------------------------------------------------------------------------------------------------|----------------------------------------------------------------------------------------------------|
| Ouvrir<br>Importer<br>Quitter                                                                  | Changement de catégorie  Changement de catégorie  Changement de catégorie  (JJ/MM)  Otra  Otra |

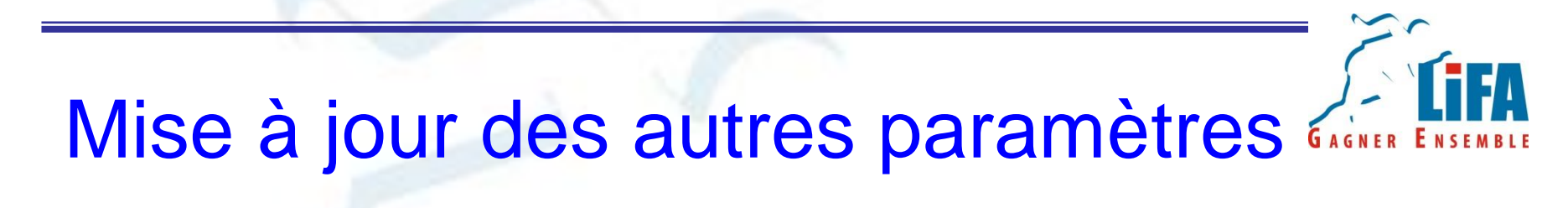

Logica est désormais opérationnel et vous pouvez créer votre compétition

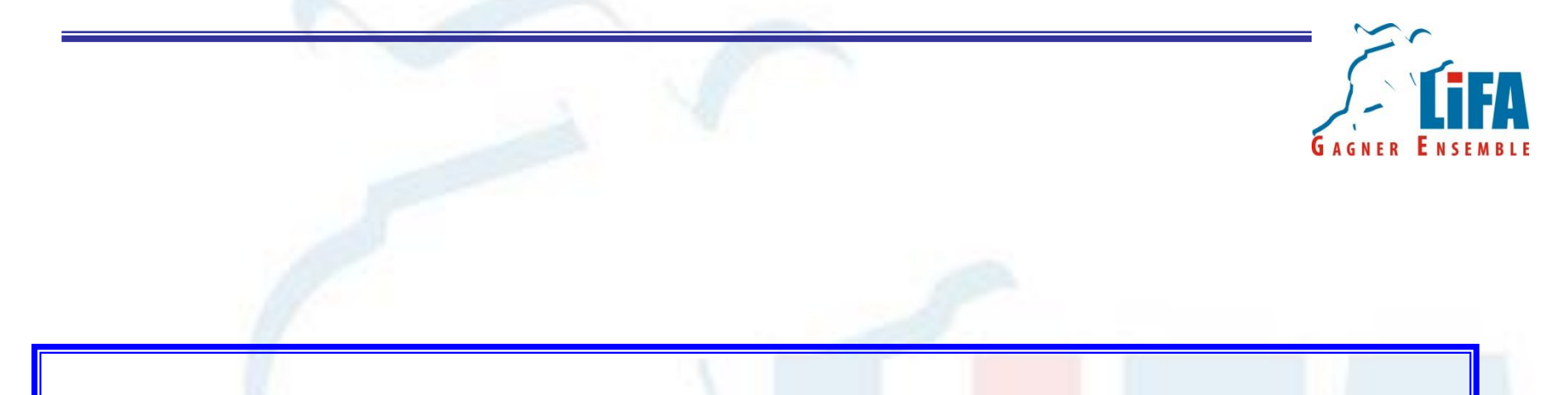

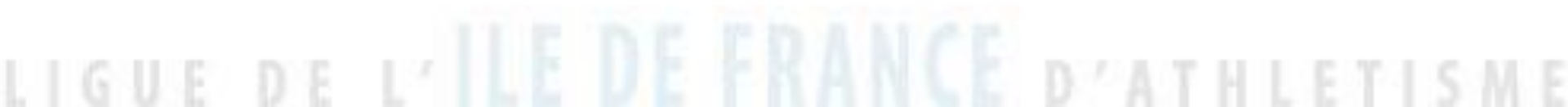

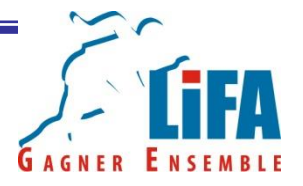

Logica permet de gérer deux types de compétitions :

- Individuelle : Championnats, Meeting,...
- Par équipe : Interclubs, Equip'Athlé, Kid's Athlé

Dans le cadre de cette formation, nous allons nous concentrer sur la gestion d'une compétition individuelle.

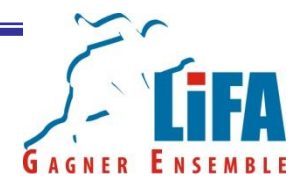

Pour créer une nouvelle compétition, après avoir ouvert Logica Piste en mode Gestion FFA, il convient de sélectionner le menu compétition et de cliquer sur « Nouvelle ».

| @   | OGICA Piste - Gestion FFA              |    |
|-----|----------------------------------------|----|
| Con | npétition Mise à jour Exportation Base | Ai |
|     | Montées de barre                       |    |
|     | Clubs                                  |    |
|     | Records                                |    |
|     | Minima                                 |    |
|     | Saison - Changement de catégorie       |    |
|     | Nouvelle                               |    |
|     | Ouvrir                                 |    |
|     | Importer                               |    |
|     | Quitter                                |    |

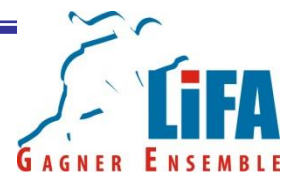

Logica vous ouvre alors le tableau de bord qui vous permettra de gérer et de paramétrer votre compétition.

Avant toute chose, il convient de prendre le temps de bien paramétrer votre fichier.

Certaines informations, ne pourront plus être modifiées une fois la compétition créée.

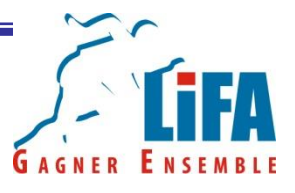

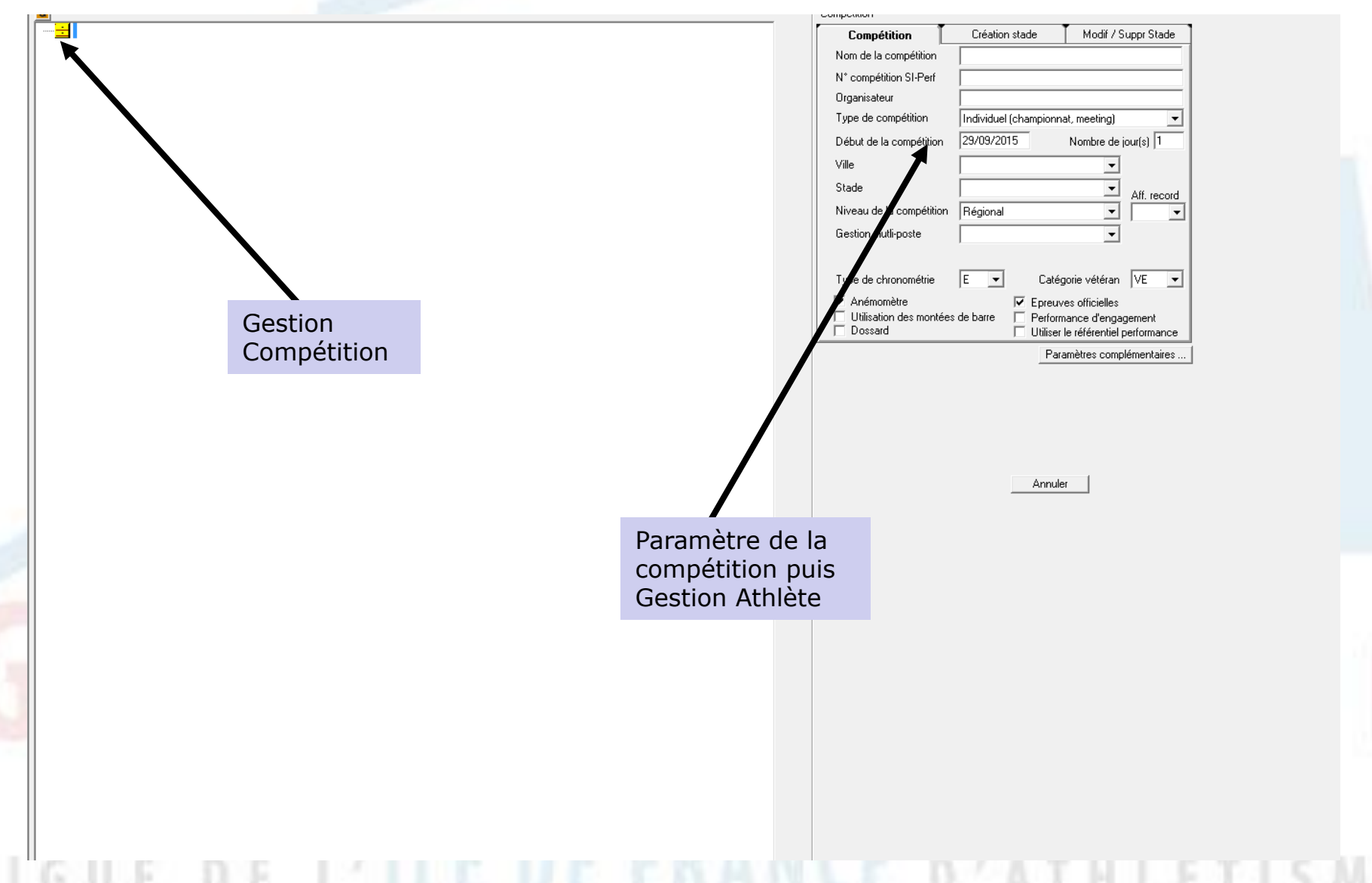

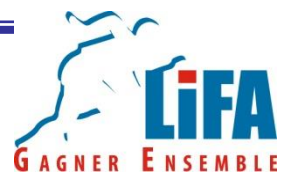

| Compétition                                                     |                                     |
|-----------------------------------------------------------------|-------------------------------------|
| Compétition                                                     | Création stade Modif / Suppr Stade  |
| Nom de la compétition                                           |                                     |
| N* compétition SI-Perf                                          |                                     |
| Organisateur                                                    |                                     |
| Type de compétition                                             | Individuel (championnat, meeting)   |
| Début de la compétition                                         | 29/09/2015 Nombre de jour(s) 1      |
| Ville                                                           | <b>_</b>                            |
| Stade                                                           | Aff record                          |
| Niveau de la compétition                                        | Régional 🗨 🔽                        |
| Gestion mutli-poste                                             | <b>_</b>                            |
|                                                                 |                                     |
| Type de chronométrie                                            | E 💌 Catégorie vétéran VE 💌          |
| <ul> <li>Anémomètre</li> <li>Utilisation des montées</li> </ul> | Epreuves officielles                |
|                                                                 | Utiliser le référentiel performance |
|                                                                 | Paramètres complémentaires          |

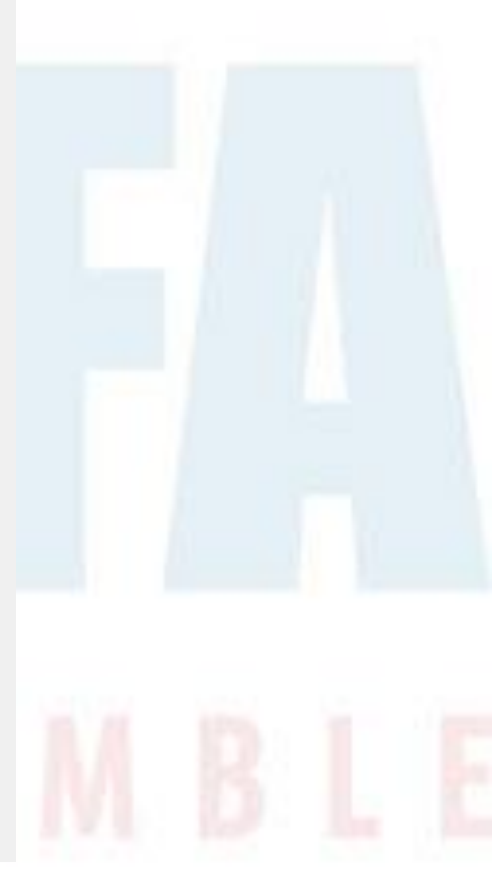

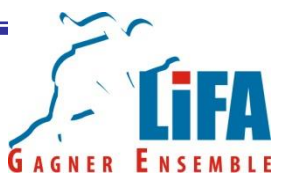

Nom de la compétition : Inscrire ici le nom de la compétition

Numéro de la compétition : Il s'agit du numéro à 6 chiffres attribués par le SI-FFA. Si vous ne connaissez pas ce numéro, vous pouvez créer la compétition avec le numéro 000000 puis renseigner ce champs ultérieurement (avant l'exportation pour le chargement sur le SI-FFA).

Organisateur : Nom de la structure organisatrice

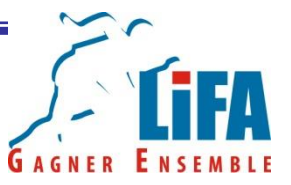

Type de compétition : Il est important de bien choisir le type de compétition lors de cette étape car cette information ne pourra plus être modifiée par la suite.

Dans le cadre de cette formation, nous sélectionnerons « Individuel »

- Compétition

| Compétition     Création stade     Modif / Suppr Stade       Nom de la compétition     Individuel (champiornal, meeting)       Organisateur     Individuel (champiornal, meeting)       Début de la compétition     Individuel (champiornal, meeting)       Ville     Individuel (champiornal, meeting)       Ville     Individuel (champiornal, meeting)       Stade     Challenge spar équipe,       Niveau de la compétition     Animation is Athlétics       Egestion multi-poste     Image spar équipe station |  |
|----------------------------------------------------------------------------------------------------|--|
| Anémomètre<br>Utilisation des montées de bare Performance d'engagement<br>Dossard Utiliser le référentiel performance<br>Paramètres complémentaires                                                                                                    |  |

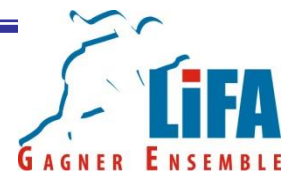

Début de la compétition : Date de la première épreuve

Nombre de jours : Durée de la compétition (1 jour si la compétition ne se déroule que sur une seule date, x jours si la compétition se déroule <u>sur x jours d'affilés</u>).

Ville : Ville de la compétition

Stade : Stade de la compétition (ils sont pré-enregistrés, mais il est possible de modifier les informations relatives à un stade).

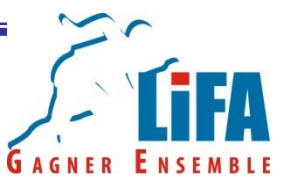

Niveau compétition : Correspond au niveau qui a été affecté à la compétition sur le SI-FFA (Départemental pour les Championnats Départementaux, Régionaux pour les Championnats Régionaux et les Meeting Régionaux, etc...

Aff. Record : Varie en fonction du niveau de la compétition. Il convient de sélectionner son département ou sa région. A noter que cette option disparaît à partir du niveau inter-régional! Fonction peu importante.

Gestion Multiposte : Sélectionnez Monoposte

Type de Chronométrie : M pour Manuelle ou E pour Electrique

Catégorie MA : Soit vous fonctionnez en VE, soit en V1, V2.... ou M40.

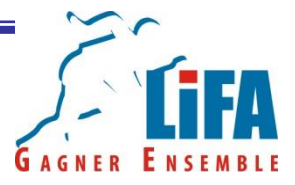

| <ul> <li>Anémomètre</li> <li>Utilisation des montées de barre</li> <li>Dossard</li> </ul> | <ul> <li>Epreuves officielles</li> <li>Performance d'engagement</li> <li>Utiliser le référentiel performance</li> </ul> |
|-------------------------------------------------------------------------------------------|----------------------------------------------------------------------------------------------------|
|                                                                                           |                                                                                                    |

Paramètres complémentaires ...

Anémomètre : A cocher seulement si ce matériel est utilisé pour mesurer le vent lors des concours de saut longitudinaux et des courses. Ne présente pas d'intérêt pour les épreuves en salle!

Epreuves officielles : A cocher seulement si vous n'avez pas d'épreuves non officielles (relais medley, etc...).

Utilisation des montées de barre : Permet de saisir les montées de barre avant la compétition

Dossard : Permet d'affecter des dossards aux athlètes
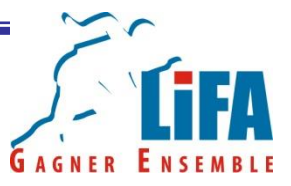

Performance d'engagement : Permet de saisir des performances d'engagement. Il est également possible d'utiliser le référentiel des performances à cet effet (c'est également une option à cocher).

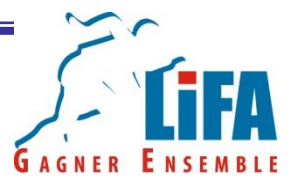

Vous disposez également d'un bouton paramètres complémentaires qui vous permet d'affiner vos réglages !

| Paramètres complémentaires pour : Individuel (championnat, meeting)<br>Calcul des points <b>Table Hongroise</b>                                                   | x |
|----------------------------------------------------------------------------------------------------|---|
| <ul> <li>✓ Utiliser les clubs maîtres</li> <li>✓ Impression club maître - section locale</li> <li>✓ Exporter le triathlon calculé</li> <li>✓ Critérium</li> </ul> |   |
| Annuler Enregistre                                                                                                    |   |

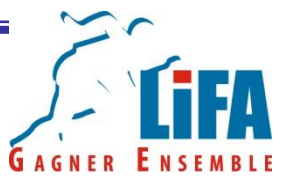

- Calcul des points :
  - Table Hongroise (90 % des cas)
  - Tables Epreuves Combinées
  - Tables Jeunes (Compétitions BE-MI)
  - A la place
- Utiliser le club maître : Ne pas tenir compte de ce paramètre.
  - Exporter le triathlon calculé : A cocher pour les épreuves BE-MI
- Critérium : A réserver au Critérium

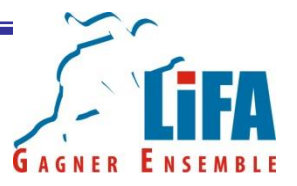

- Une fois que vous avez renseigné toutes les informations utiles, cliquez sur enregistrer !

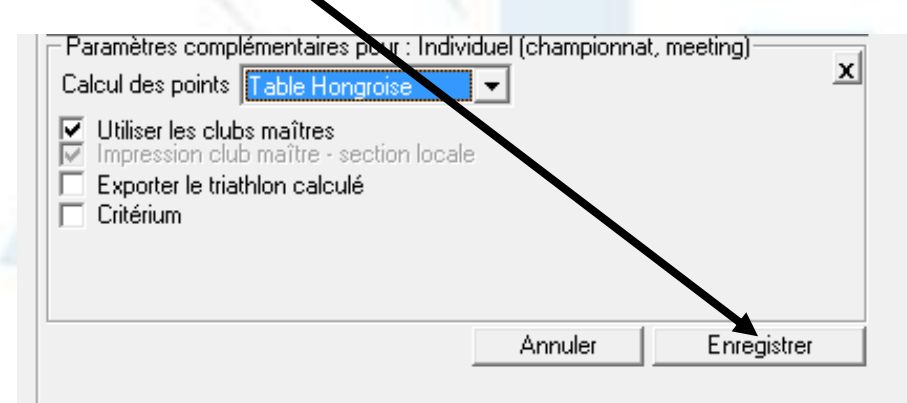

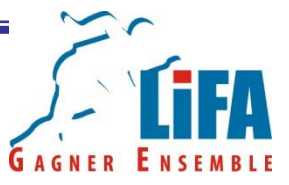

## - Exemple de compétition individuelle

|                                                                                                    | Création stada           | Madii / Curre Shada        |
|----------------------------------------------------------------------------------------------------|--------------------------|----------------------------|
|                                                                                                    |                          |                            |
| Nom de la compétition                                                                                   | Test Formation LIFA      |                            |
| N* compétition SI-Perf                                                                                  | 000000                   |                            |
| Organisateur                                                                                            | LIFA                     |                            |
| Type de compétition                                                                                     | Individuel (championn    | at, meeting) 📃 💌           |
| Début de la compétition                                                                                 | 03/09/2015               | Nombre de jour(s) 1        |
| Ville                                                                                                   | Paris                    | -                          |
| Stade                                                                                                   | Stade S. Charlety        | •                          |
| Niveau de la compétition                                                                                | InterRégional            | •                          |
| Gestion mutli-poste                                                                                     | Monoposte                | -                          |
| Type de chronométrie                                                                                    | E 🔽 Catég                | gorie vétéran VE 💌         |
| Anémomètre                                                                                              | Epreuv                   | ves officielles            |
| 📃 🔲 Utilisation des montées                                                                             | de barre 🔲 Perforn       | nance d'engagement         |
| 🔽 Dossard                                                                                               | 🔲 Utiliser               | le référentiel performance |
| Paramètres complémentaires                                                                              | pour : Individuel (champ | pionnat, meeting)          |
| Calcul des points Table Hor                                                                             | ngroise 💌                | <u>x</u>                   |
| Utiliser les clubs maîtres     Impression club maître - s     Exporter le triathlon calcu     Critérium | ection locale<br>Ié      |                            |

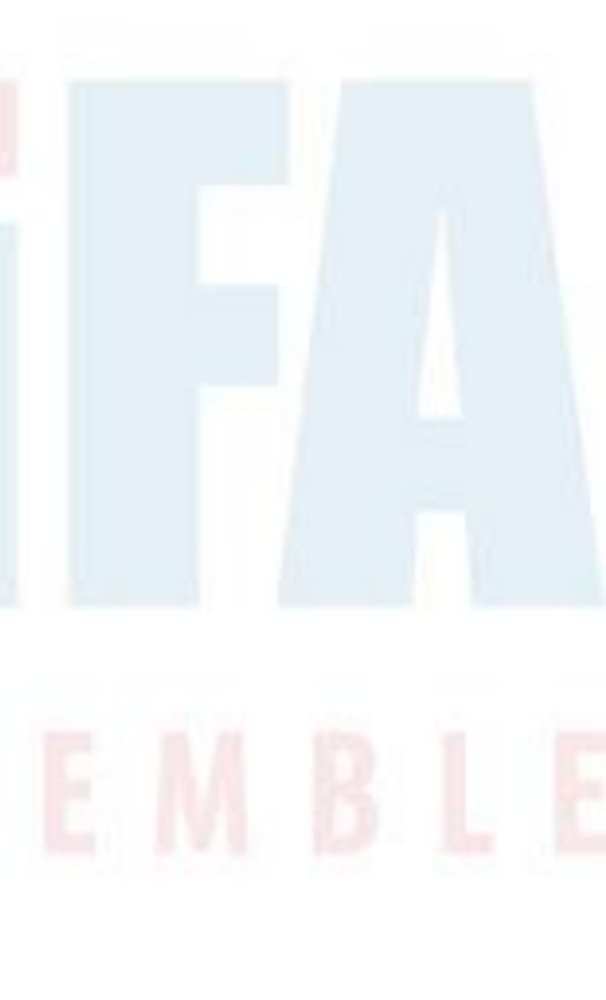

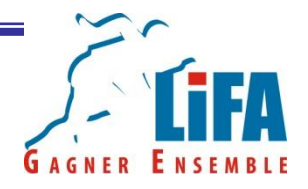

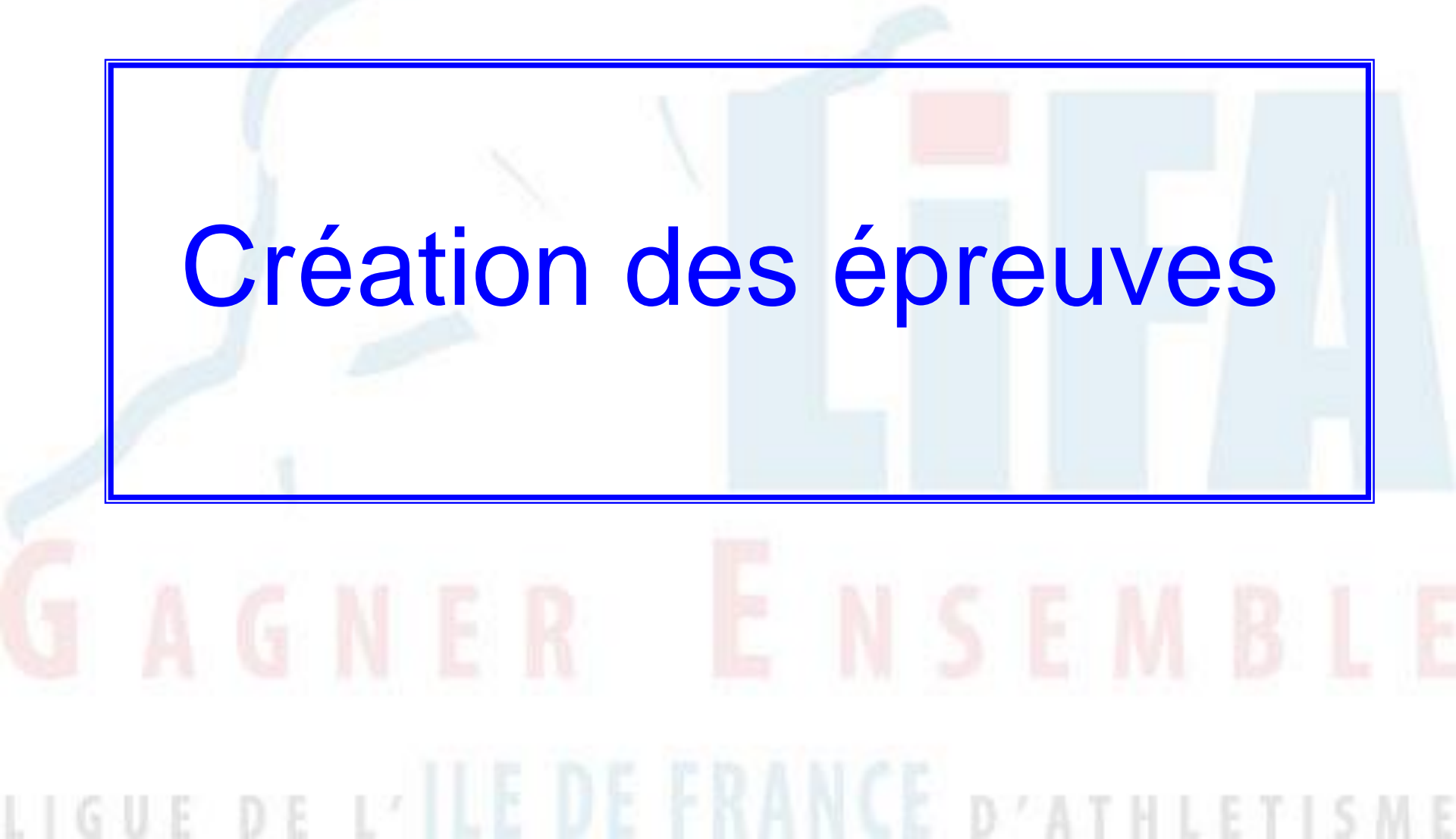

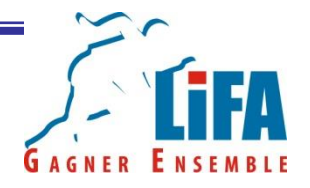

- La Compétition est désormais créée. Il convient désormais d'ajouter les épreuves qui sont au programme de votre compétition.
- Sur Logica les épreuves sont classés dans des familles :
  - Sprint
  - Demi-Fond
  - Fond
  - Haies
  - Relais
  - Marche

- Saut
- Saut avec barre
- Lancer en rotation
- Lancer transversal
- Epreuves Combinées
- Epreuves Multiples
- Juge

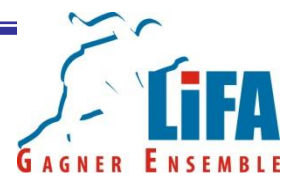

- Pour créer une épreuve, pointez votre souris sur le carré jaune se trouvant à côté du nom de la compétition (en haut à gauche).
- Faites un clic droit avec la souris
- Sélectionnez Nouvelle Epreuve

|  |  | <mark></mark> Tes | t Form |
|--|--|-------------------|--------|
|  |  |                   |        |
|  |  |                   |        |
|  |  |                   |        |

| Nouvelle Epreuve                                       |
|--------------------------------------------------------|
| Affectation des dossards                               |
| Records sur la compétition                             |
| Podium                                                 |
| Calcul des points pour la compétition                  |
| Imprimer                                               |
| Jury                                                   |
| Supprimer                                              |
| Statistiques                                           |
| Importer                                               |
| Exporter                                               |
| Fusionner une compétition                              |
| Saisie en ligne de la compétition                      |
| Mettre à jour les athlètes avec le référentiel licence |

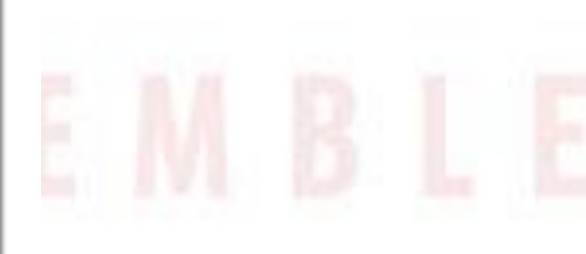

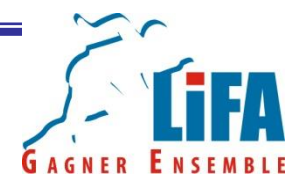

- Choisissez ensuite la famille de l'épreuve (sprint, saut avec barre,...) puis l'épreuve de votre choix.
- Cliquez sur « sélection » pour valider votre choix

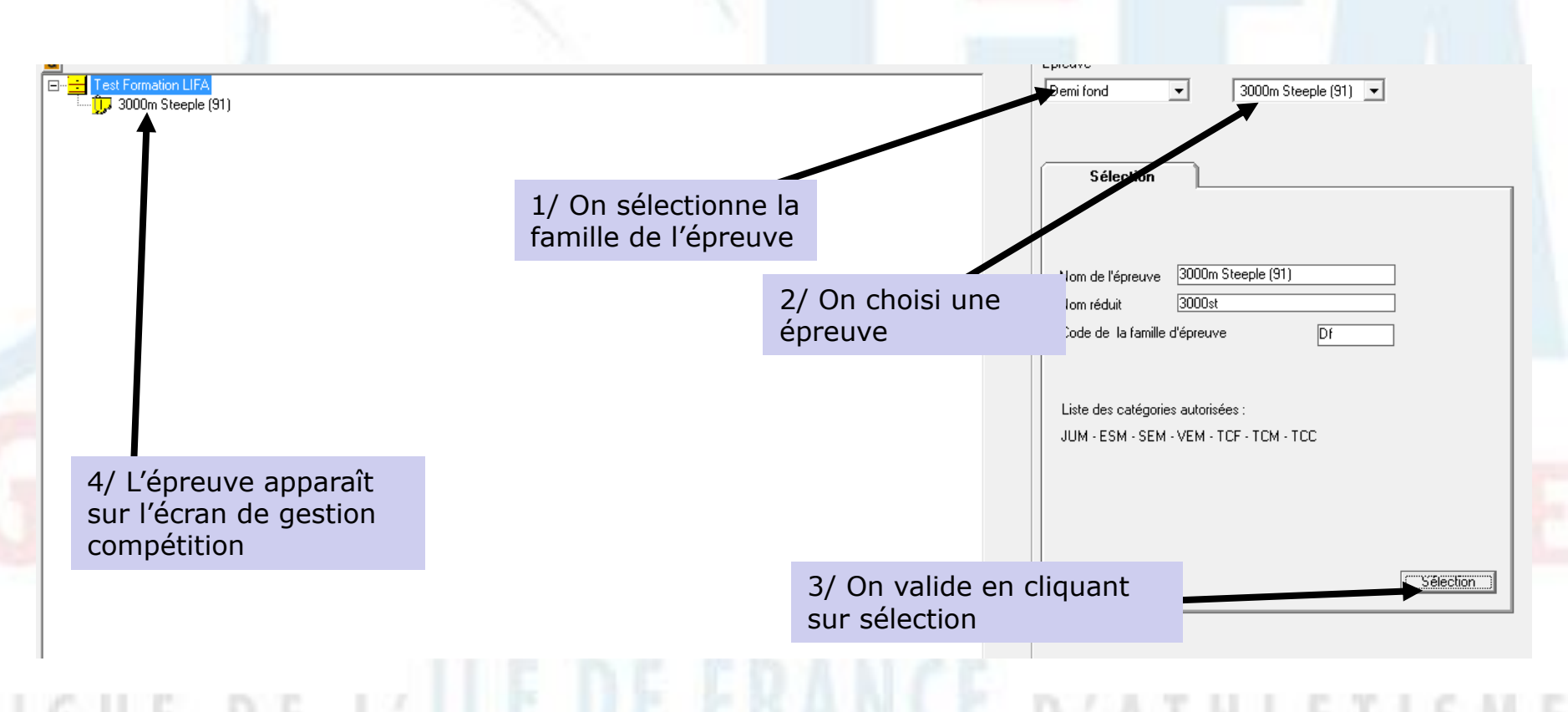

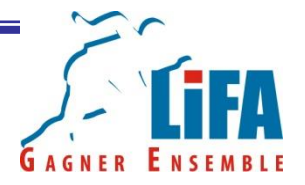

Avant de pouvoir engager les athlètes et gérer vos épreuves, vous devez encore créer une « épreuve/catégorie ».

Pour ce faire pointez votre souris sur l'épreuve que vous venez de créer. Puis faites un clic droit et sélectionnez « nouvelle épreuve/catégorie »

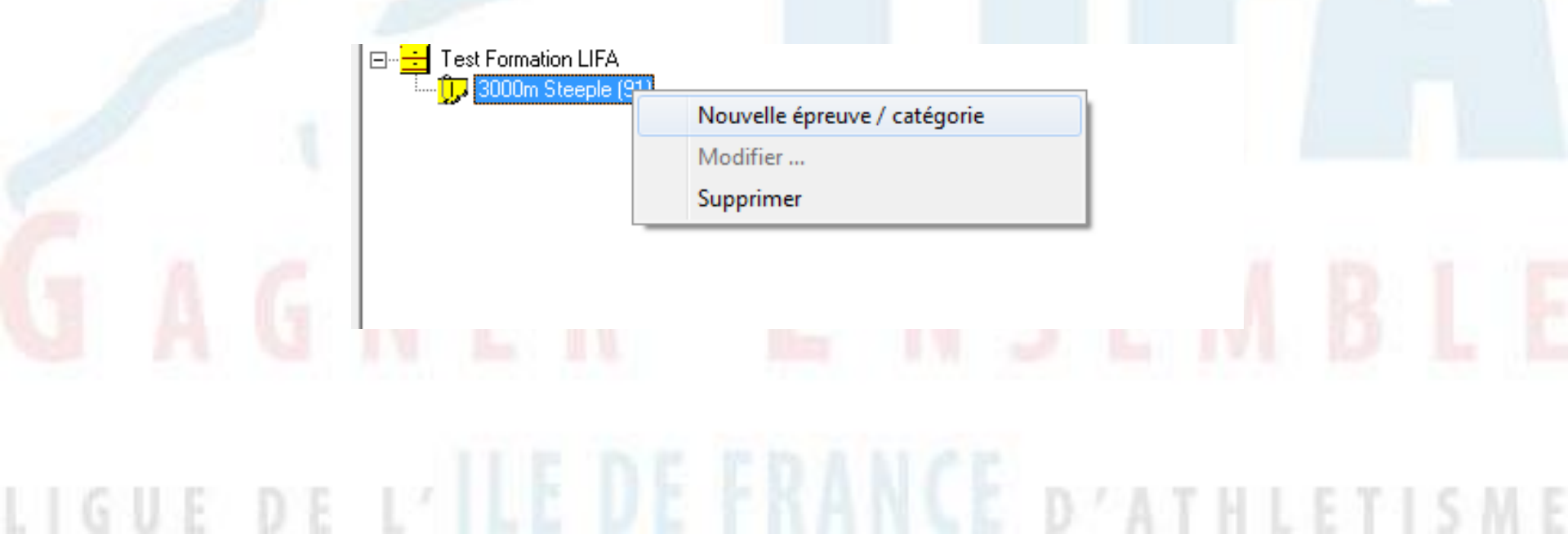

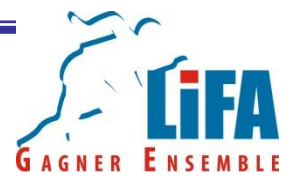

Sélectionnez la catégorie concernée par l'épreuve. Pour les courses ouvertes à toutes les catégories d'un même sexe, sélectionnez les codes TCM ou TCF.

Une fois que vous avez fait votre choix cliquez sur enregistrer!

Nom de l'épreuve par catégorie 3000m Steeple (91)/TCM

Enregistrer

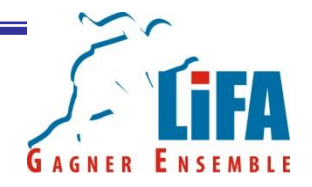

Un nouveau nœud apparaît dans votre tableau de bord avec l'épreuve/catégorie et une liste d'engagement!

| Compétition Paramètre<br>Compétition Paramètre<br>Test Formation LIF/<br>Den 10 3000m Steeple<br>Den 3000m Steeple<br>Den 2000m Steeple | A<br>A<br>(91)<br>eple (91)/TCM<br>ement |  |  |  |
|----------------------------------------------------------------------------------------------------|------------------------------------------|--|--|--|
|                                                                                                    |                                          |  |  |  |
|                                                                                                    |                                          |  |  |  |

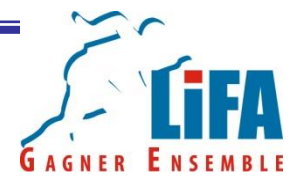

La procédure est identique pour toutes les épreuves quelque soit leur famille.

Une épreuve peut comporter plusieurs épreuves/catégories

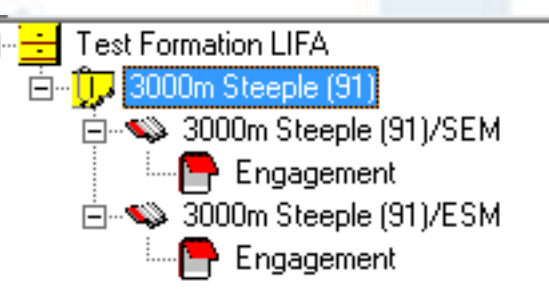

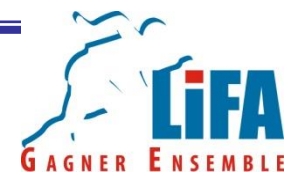

Important : Pour les épreuves en salle, il est indispensable de sélectionner l'épreuve dédié à cet effet.

Il est également indispensable de ne pas utiliser des épreuves en salle pour des compétitions estivales se déroulant en plein air

| Epreu<br>Sprin | ve<br>nt | • | 200m - Salle | •                         |         |                |         |   |  |
|----------------|----------|---|--------------|---------------------------|---------|----------------|---------|---|--|
|                |          |   |              | Epreuve<br>Lancer transve | ersal 💌 | Poids (4 Kg) - | Salle 💌 | ] |  |
|                |          |   |              |                           |         |                |         |   |  |
|                |          |   |              |                           |         |                |         |   |  |

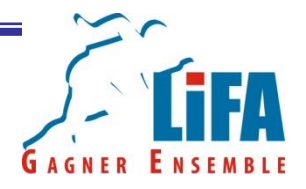

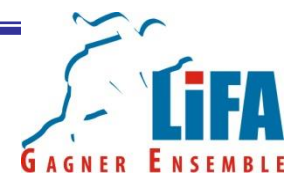

Les épreuves étant créées, il est désormais possible d'engager les athlètes.

Sélectionnez l'épreuve/catégorie pour laquelle vous souhaitez engager des athlètes.

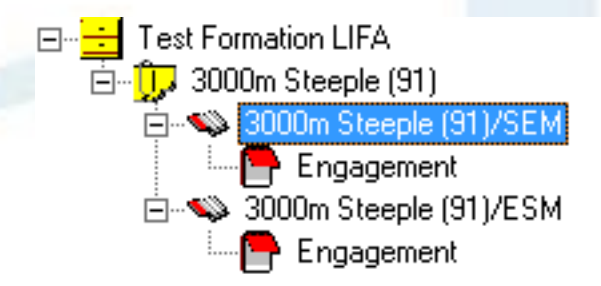

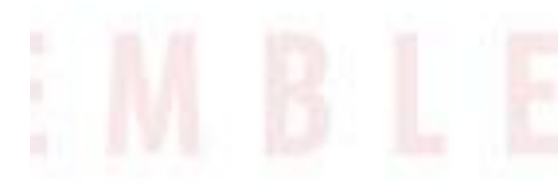

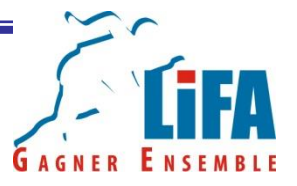

La commande pour saisir les engagements apparaît sur la droite de votre écran. Il vous suffit alors de saisir le numéro de licence de la personne à engager puis de cliquer sur rechercher!

| Recherche par numéro de licence | C Recherche par nom |          |
|---------------------------------|---------------------|----------|
| Recherche par numéro de licence |                     |          |
| Numéro de licence 326163        | -                   |          |
|                                 |                     |          |
|                                 |                     | B /1 100 |

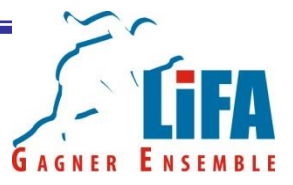

Le nom de la personne apparaît ensuite sur la partie blanche. Si tout est OK, il ne vous reste plus qu'à saisir la performance d'engagement (si vous avez activé l'option) et à cliquer sur engagement.

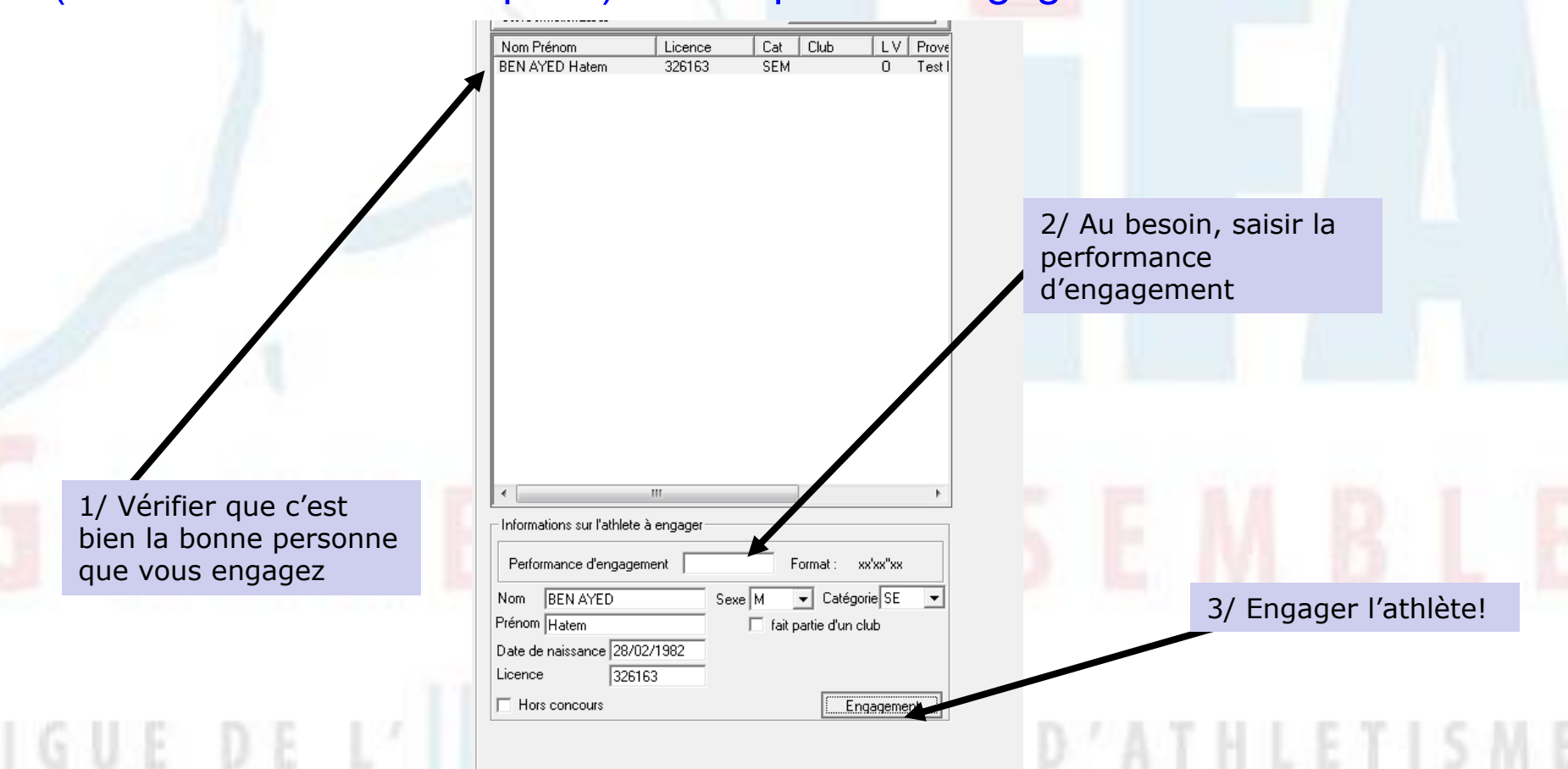

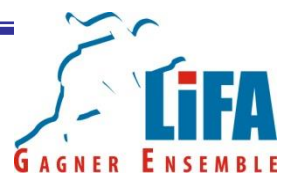

L'athlète apparaît désormais sur la liste des engagés figurant sur l'écran de gestion compétition

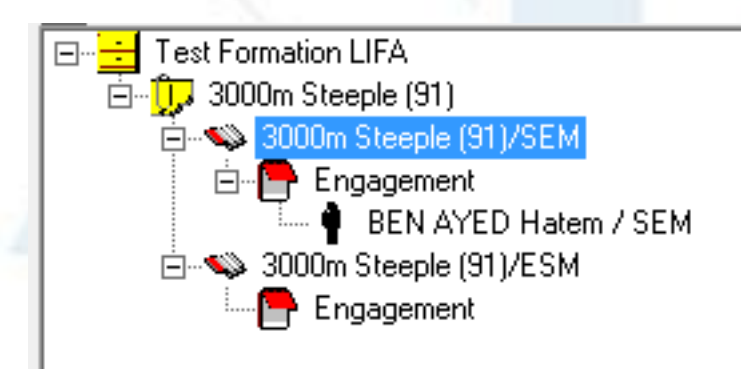

Répétez cette opération pour tous les autres athlètes et les autres épreuves... à l'exception des relais!

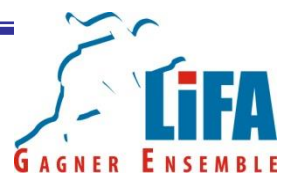

Si vous n'avez pas le numéro de licence d'un athlète... vous pouvez faire une recherche par nom.

| Sélectionner un<br>maximum de critère<br>pour affiner et<br>accélérer votre<br>recherche | Engagement sur : 3000m Steeple (91)/SEM (430;SEM)           Recherche         Création athlète           Recherche par numéro de licence <ul></ul> | Passer en mode<br>recherche par nom |  |
|------------------------------------------------------------------------------------------|----------------------------------------------------------------------------------------------------|-------------------------------------|--|
|                                                                                          |                                                                                                    | SEMB                                |  |
|                                                                                          | < •                                                                                                    | D AT H LETT                         |  |

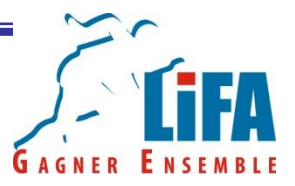

# Plus vous affinez votre recherche, plus vous éliminez les chances d'avoir un homonyme !

| - Engagement sur : 3000m Ste                                        | eple (91)/SEM (          | 430;SEM)                   |                |
|---------------------------------------------------------------------|--------------------------|----------------------------|----------------|
| Recherche                                                           |                          | Création a                 | athlète        |
| C Recherche par numéro                                              | de licence               | Red                        | nerche par nom |
| Recherche par nom<br>et prénom                                      | Nom   <br>Prénom         | BEN AYED<br>HATEM          |                |
|                                                                     |                          |                            | T II           |
| <ul> <li>Recherche par ligue</li> <li>Recherche par club</li> </ul> |                          |                            |                |
| Recherche sur la compétition :<br>Test Formation LIFA               | Nb : 2                   | Re                         | cherc er       |
| Nom Prénom                                                          | Licence                  | Cat Club                   | V Prové        |
| BEN AYED Hatem                                                      | 326163                   | SEM                        | Test           |
| BEN AYED Hatem                                                      | 184909                   | VEM                        | Fichie         |
| La recher<br>prénom c<br>résultats                                  | che p<br>lonne<br>difféi | par no<br>e deux<br>rents. | - m<br>-       |
| •                                                                   | 11                       |                            | •              |
| Informations sur l'athlete à                                        | engager                  |                            |                |
| Performance d'engageme                                              | ent                      | Format :                   | xx'xx"xx       |
| Nom BEN AYED                                                        | Sexe                     | M  Caté                    | igorie SE 💌    |
| Date de naissance 28/02/                                            | 1982                     | Ligue Autres str           | uctures 🔻      |
| Licence 326163                                                      | 3                        | Club                       | _              |
| Hors concours                                                       | Enregistrer les m        | odifications               | Engagement     |

| Recherche                                                                                                    | Création athlète                                                      |                                    |
|----------------------------------------------------------------------------------------------------|-----------------------------------------------------------------------|------------------------------------|
| C Recherche par numéro de licenc<br>Recherche par nom                                                                                                    | e • Recherche par nom                                                 |                                    |
| Recherche par nom Non<br>et prénom Prér                                                                                                    | n BEN AYED                                                            |                                    |
| Recherche par sexe<br>et catégorie                                                                                                    |                                                                       |                                    |
| Recherche par lique Ligu                                                                                                    | Je He-de-France                                                       |                                    |
| Recherche sur la compétition : Nb : 1<br>Test Formation LIFA                                                                                                    | Rechercher                                                            |                                    |
| Nom Prénom Licence                                                                                                    | Cat Club LV Prove                                                     |                                    |
| DEN ATED Hatelli - 320103                                                                                                    | SEM O Test                                                            |                                    |
|                                                                                                    |                                                                       |                                    |
|                                                                                                    |                                                                       |                                    |
|                                                                                                    |                                                                       |                                    |
|                                                                                                    |                                                                       | Si on affine avec le               |
|                                                                                                    |                                                                       |                                    |
|                                                                                                    |                                                                       |                                    |
|                                                                                                    |                                                                       | Critere Ligue, nous                |
|                                                                                                    |                                                                       | n'avons plus qu'une                |
|                                                                                                    |                                                                       | n'avons plus qu'une                |
|                                                                                                    |                                                                       | n'avons plus qu'une<br>occurrence! |
|                                                                                                    |                                                                       | n'avons plus qu'une<br>occurrence! |
|                                                                                                    |                                                                       | n'avons plus qu'une<br>occurrence! |
|                                                                                                    |                                                                       | n'avons plus qu'une<br>occurrence! |
|                                                                                                    |                                                                       | n'avons plus qu'une<br>occurrence! |
|                                                                                                    |                                                                       | n'avons plus qu'une<br>occurrence! |
| 4 1 11                                                                                                    |                                                                       | n'avons plus qu'une<br>occurrence! |
| ۲۱۱ المعالم المعالم المعالم المعالم المعالم المعالم المعالم المعالم المعالم المعالم المعالم المعالم المعالم الم<br>المعالم المعالم المعالم المعالم المعالم المعالم المعالم المعالم المعالم المعالم المعالم المعالم المعالم المعالم |                                                                       | n'avons plus qu'une<br>occurrence! |
| < III<br>Informations sur l'athlete à engager -<br>Performance d'engagement                                                                                                    | Format: xx/xx*/xx                                                     | n'avons plus qu'une<br>occurrence! |
| <  T T T T T T T T T T T T T T T T T T T                                                                                                    | Format: xx/xx*/xx<br>Sexe M ▼ Catégorie SE ▼                          | n'avons plus qu'une<br>occurrence! |
| Informations sur l'athlete à engager<br>Performance d'engagement<br>Nom BEN AYED<br>Térhom Hatem                                                                                                    | Format: xx/xx*/xx<br>Sexe M → Catégorie SE →<br>Fait partie d'un club | n'avons plus qu'une<br>occurrence! |
| Informations sur l'athlete à engager Performance d'engagement Vom BEN AYED rénom Hatem Vate de naissance [28/02/1982]                                                                                                    | Format: xx/xx/1xx<br>Sexe M Catégorie SE C                            | n'avons plus qu'une<br>occurrence! |
| Imormations sur l'athlete à engager Performance d'engagement Vom BEN AYED Trénom Hatem Vale de naissance [28/02/1982 Licence 326163                                                                                                | Format : xx/xx/bx<br>Sexe M → Catégorie SE ▼<br>Fait partie d'un club | n'avons plus qu'une<br>occurrence! |

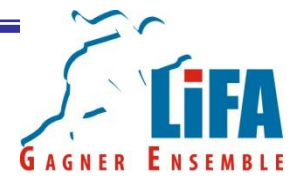

Mais ce n'est pas une science exacte et parfois, car parfois, même en affinant au maximum... difficile de trouver le bon athlète.

Le numéro de licence est vital!

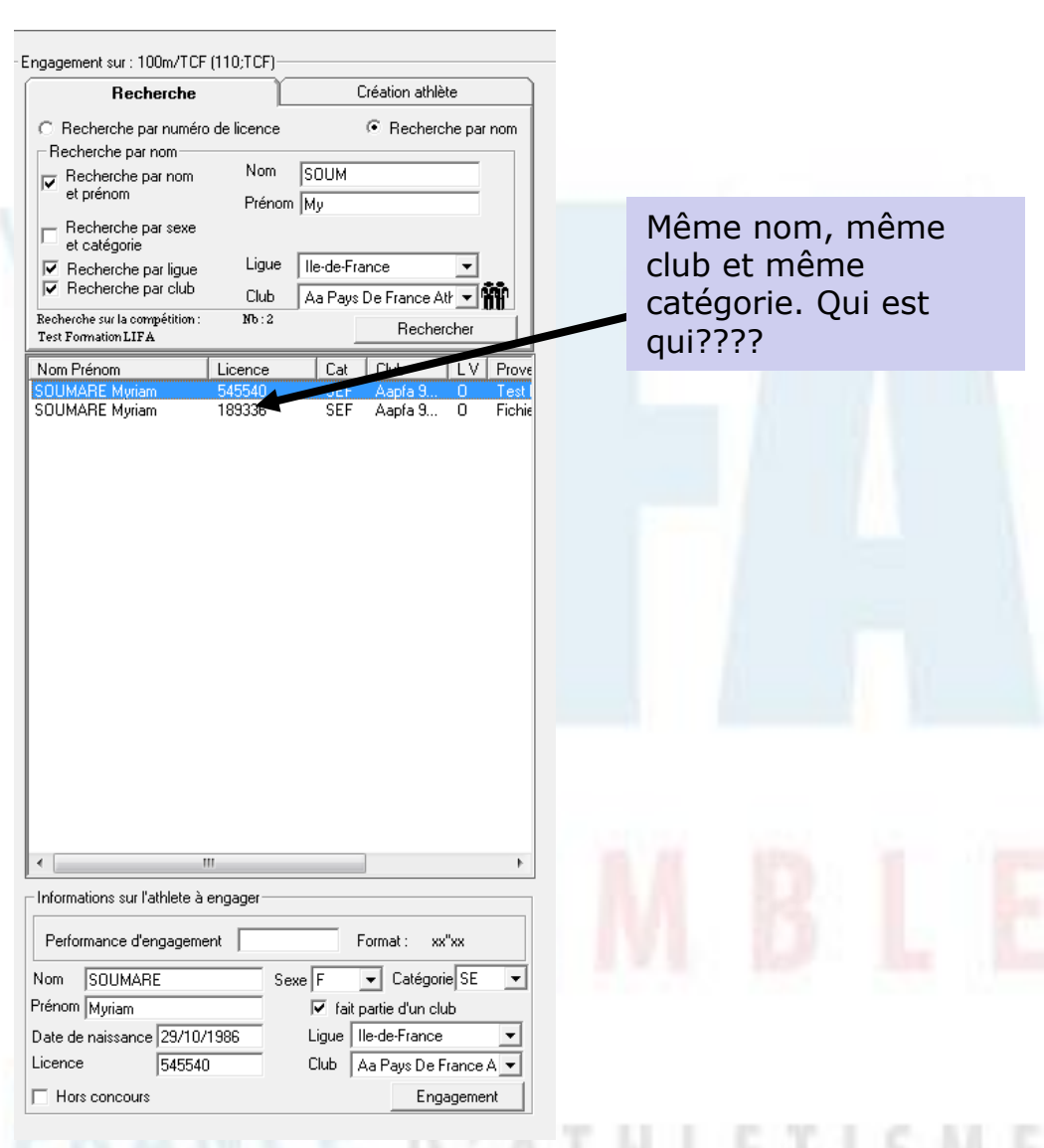

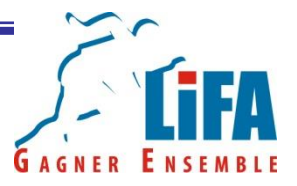

En cas de soucis avec un engagement, Logica vous fera un message d'erreur.

Engagement La catégorie de l'athlete n'est pas autorisée pour cette épreuve ou l'athlète n'est pas autorisé à pratiquer (type de licence non autorisé sur la compétition, non pratiquant, date de validité de la licence dépassée) ! voulez-vous l'engager ? Oui Non

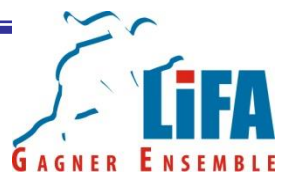

Cela se produit notamment lorsque vous engagez :

1/ Un athlète qui n'est pas/plus licencié

2/ Un athlète dont le type de licence ne permet pas la participation à l'épreuve.

3/ Un athlète dont la catégorie n'est pas autorisée pour l'épreuve

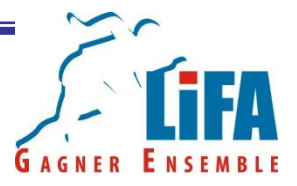

La procédure d'engagement sur les relais n'est pas la même que pour les épreuves individuelles.

Il convient d'abord d'engager le club puis ensuite de saisir la composition de l'équipe.

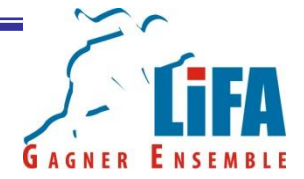

Pour engager une équipe, vous devez vous mettre sur l'épreuve/catégorie du relais que vous souhaitez traiter

Puis passez, en mode recherche par nom

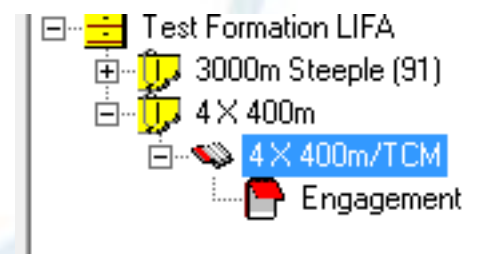

Engagement sur :  $4 \times 400$ m/TCM (840;TCM)

| Recherche                                                           | l       |           | Création a    | thlète    |
|---------------------------------------------------------------------|---------|-----------|---------------|-----------|
| <ul> <li>Recherche par numéro</li> <li>Becherche par nom</li> </ul> |         | Rech      | erche par nom |           |
| Recherche par nom     et prénom                                     |         |           |               |           |
| et catégorie                                                        |         |           |               |           |
| Recherche par ligue                                                 | Ligue   | lle-de-Fr | ance          | <u> </u>  |
| V Recherche par club                                                | Club    | A March   | neurs St Th   | nibau 🔻 👬 |
| Recherche sur la compétition :<br>Test Formation LIFA               |         |           | Rec           | hercher   |
| Nom Prénom                                                          | Licence | Cat       | Club          |           |

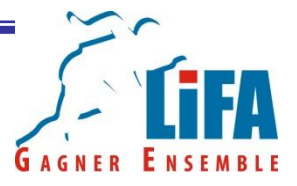

Cochez ensuite la case club et recherchez le club que vous souhaitez engager.

Nota : en cochant la case Ligue, vous pourrez activer un filtrage sur les clubs de la région de votre choix. Cela permet d'accélérer votre recherche.

| Recherche Création athlète                   |
|----------------------------------------------|
| Recherche par nom     Recherche zu nom       |
| et préview particulité                       |
| Fecherche par seve     et catégorie          |
| Verscherche par lub Club Us Metro Transport. |
| Test Formation FA                            |
|                                              |
|                                              |
|                                              |
|                                              |
| Cashan las sesse Lieus                       |
| Cocner les cases Ligue                       |
| et clubs puis choisir le                     |
| ciub a eligager                              |
| 2 P. 24                                      |
|                                              |

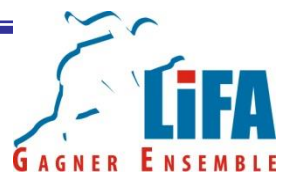

Cliquez ensuite sur silhouette d'athlète. Maintenant le bouton gauche de la souris enfoncé et faites glisser sur la liste des engagés du relais situé sur l'écran de gestion de compétition.

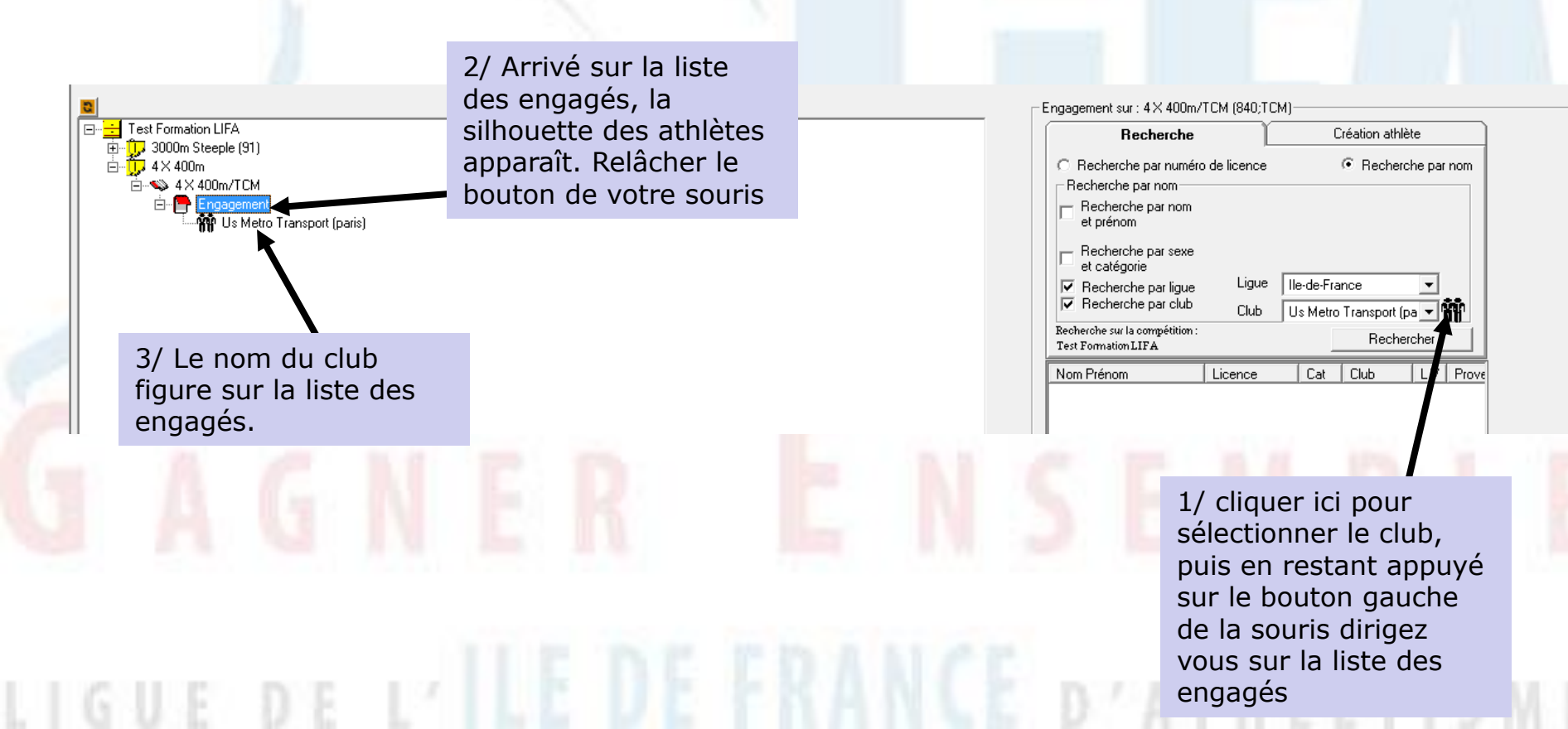

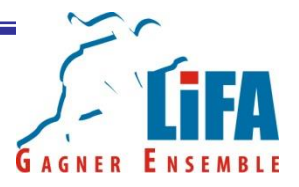

Il convient désormais d'enregistrer la composition de l'équipe de relais.

Recherchez les acteurs (par le numéro de licence ou par nom+club) puis faites les glisser dans leur équipe.

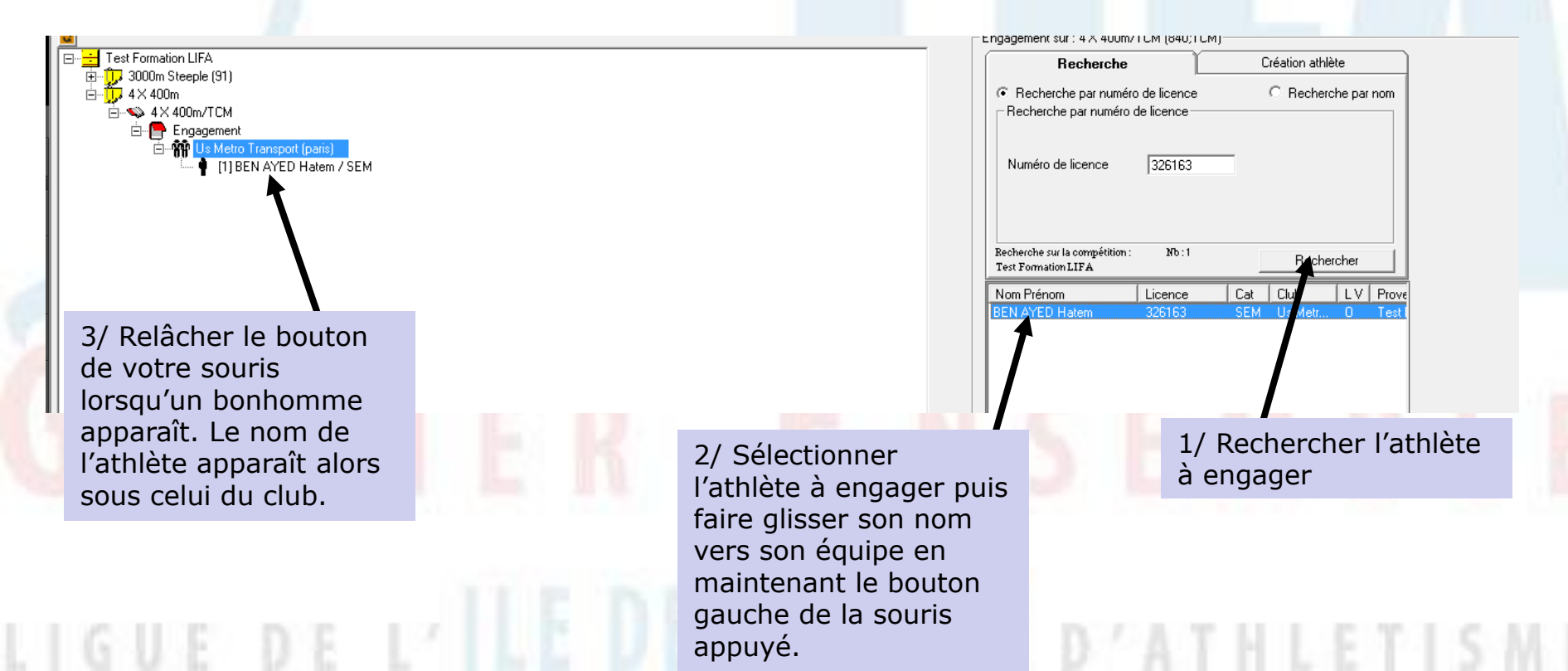

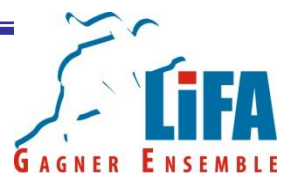

### Astuce 1 :

Pour avoir tous les licenciés d'un club, dans la recherche par nom, sélectionnez le club de votre choix et cliquez sur rechercher !

#### Astuce 2 :

Dans le cadre des relais, vous pouvez affinez votre recherche par sexe et par catégorie

Nota : Vous pouvez engager plus de 4 athlètes sur les relais! En revanche, vous ne devez avoir que 4 noms lorsque vous rentrez les résultats.

| Recherche                                                                                                 |         | Création athlète           |          |                |
|----------------------------------------------------------------------------------------------------|---------|----------------------------|----------|----------------|
| <ul> <li>Recherche par numéro de licence</li> <li>Recherche par nom</li> <li>Recherche par nom</li> </ul> |         |                            | Recherch | e par nom      |
| et prénom<br>Recherche par sexe<br>et catégorie                                                           |         |                            |          |                |
| Recherche par ligue                                                                                       | Ligue   | lle-de-F                   | rance    | <b>_</b>       |
| IV Recherche par ciub                                                                                     | Club    | Us Metro Transport (pa 💌 🎬 |          | <u>_ 111  </u> |
| Recherche sur la compétition :<br>Test Formation LIFA                                                     | № : 288 |                            | Recherc  | her            |

| Nom Prénom           | Licence | Cat | Club    | LV | Pi 🔺 |
|----------------------|---------|-----|---------|----|------|
| ADAM Nouna           | 1735269 | EAM | Us Metr | 0  | Fi _ |
| AMOSSE Hugo          | 1217620 | BEM | Us Metr | 0  | Fi 📃 |
| AMOSSE Yannick       | 963536  | VEM | Us Metr | 0  | Fi   |
| ANDRE Dominique      | 1556688 | VEM | Us Metr | 0  | Fi   |
| ARMAND Denis         | 1376936 | VEM | Us Metr | 0  | Fi   |
| AUBERTIN Celine      | 1687437 | BEF | Us Metr | 0  | Fi   |
| AUGE Denis           | 484628  | VEM | Us Metr | 0  | Fi   |
| AUGE Helene          | 1416071 | POF | Us Metr | 0  | Fi   |
| AUGE Jean-pascal     | 358385  | VEM | Us Metr | 0  | Fi   |
| AUGE Pierre          | 1509844 | EAM | Us Metr | 0  | Fi   |
| AZIZI BOUZIANI Yanis | 1553697 | JUM | Us Metr | 0  | Fi   |
| BACHET Gregoire      | 1535588 | POM | Us Metr | 0  | Fi   |
| BAKALA Wilfried      | 1048683 | SEM | Us Metr | 0  | Fi   |
| BAMBA Bengue         | 854675  | SEM | Us Metr | 0  | Fi   |
| BARBETTE Frederic    | 162426  | VEM | Us Metr | 0  | Fi   |
| BARBONI Raphael      | 1141140 | CAM | Us Metr | 0  | Fi   |
| BASSIEN Christophe   | 1625344 | VEM | Us Metr | 0  | Fi   |
| BAZOT Anne           | 690194  | VEF | Us Metr | 0  | Fi   |
| BEAUNIEUX Solenn     | 1473041 | SEF | Us Metr | 0  | Fi   |
| BELLANGER Miguel     | 1075073 | SEM | Us Metr | 0  | Fi   |
| BEN AYED Hatem       | 326163  | SEM | Us Metr | 0  | Ti   |
| BEN MOHAMED Aymene   | 1700906 | POM | Us Metr | 0  | Fi   |
| BENADDA Anass        | 1636420 | JUM | Us Metr | 0  | Fi   |
| BENZEMRA Kieran      | 1189095 | MIM | Us Metr | 0  | Fi   |
| BENZEMRA Rachid      | 422334  | VEM | Us Metr | 0  | Fi 🝸 |
| •                    |         |     |         |    | P    |

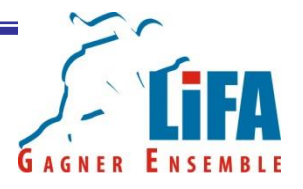

Pour changer l'ordre des coureur, cliquez sur le nom de l'équipe et sur l'écran de gestion des athlètes faites glisser les noms dans l'ordre de votre choix. Une fois que vous avez terminez, ne surtout pas oublier d'enregistrer vos modifications.

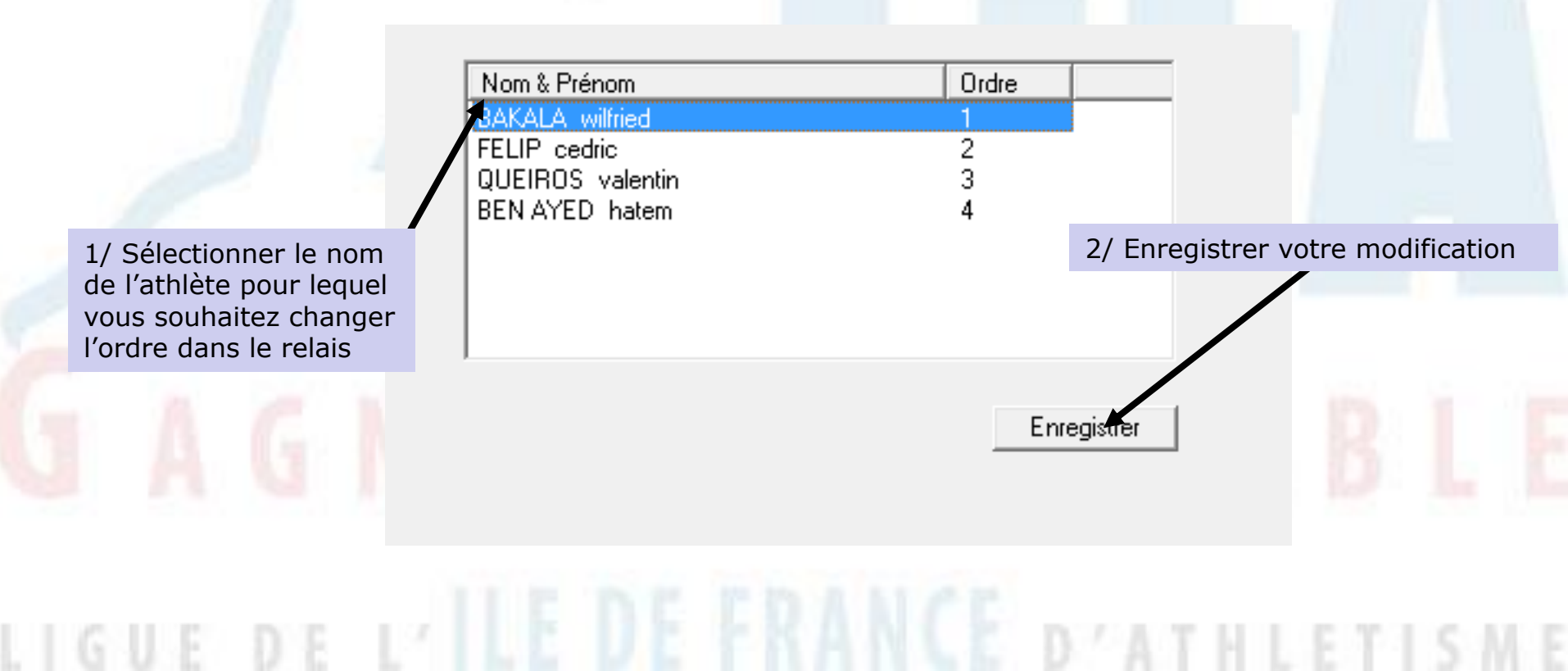

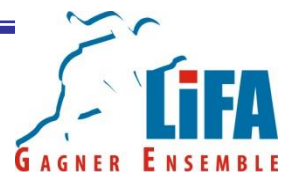

Pour supprimer un coureur, sélectionnez le nom de l'équipe puis, sur l'écran de gestion de la compétition, faites un clic droit sur le nom de l'athlète que vous voulez effacer. Une option supprimer apparaît!

Test Formation LIFA

Sélectionnez là!

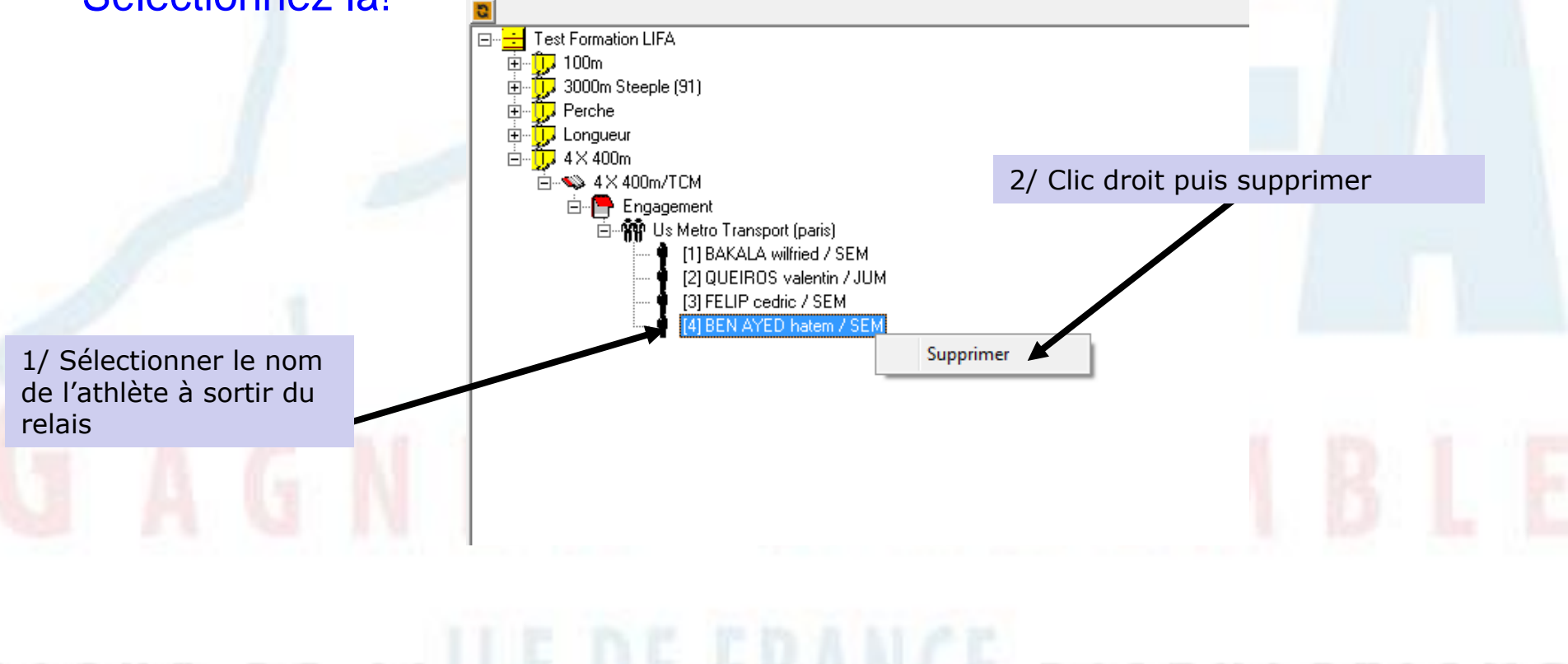

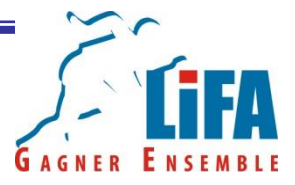

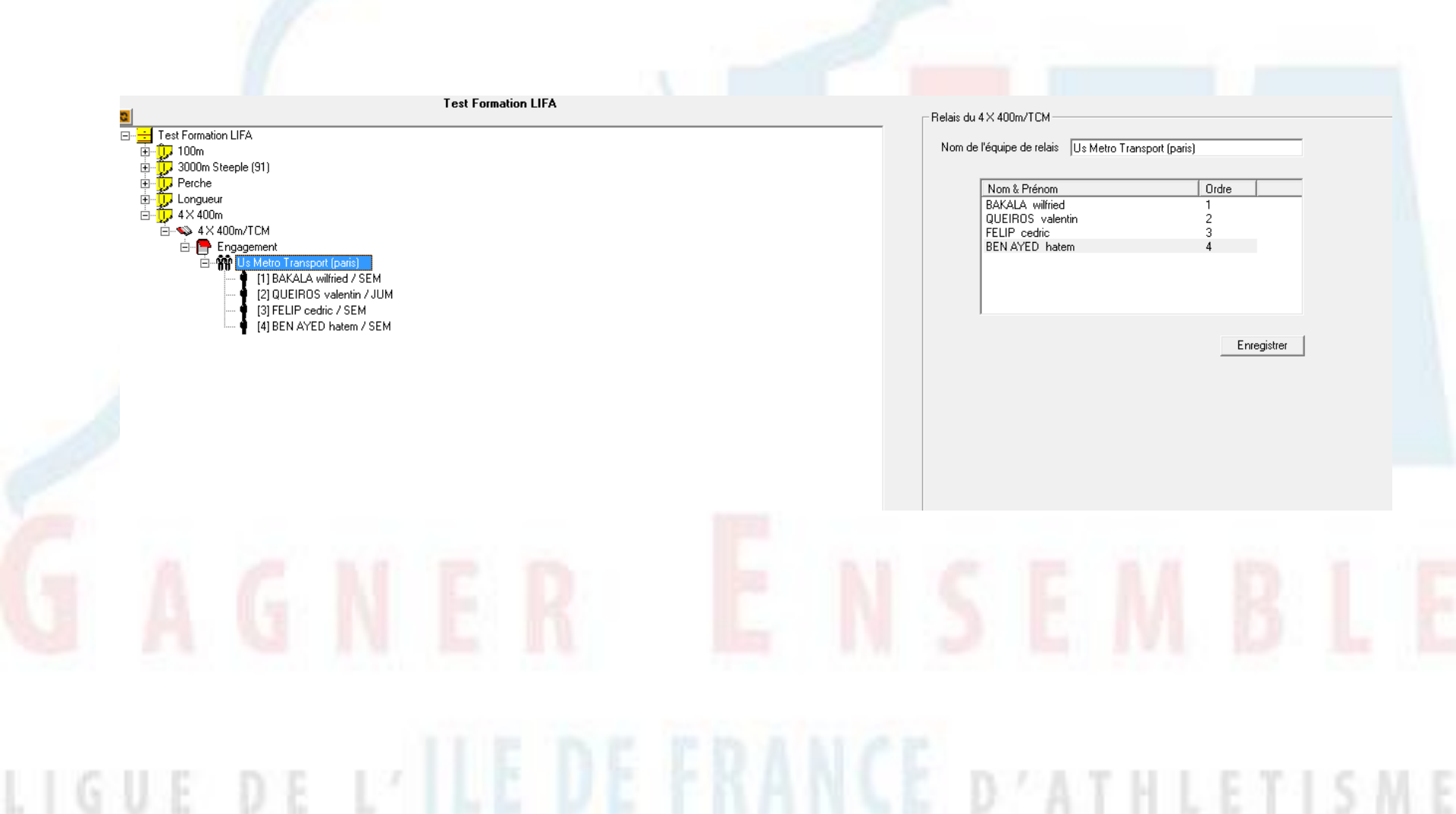

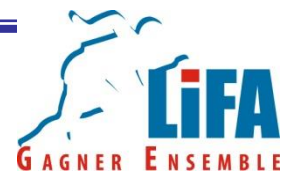

Une fois que vous avez fait vos engagements, si les athlètes doivent confirmer leur participation sur place, vous pouvez sortir une liste des engagés.

1/ Soit pour toutes les épreuves de la compétition

2/ Soit pour une seule épreuve

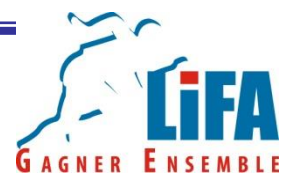

Pour imprimer les engagements pour toutes les épreuves de la compétition. Vous devez faire un clic droit sur le nom de la compétition.

Sélectionnez ensuite imprimer => Engagements compétition => Tous

## **Confirmez l'impression**

|                                                                                                    | Madii / Cuppy Stada            |
|----------------------------------------------------------------------------------------------------|--------------------------------|
| Nouvelle Epreuve                                                                                                    | Mouil / Suppi State            |
| Affectation des doscards                                                                                                    | 4                              |
| N* compétition SI-Perf 000000                                                                                                    |                                |
| Records sur la competition Diganisateur LIFA                                                                                                    |                                |
| Podium  Type de compétition Individuel (chamoin                                                                                                    | nnat meeting)                  |
| Calcul des points pour la compétition                                                                                                    |                                |
| Imprimer Engagements compétition Tous                                                                                                    |                                |
| Résultats compétition    Engagement à Non                                                                                                    | <u> </u>                       |
| Jury Résultats Presse Stade Stade Sta                                                                                                    | •                              |
| Supprimer Pécultate d'une égreuxe multiple pour la compétition Niveau de la compétition InterRégional                                                                                                    | •                              |
| Participation of the contraction of the competition of the competition |                                |
| Statistiques                                                                                                    |                                |
| Importer Podiums identifiés                                                                                                    |                                |
| Critériums Type de chronométrie E 💌 Cr                                                                                                    | atégorie vétéran 🛛 🗸 💌         |
| Etat récapitulatif des engagements                                                                                                    | euves officielles              |
| Fusionner une compétition Fusilles de terrain                                                                                                    | ormance d'engagement           |
| Saisie en ligne de la compétition                                                                                                    | ser le référentiel performance |
| Mettre à jour les athlètes avec le référentiel licence                                                                                                    | Paramètres complémentaires     |

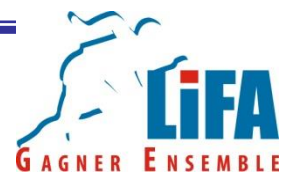

Pour imprimer les engagements d'une seule épreuve, vous devez faire un clic droit sur l'épreuve catégorie désirée. Puis faire un clic droit sur « Engagement ».

Sélectionnez ensuite « Imprimer l'engagement »

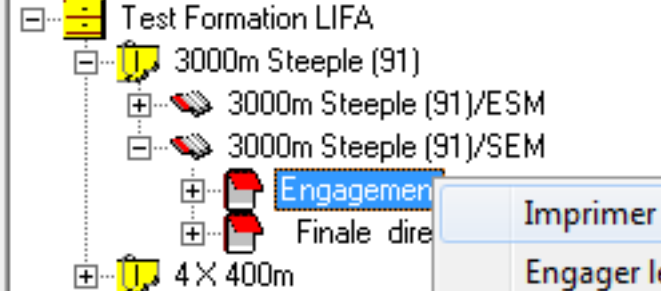

Imprimer l'engagement...

Engager les athlètes à partir des résultats précédents...
# Engagement des athlètes

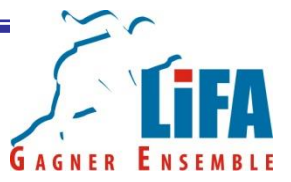

Il ne vous restera plus ensuite qu'à déconfirmer les athlètes qui ne sont pas présents. En procédant ainsi, vous éviterez que ces athlètes figurent en non partant dans vos résultats.

Pour ce faire, cliquez sur engagement de l'épreuve/catégorie que vous souhaitez traiter. Puis dans la colonne confirmation passez en « Non » les athlètes qui ne se sont pas confirmés

| - Liste d | es encacé              | s à l'énreuve : 3000m | Steeple (91)/SEN | 4      |       |       |       |              |     |       |              |
|-----------|------------------------|-----------------------|------------------|--------|-------|-------|-------|--------------|-----|-------|--------------|
| Masshee   | os ongage<br>Ustalátas |                       |                  |        |       | -     |       |              | -   |       |              |
| Nombre    | e d'athiètes           | s engages : p         |                  |        |       | -     |       | <b>-</b>     | -   |       |              |
|           | Dossard                | Nom & Prénom          | Licence          | Categ. | Perf. | Ligue | Dépt. | Confirmation | HC  | Prat. | Type licence |
|           |                        | AMOSSE Yannick        | 963536           | VEM    |       | I-F   | 075   | Oui          | Non | Oui   | COMP         |
|           |                        | BEN AYED Hatem        | 326163           | SEM    |       | I-F   | 075   | Oui          | Non | Oui   | COMP         |
|           |                        | JAFFRELOT Eric        | 380508           | VEM    |       |       |       | Oui          | Non | Oui   | COMP         |
| J         |                        | PELLETIER Gilles      | 496925           | VEM    |       | I-F   | 075   | Non          | Non | Oui   | COMP         |
|           |                        | SICOT Maxime          | 594290           | ESM    |       | ١F    | 094   | Oui          | Non | Oui   | COMP         |
|           |                        |                       |                  |        |       |       |       |              |     |       |              |

Athlète non confirmé

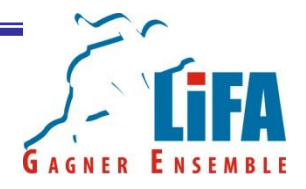

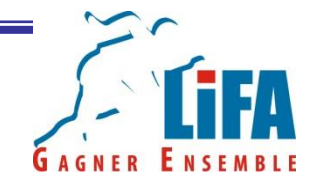

Une fois que vous avez créé vos épreuves et engagez vos athlètes, vous devrez simuler vos épreuves afin de créer vos courses.

A l'occasion de cette étape, vous devrez définir la manière dont les courses seront composées (aléatoire, par performance, etc...) et si vous souhaitez avoir des finales directes ou des séries/finales.

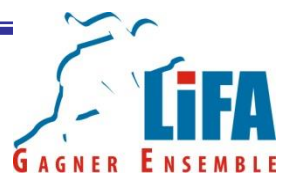

Sélectionnez l'épreuve/catégorie à simuler puis faites un clic droit avec votre souris.

Sélectionnez l'option Simulation...

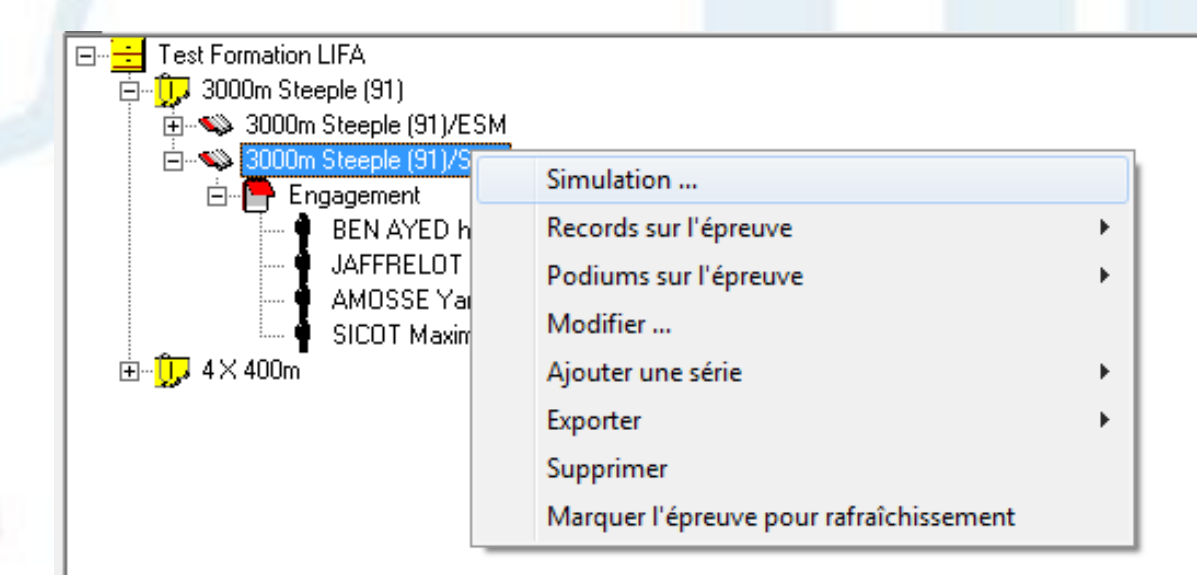

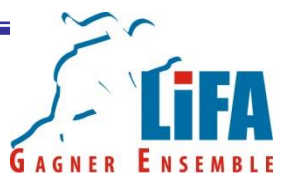

La fenêtre de constitution des tours s'ouvre avec la liste des engagés et plusieurs options à paramétrer.

| Constitution des tours : 3000m Stee | eple (91)/SEM. Simulation de la finale directe |        |                        |
|-------------------------------------|------------------------------------------------|--------|------------------------|
| Farametres de simuladori            | <ul> <li>Séries par performance</li> </ul>     |        |                        |
| IND TOURS                           | C Aléahire                                     |        |                        |
| Nb Personnes 4                      | C Hétérogène                                   |        |                        |
| maximum 1*                          | - Holdingsho                                   | Nombre | J'athlètes engagés : 4 |
|                                     |                                                |        |                        |
| Engagements (4) Club Pe             |                                                |        | F                      |
| BEN AYED Us Metro T                 |                                                |        |                        |
| I. SICOT Uai Nogent                 |                                                |        |                        |
| AMOSSE Us Metro T                   |                                                |        |                        |
|                                     |                                                |        |                        |
|                                     |                                                |        |                        |
|                                     |                                                |        |                        |
|                                     |                                                |        |                        |
|                                     |                                                |        |                        |
|                                     |                                                |        |                        |
|                                     |                                                |        |                        |
|                                     |                                                |        |                        |
|                                     |                                                |        |                        |
|                                     |                                                |        |                        |
|                                     |                                                |        |                        |
|                                     |                                                |        |                        |
|                                     |                                                |        |                        |
|                                     |                                                |        |                        |
|                                     |                                                |        |                        |
|                                     |                                                |        |                        |
|                                     |                                                |        |                        |
|                                     |                                                |        |                        |
|                                     |                                                |        |                        |
|                                     |                                                |        |                        |
|                                     |                                                |        |                        |
|                                     |                                                |        |                        |
|                                     |                                                |        |                        |
|                                     |                                                |        |                        |
|                                     |                                                |        |                        |
|                                     |                                                |        |                        |
|                                     |                                                |        |                        |
|                                     |                                                |        |                        |
|                                     |                                                |        |                        |
|                                     |                                                |        |                        |
|                                     |                                                |        |                        |
|                                     |                                                |        |                        |
|                                     |                                                |        |                        |
|                                     |                                                |        |                        |
|                                     |                                                |        |                        |
|                                     |                                                |        |                        |
|                                     |                                                |        |                        |
|                                     |                                                |        |                        |
|                                     |                                                |        |                        |
|                                     |                                                |        | <u>  </u> ]            |
|                                     |                                                |        |                        |

# GAGNER ENSEMBLE

#### **Simulation des Epreuves**

Nombre de tour : Nombre de course entre les séries et la finale Finale directe = 1 tour, Séries+Finale= 2 tours, Série+ 1/2 finales+finale = 3 tours,....

Nombre de personnes Maximum = Nombre d'athlètes maximum par course

Séries par performance = Les courses/concours sont constitués en fonction des performances d'engagement ou du référentiel de performance. Il y aura des courses par niveau.

Aléatoire = Les courses/concours sont constitués de manière aléatoire.

Hétérogène = Logica essayera de faire des courses/concours de niveau équivalent

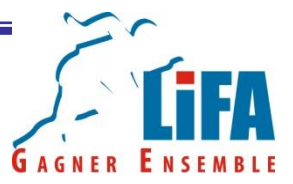

Saisissez les paramètres qui correspondent au programme de la compétition puis cliquez sur simuler

| Constitution des tours : 3000m Ste | eeple (91)/SEM. Simulation de la finale directe |                                |
|------------------------------------|-------------------------------------------------|--------------------------------|
| Paramètres de simulation           | Séries par performance                          |                                |
| NB tous                            | C Aléatoire                                     |                                |
| ND Personnes 4<br>maximum          | C Hétérogène                                    | Nombre d'athlètes engagés : 4  |
| Example (0) Chip [ Di              |                                                 |                                |
| E. JAFFRELOT                       |                                                 |                                |
| M. SICOT Uai Nogent                |                                                 |                                |
| Y. AMOSSE Us Metro T               |                                                 |                                |
|                                    |                                                 |                                |
|                                    |                                                 |                                |
|                                    |                                                 |                                |
|                                    |                                                 |                                |
|                                    |                                                 |                                |
|                                    |                                                 |                                |
|                                    |                                                 |                                |
|                                    |                                                 |                                |
|                                    |                                                 |                                |
|                                    |                                                 |                                |
|                                    |                                                 |                                |
|                                    |                                                 |                                |
|                                    |                                                 |                                |
|                                    |                                                 |                                |
|                                    |                                                 |                                |
|                                    |                                                 |                                |
|                                    |                                                 |                                |
|                                    |                                                 |                                |
|                                    |                                                 | 1/ Cliquer ici pour            |
|                                    |                                                 |                                |
|                                    |                                                 | simuler la course ou le        |
|                                    |                                                 | concours                       |
|                                    |                                                 | concours                       |
|                                    |                                                 |                                |
|                                    |                                                 |                                |
|                                    |                                                 |                                |
|                                    |                                                 |                                |
|                                    |                                                 | Simuler ⊻alider Annuler Eermer |

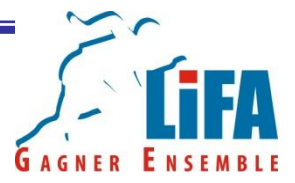

#### Vérifiez que tout est bon, puis valider la simulation

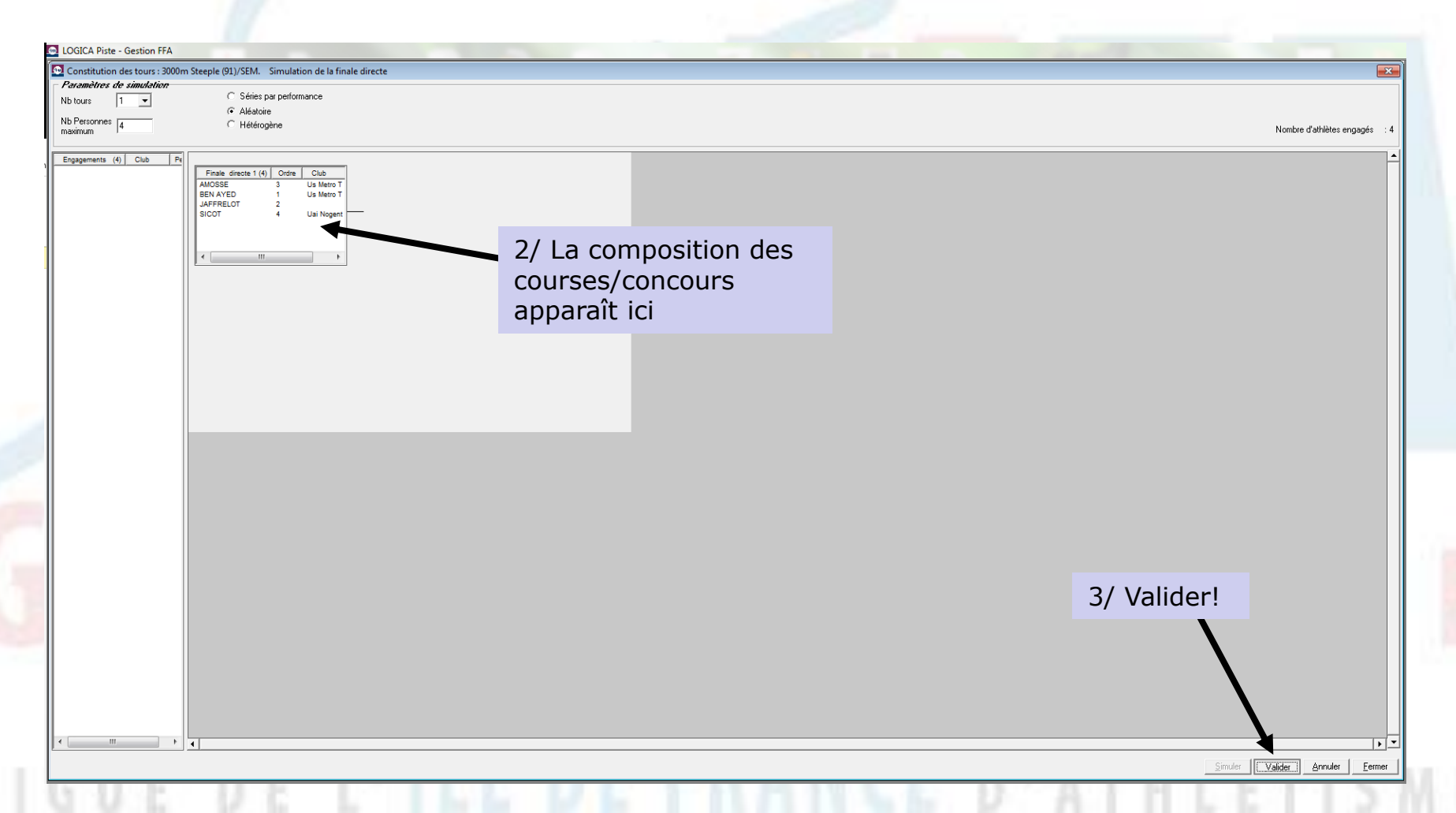

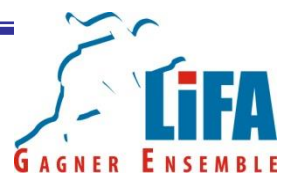

Votre épreuve est simulée ! Il ne reste plus qu'à sortir les feuilles de terrains puis à saisir les résultats!

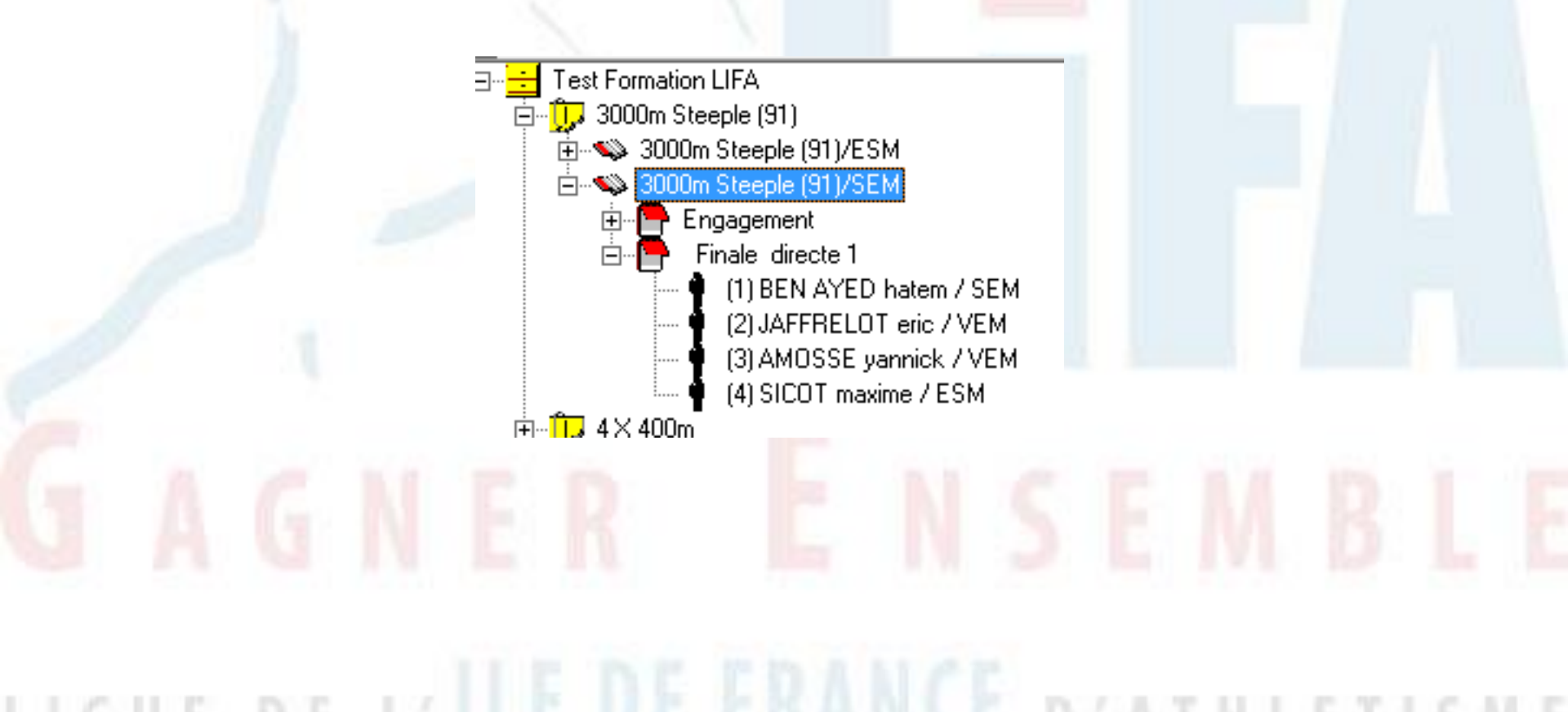

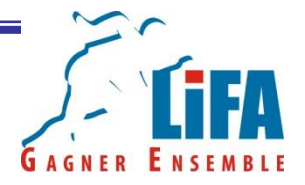

Dans le cas de séries-finale, lors de la simulation il faut saisir le nombre de tour et les critères de qualification aux tours suivants.

Pour ce faire vous allez simuler votre course.

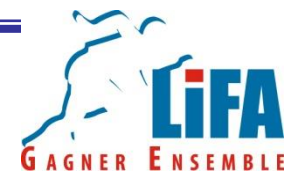

| 👥 Constitution des tours : 100m/T   | CF. Simulation des séries. Simulation des séries |                                        |
|-------------------------------------|--------------------------------------------------|----------------------------------------|
| Paramètres de simulation            |                                                  |                                        |
| Nb tours 2 💌                        | C Séries par performance                         |                                        |
| Nik saudaina                        | C Aléatoire                                      |                                        |
| utilisés 8 _ utilisé                | 1 • Hétérogène                                   | Nombre d'athlètes engagés : 15         |
|                                     | Couloir aléatoire                                |                                        |
| Engagements (15) Club F             |                                                  | ▲                                      |
| A. IKUESAN Aapfa 95                 |                                                  |                                        |
| C. DISTEL-BONNET S2a                |                                                  |                                        |
| E. RAFFAI Essonne A                 |                                                  |                                        |
| L. GUION FIRMIN Cam93               |                                                  |                                        |
| M. LAGUI Cam93                      |                                                  |                                        |
| M. PARE Ust-33                      |                                                  |                                        |
| M. SOUMARE Aapta 95<br>M. TA LOU Sf |                                                  |                                        |
| O. NEOLA Bourget                    |                                                  |                                        |
| S. AKAKPO Lapin<br>S. GOMIS Aci 44  |                                                  |                                        |
| S. GOUJON Aso Fao                   |                                                  |                                        |
| V. MANG Cam93                       |                                                  |                                        |
|                                     |                                                  |                                        |
|                                     |                                                  |                                        |
|                                     |                                                  |                                        |
|                                     |                                                  |                                        |
|                                     |                                                  |                                        |
|                                     |                                                  |                                        |
|                                     |                                                  |                                        |
|                                     |                                                  |                                        |
|                                     |                                                  |                                        |
|                                     |                                                  |                                        |
|                                     |                                                  |                                        |
|                                     |                                                  |                                        |
|                                     |                                                  |                                        |
|                                     |                                                  |                                        |
|                                     |                                                  |                                        |
|                                     |                                                  |                                        |
|                                     |                                                  |                                        |
|                                     |                                                  |                                        |
|                                     |                                                  |                                        |
|                                     |                                                  |                                        |
|                                     |                                                  |                                        |
|                                     |                                                  |                                        |
|                                     |                                                  |                                        |
|                                     |                                                  |                                        |
|                                     |                                                  |                                        |
|                                     |                                                  |                                        |
|                                     |                                                  |                                        |
|                                     |                                                  |                                        |
|                                     |                                                  |                                        |
|                                     |                                                  |                                        |
|                                     |                                                  | Circles   Victor   American   [Comment |
|                                     |                                                  | Simuler Zainder Linner                 |

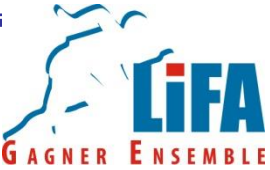

#### **Simulation des Epreuves** Constitution des tours : 100m/TCF. Simulation des séries. Simulation des séries es de simulati C Séries par performance Nb tours C Aléatoire Nb couloirs Hétérogène Nombre d'athlètes engagés utilisés Couloir aléatoire Engagements (15) Club A. IKUESAN Aapfa A. IKUESAN C. DISTEL-BONNET S2a As77 Aapfa S C. ZAHI E. RAFFAI Essonne A Cam93 L. GUION FIRMIN Asc Zenith Cam93 Ust-33 Aapfa 95 Sf 2/ Choisir le mode de M. LAGUI M. PARE M. SOUMARE composition des séries M. TA LOU O. NEOLA Bourge\* S. AKAKPO Lapin Acl 44 Asc Fa Cam9 (en général Hétérogène 1/ Rentrer le nombre S. GOMIS S. GOUJON V MANG ou aléatoire). de tour (2 si vous avez des séries et des finales) 3/ Simuler Annuler Fermer

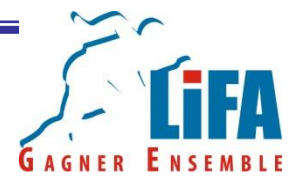

Logica compose alors des séries et vous demander de saisir les modalités de qualification au tour suivant

|  | Simulation du tour suivan | ıt                             |             |  |
|--|---------------------------|--------------------------------|-------------|--|
|  | Saisir le stand           | ard de qualification pour le t | our suivant |  |
|  |                           |                                | ОК          |  |
|  | NER                       | E N                            | SEM         |  |
|  |                           |                                |             |  |

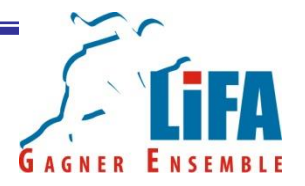

| Constitution des tours : 100m/TCF. Simulation des séries. Simulation des                                                                                                    | séries                                                              |                                                                                  |
|----------------------------------------------------------------------------------------------------|---------------------------------------------------------------------|----------------------------------------------------------------------------------|
| - Paramètres de simulatic                                                                                                    |                                                                     |                                                                                  |
| Nb tours     2     Nombre de qualifiés à la place pour chaque série     Standa       Nb couloirs utilisés     8     Image: Couloirs utilisé     1     Image: Hétérogène     Nombre de qualifiés à la place pour chaque série     Nombre de qualifiés à la place pour chaque série     Nombre qualifiés à la place | rd de qualif pour : Séries<br>re place 3<br>et<br>bre perf <b>2</b> | Nombre d'athlètes disponibles<br>Nombre d'athlètes qualifiés                     |
| Engagements (15) Club F<br>Série 1 (8) Coul. Club<br>IKUESAN 8 Aapfa 95<br>RAFFAI 5 Essonne A<br>GUION FIRMIN 4 Cam93<br>PARE 3 Ust-33<br>SOUMARE 8 Aapfa 95<br>AKAKPO 7 Lapin<br>GOMIS 2 Acl 44<br>III +<br>Série 2 (7) Coul. Nub Per<br>DISTEL-BONNET 4 S2a<br>ZAHI 5 As77<br>MIRABEL 8 Asc Zenith<br>LAGUI 3 Cam93<br>TA LOU 7 Sf<br>NEOLA 2 Bourget<br>GOUJON 1 Asc Fac<br>III +                                                                                                    | Nombre de qualifiés au<br>temps pour l'ensemble<br>des séries       | Le nombre total<br>d'athlètes qualifiables<br>pour le tour suivant<br>figure ici |
|                                                                                                    |                                                                     |                                                                                  |

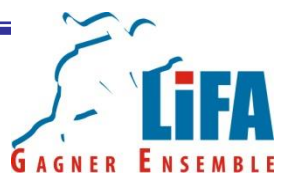

Il ne vous reste plus qu'à valider la simulation avec les critères de qualification.

| Constitution des tours : 100m/TCF. Simulation des séries. Simulation des séries                                                                                                    |                                                                       |
|----------------------------------------------------------------------------------------------------|-----------------------------------------------------------------------|
| Paramètres de simulation     C Séries par performance     Standard de qualif pour : Séries       Nb tours     2     C     Áléatoire       Nb couloirs     8     Ter coul     1       C     Hétrogène     Les nord                                                                                                    | Nombre d'athlètes disponibles : 15<br>Nombre d'athlètes qualifiés : 8 |
| United         L         United         L         Nombe pair         Image: Control of the second and the second and t |                                                                       |
|                                                                                                    | Simuler Valider Annules Eemer                                         |

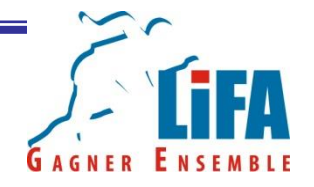

Vos séries figurent désormais sur le tableau de gestion de la compétition. Il n'y a plus qu'à attendre les résultats pour simuler la finale.

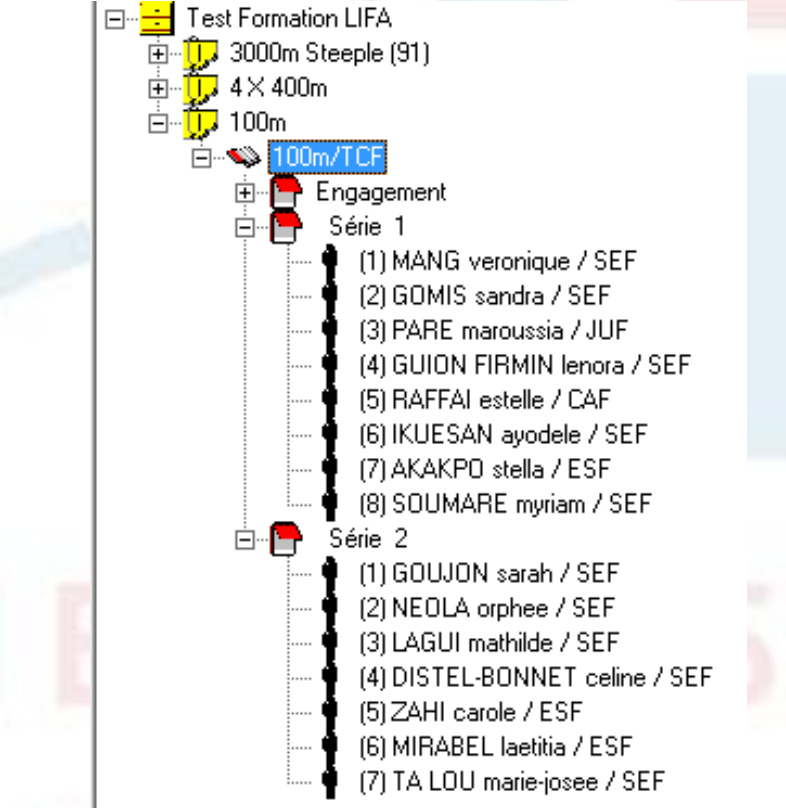

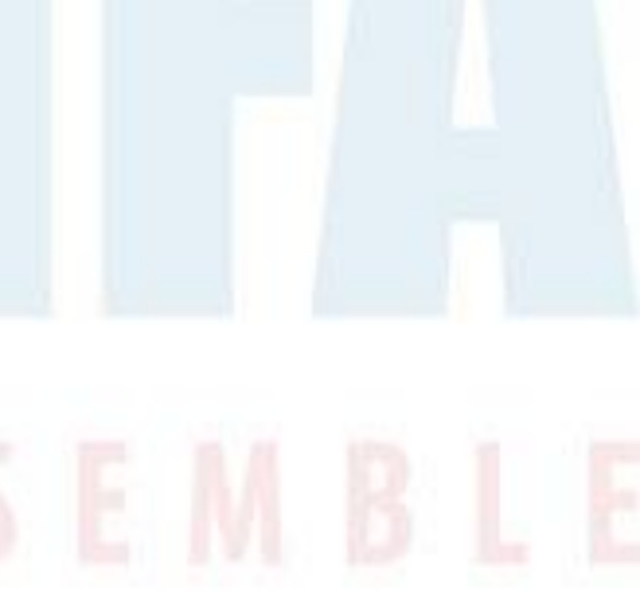

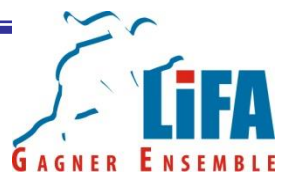

La simulation des finales se fait après l'enregistrement des résultats. Après la saisie et la validation de ceux-ci, vous devez faire un clic droit sur l'épreuve catégorie et faire une nouvelle simulation pour la finale.

La procédure de simulation est la même que pour les exemples précédents.

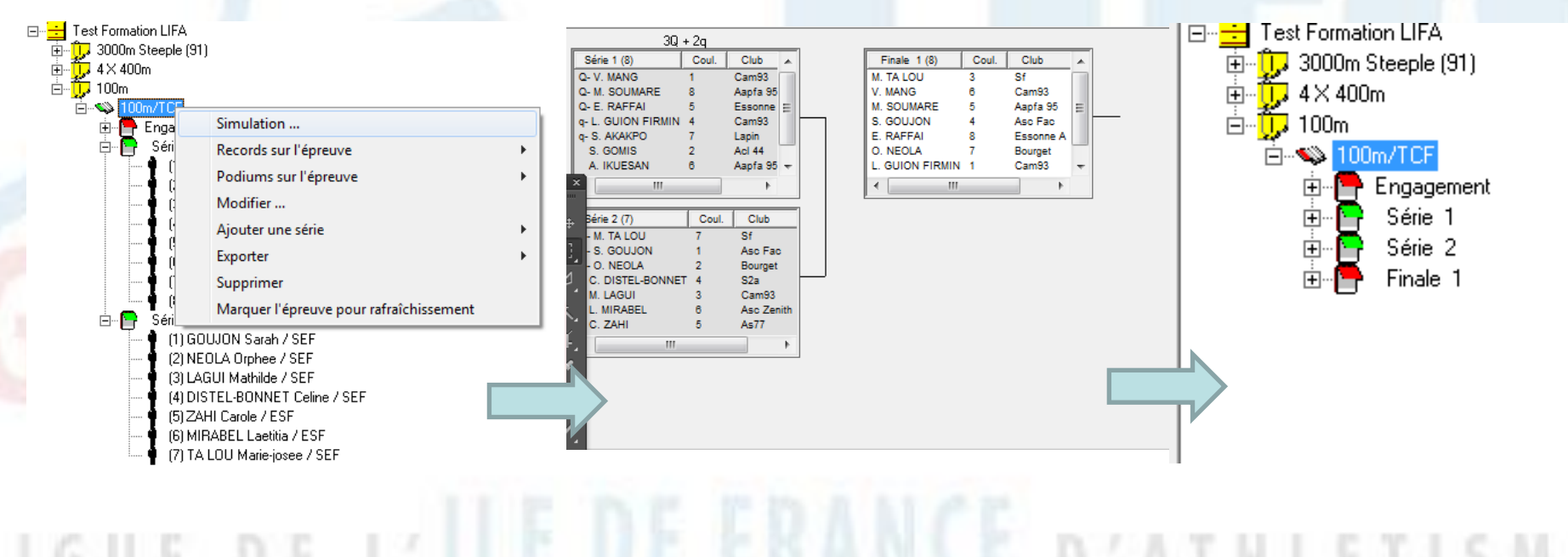

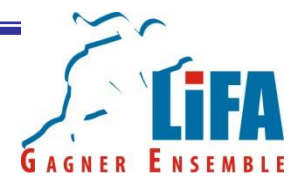

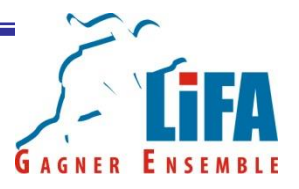

Les feuilles de terrain permettront aux différents juges d'assurer le bon fonctionnement des différentes épreuves.

Sur les courses :

- Juges de départ (pour placer les athlètes au départ)
- Juge à l'arrivée (élaboration du classement)
- Chrono (prise des performances manuelles)
- Photofinish (prise des performances électriques)
- Juges relais (pour placer les athlètes sur les différentes zones de transmission)
- Animateur (pour annoncer les séries au micro et commenter les épreuves)

Il faut une feuille de terrain pour chacun de ces acteurs.

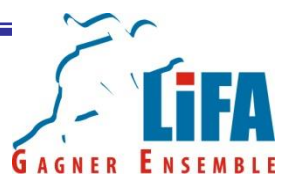

#### Sur les concours

- Une feuille de terrain pour le juge qui saisira les performances
- Une feuille de vent pour le juge qui sera à l'anémomètre (lorsque l'option Anémomètre a été activée)

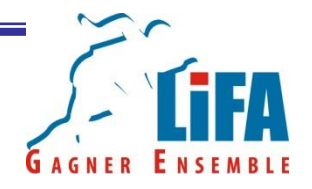

Sélectionnez l'épreuve pour laquelle vous souhaitez sortir les feuilles de terrain, puis faites un clic droit avec votre souris.

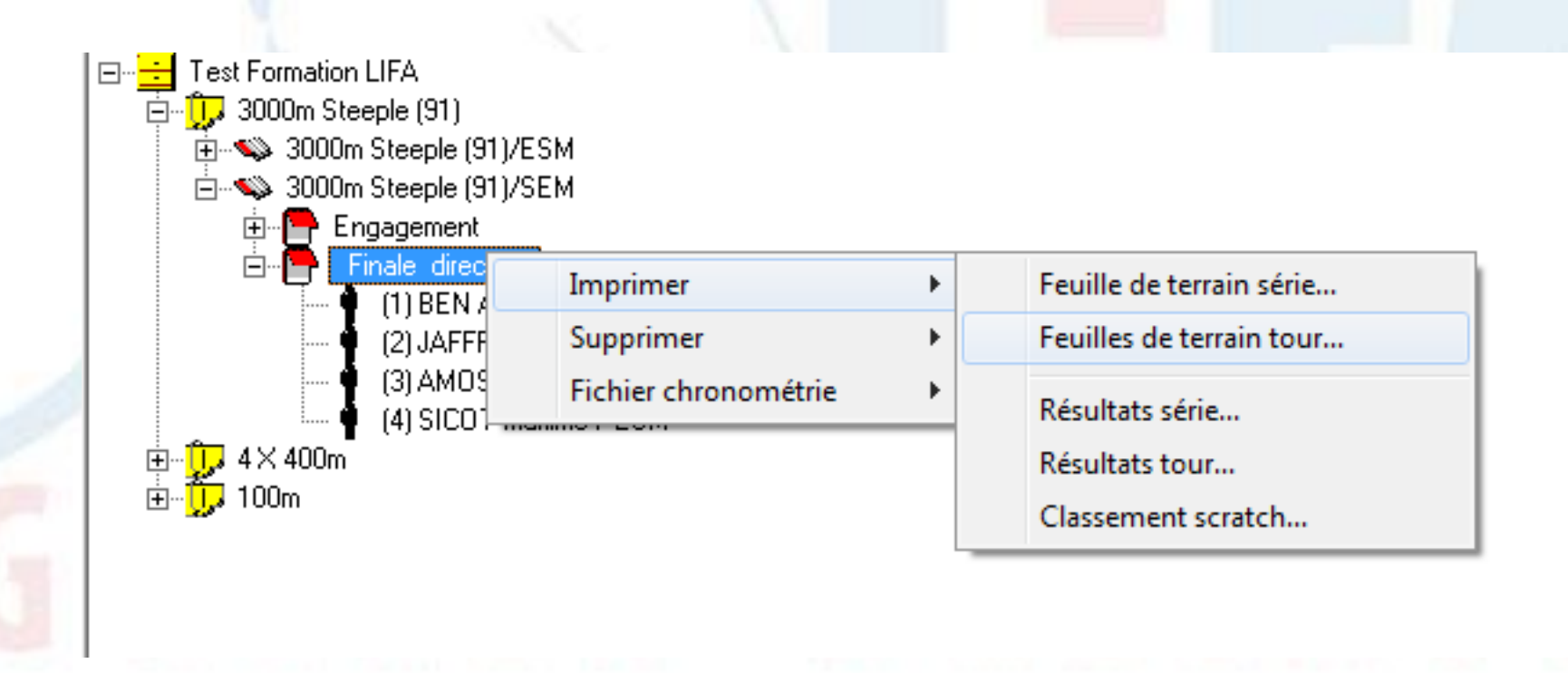

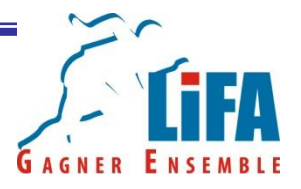

- Optez pour Feuille de terrain série, si vous souhaitez ne sortir que la série (ou finale) que vous avez sélectionné.

- Optez pour Feuille de terrain tour, si vous souhaitez sortir toutes les séries (ou finales) d'une épreuve catégorie.

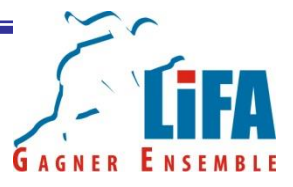

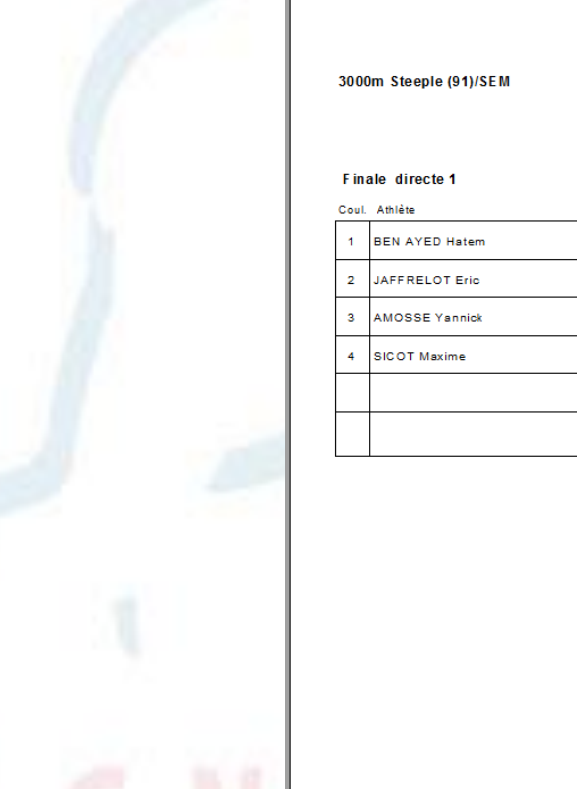

Test Formation LIFA

Paris le 03 octobre 2015

| Coul. | Athlète        | Cat | Club                       | Ligue | Doss. | Place | Perf. |
|-------|----------------|-----|----------------------------|-------|-------|-------|-------|
| 1     | BEN AYED Hatem | SEM | Us Metro Transport (paris) | I-F   |       |       |       |
| 2     | JAFFRELOT Eric | VEM |                            |       |       |       |       |
| 3     | AMOSSE Yannick | VEM | Us Metro Transport (paris) | I-F   |       |       |       |
| 4     | SICOT Maxime   | ESM | Uai Nogent-sur-marne       | I-F   |       |       |       |
|       |                |     |                            |       |       |       |       |
|       |                |     |                            |       |       |       |       |
|       |                |     |                            |       |       |       |       |

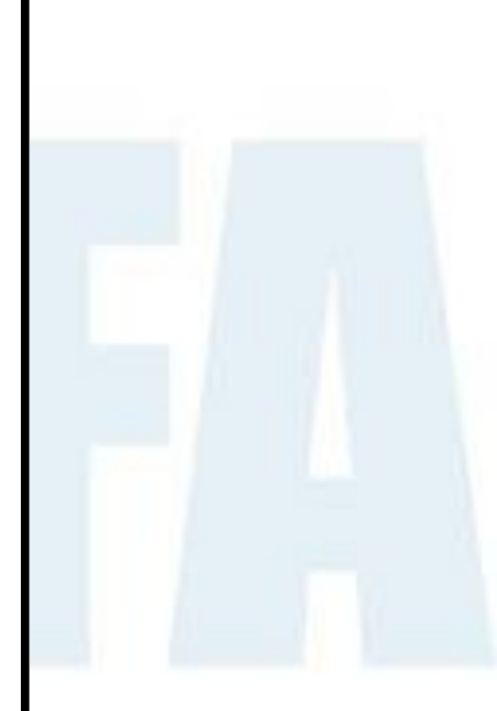

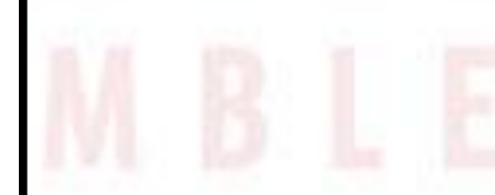

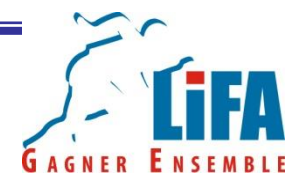

#### **Test Formation LIFA**

Paris le 03 octobre 2015

Longueur / SEM Finale directe 1 / 1

|      |                |      |                             |     |      | Est  | sais (faute | = x im | passe = -    | •)   |      |      |             |       |
|------|----------------|------|-----------------------------|-----|------|------|-------------|--------|--------------|------|------|------|-------------|-------|
| Ord. | Dos. Athlète   | Cat. | Club                        | 1er | 2ème | 3ème | Perf        | Ploe   | Nvi<br>ordre | 4ème | 5ème | 6ème | Performance | Place |
| 1    | GOMIS Kafetien | SEM  | Lille Metropole Athletisme* |     |      |      |             |        |              |      |      |      |             |       |
| 2    | SD IR I Salim  | SEM  | Usm Montargis               |     |      |      |             |        |              |      |      |      |             |       |
|      |                |      |                             |     |      |      |             |        |              |      |      |      |             |       |
|      |                |      |                             |     |      |      |             |        |              |      |      |      |             |       |

#### Test Formation LIFA

Paris le 03 octobre 2015

Longueur / SEM Finale directe 1 / 1

#### Mesure du vent

| Ordre | Dossard | Athlète        | Cat. | Club                        | 1er | 2ème | 3ème | Nvi<br>ordre | 4ème | 5ème | 6ème |
|-------|---------|----------------|------|-----------------------------|-----|------|------|--------------|------|------|------|
| 1     |         | GOMIS Kafetien | SEM  | Lille Metropole Athletisme* |     |      |      |              |      |      |      |
| 2     |         | SDIRISalim     | SEM  | Usm Montargis               |     |      |      |              |      |      |      |
|       |         |                |      |                             |     |      |      |              |      |      |      |
|       |         |                |      |                             |     |      |      |              |      |      |      |

#### Feuille de terrain concours

Feuille de mesure du vent

faute = x impasse = -

ieudi 1 octobre 2015 11h12

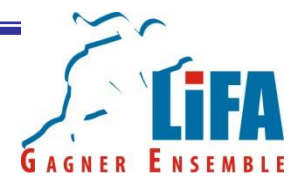

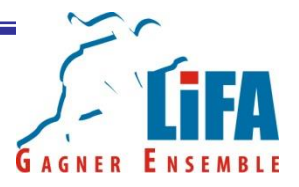

En ce qui concerne la saisie des résultats, il y a lieu de distinguer deux cas de figure.

- Vous traitez une course
- Vous traitez un concours

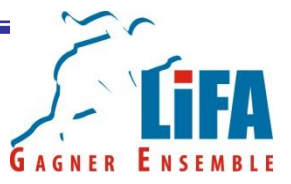

#### Commençons par les courses !

#### Sélectionnez la course pour laquelle vous souhaitez saisir les résultats

|                                                                                                    | Test Formation LIFA                 | Finale directe 1 de l'épreuve : 3000m Steeple (91)/SEM                                                                                                    | 03/10/2015 💌 |
|----------------------------------------------------------------------------------------------------|-------------------------------------|----------------------------------------------------------------------------------------------------|--------------|
|                                                                                                    | Sélectionner la<br>course à traiter | Propriété de Finale directe 1 Libelé Finale directe 1 Type de chronomètrie E Jour de fégreuve 03/10/2015 Commentaire Commentaire Résultat de Finale directe 1 pour lépreuve : 3000m Steeple (\$1)/SEM                                                                                                    |              |
| Image: Section 1         Image: Section 1         Image: Section 1         Image: Section 1         Image: Section 1         Image: Section 1         Image: Section 1         Image: Section 1         Image: Section 1         Image: Section 1         Image: Section 1         Image: Section 1         Image: Section 2         Image: Section 2 |                                     | Image: Calcul des pairs       Calcul des pairs       Calcul des pairs       Calcul des pairs       Calcul des pairs       Calcul des pairs       Calcul des pairs       Cancul des pairs       Cancul des pairs |              |
|                                                                                                    |                                     |                                                                                                    |              |

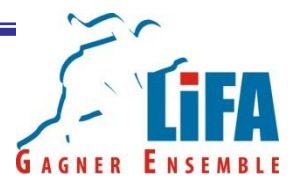

Vérifiez que le type de chronométrie correspond bien à la réalité du terrain et enregistrez vos résultats. Pour ce faire, vous ne devez rentrer que les chiffres => Pour saisir 9'45"55, vous devez rentrer 94555. Logica fait la conversion automatiquement!

| oraire         |                                            |                   |                               | phometrie  E      |            | Tvr   | ne de |      |  |  |
|----------------|--------------------------------------------|-------------------|-------------------------------|-------------------|------------|-------|-------|------|--|--|
|                |                                            |                   |                               |                   |            | chi   | onomé | trio |  |  |
| our de l'épreu | ve 03/10/2015                              | -                 |                               |                   |            | CIII  | unune | uie  |  |  |
| ommentaire     |                                            |                   |                               |                   |            |       |       |      |  |  |
|                |                                            |                   |                               |                   |            |       |       |      |  |  |
|                |                                            |                   |                               |                   |            |       |       |      |  |  |
|                |                                            |                   |                               |                   |            |       |       |      |  |  |
| ésultat de Fi  | nale directe 1 pou                         | ur l'épreuve      | e : 3000m Ste                 | eple (91)/SEM -   |            |       |       |      |  |  |
|                |                                            |                   |                               |                   |            |       |       |      |  |  |
| Cot No         | m & Prénom                                 | Categ             | Pla Perf                      | Rec( Club         | Points N   | iveau |       |      |  |  |
| 11   RE        | N AYED Hatem                               | SEM               | 9'55"95                       | Us Metro          | o 809   If | 14    |       |      |  |  |
| 1 00           |                                            |                   |                               |                   | 1775 10    | 24    |       |      |  |  |
| 2 JA           | FRELOT Eric                                | VEM               | 10'05"88                      |                   | Tro II     | 14    |       |      |  |  |
| 2 JA           | FRELOT Eric<br>IOSSE Yannick               | VEM<br>VEM        | 10'05"88                      | Us Metro          | 5 793 IF   | 34    |       |      |  |  |
| 2 JA<br>3 AM   | FRELOT Eric<br>IOSSE Yannick<br>COT Maxime | VEM<br>VEM<br>ESM | 10'05"88<br>10'00"58<br>94555 | Us Metro<br>Uai N | 793 IF     |       |       |      |  |  |

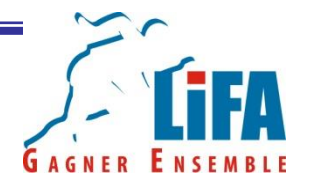

Une fois que vous avez terminé la saisie, vous pouvez faire le calcul des places. Le bloc note de votre course passe alors du rouge au vert.

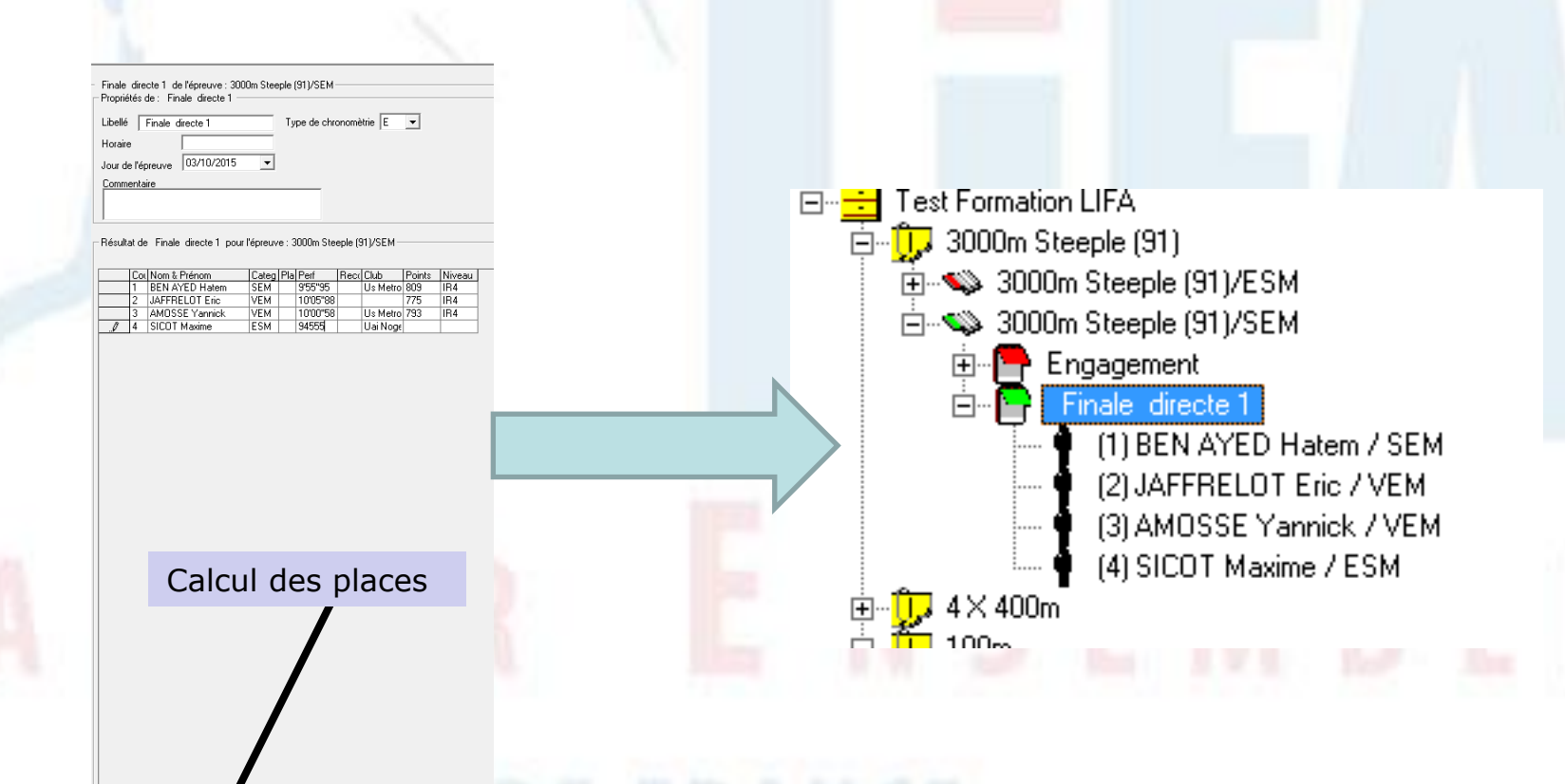

Calcul des points Calcul des places Format de performance : xx/xx/xx

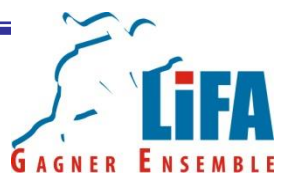

Pour les courses de sprint court, en plus des résultats vous devez également rentrer la vitesse du vent.

| Séri<br>Prop<br>Libe | e 1 de<br>priétés d       | e l'épreuve : 100m/TCF—<br>de : Série 1<br>Série 1 |       | Ту                                                 | pe de chr | ronomè | etrie 🛙 | E        |        |        |  |   |                                                                         |
|----------------------|---------------------------|----------------------------------------------------|-------|----------------------------------------------------|-----------|--------|---------|----------|--------|--------|--|---|-------------------------------------------------------------------------|
| Hora<br>Jour<br>Con  | aire<br>de l'ép<br>nmenta | 15:00<br>preuve 03/10/2015<br>ire                  | •     | -                                                  |           |        |         |          |        |        |  | _ | Saisir la vitesse<br>du vent ici.<br>Toujours mettre<br>un signe + ou - |
| - Rés<br>Vites       | ultat de<br>se du v       | e Série 1 pour l'épreuve<br>vent 0.4 (ex. + )      |       | (même si le vent<br>est nul) ainsi que<br>le point |           |        |         |          |        |        |  |   |                                                                         |
|                      | Cou                       | Nom & Prénom                                       | Categ | Pla                                                | Perf      | Qual   | Reco    | Club     | Points | Niveau |  |   | separateur. (-0.0                                                       |
|                      | 1                         | MANG Veronique                                     | SEF   | 1                                                  | 11"24     | Q      |         | Cam93    | 1155   | IB     |  |   | ou +3.4)                                                                |
|                      | 8                         | SOUMARE Myriam                                     | SEF   | 2                                                  | 11"27     | Q      |         | Aapfa 95 | 1150   | IB     |  |   |                                                                         |
|                      | 5                         | RAFFAI Estelle                                     | CAF   | 3                                                  | 11"29     | Q      |         | Essonne  | 1146   | IB     |  |   | Si vent non-connu                                                       |
|                      | 4                         | GUION FIRMIN Lenora                                | SEF   | 4                                                  | 11"30     | q      |         | Cam93    | 1144   | IB     |  |   | Si vent non-connu                                                       |
|                      | 7                         | AKAKPO Stella                                      | ESF   | 5                                                  | 11"38     | q      |         | Lapin    | 1131   | N1     |  |   | pour une course                                                         |
|                      | 2                         | GOMIS Sandra                                       | SEF   | 6                                                  | 11"40     |        |         | Acl 44   | 1127   | N1     |  |   | indiquer NC                                                             |
|                      | 6                         | IKUESAN Ayodele                                    | SEF   | 7                                                  | 11"45     |        |         | Aapfa 95 | 1119   | N1     |  |   | manquer ne                                                              |
|                      | 3                         | PARE Maroussia                                     | JUF   | 8                                                  | 11"50     |        |         | Ust-33   | 1110   | N1     |  |   |                                                                         |
|                      |                           |                                                    |       |                                                    |           |        |         |          |        |        |  |   |                                                                         |

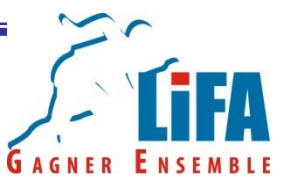

Nota 1: Lorsque vous saisissez les résultats des séries, Logica attribue automatiquement les Q (qualifiés à la place) et les q (qualifiés au temps) après la saisie des résultats de la dernière course du tour concerné.

Nota 2 : Vous devez utiliser ces codes dans les cas suivants

- NP : Non partant(e)
- AB : Abandon
- DQ : Disqualifié(e)

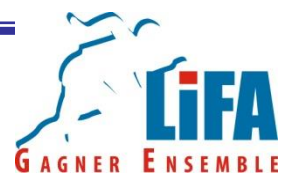

Nota 3 : Dans le cas d'un code DQ, il est nécessaire de demander au juge arbitre la raison de cette disqualification et la numéro de la règle appliqué afin de l'inscrire en commentaire.

|   | Libellé<br>Horaire<br>Jour de l'é<br><u>Commenta</u><br>DQ - Règ | Série 2<br>preuve 03/10<br>aire<br>gle F162-7 - faux | de la |   | mètrie E | 2/ Et surtout<br>enregistrez votre<br>commentaire!!!! |  |
|---|------------------------------------------------------------------|------------------------------------------------------|-------|---|----------|-------------------------------------------------------|--|
| A | G                                                                | E                                                    | R     | Ľ |          |                                                       |  |

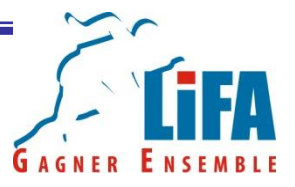

Passons désormais aux concours

Sélectionnez le concours pour lequel vous souhaitez enregistrer les résultats.

Cliquez sur « Saisie du concours complet »

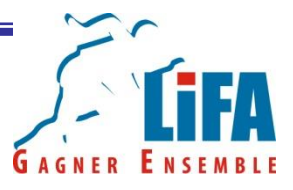

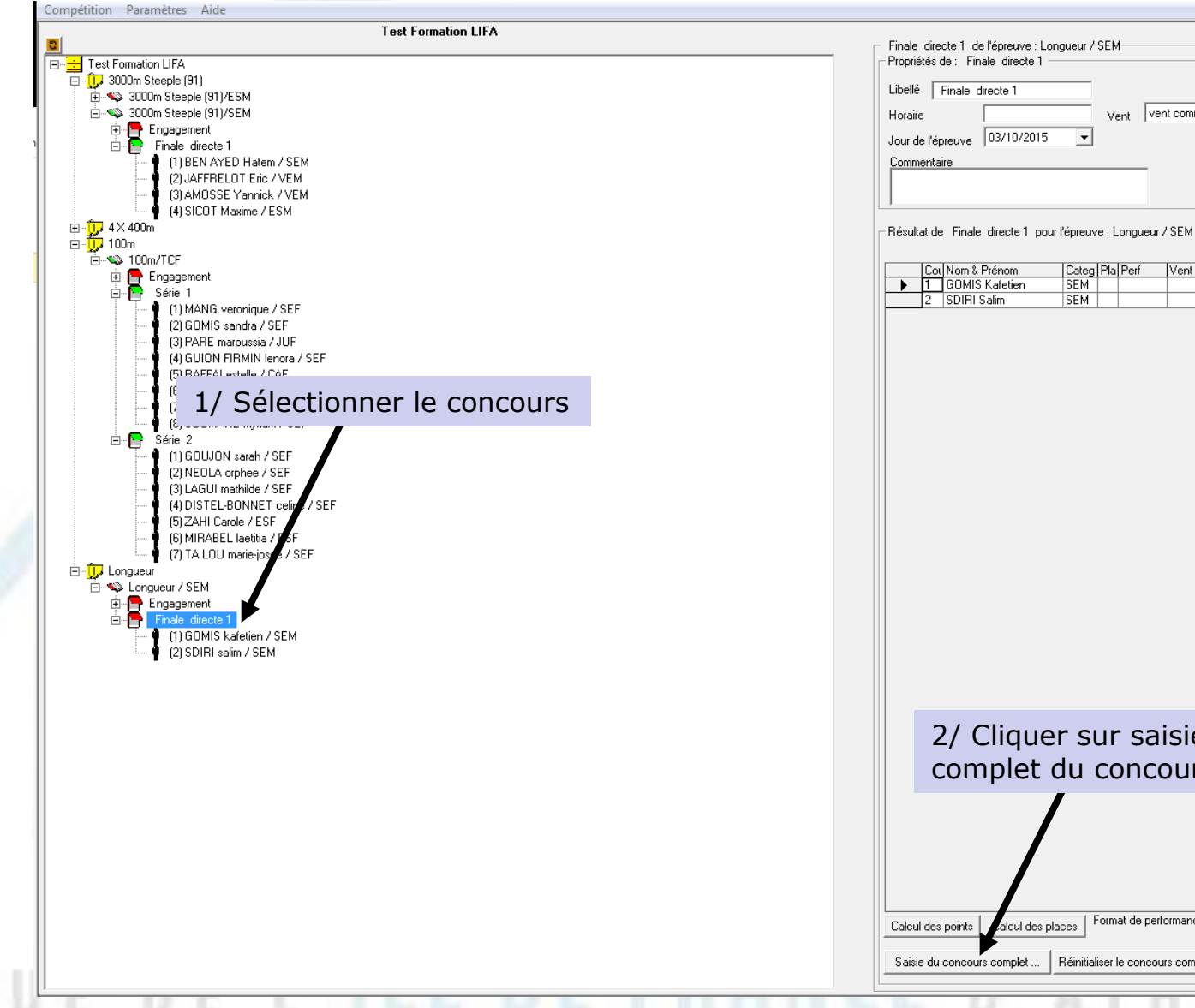

Categ Pla Perf Vent Rec(Club Points Niveau SEM Lille Ma SEM Montargi:

Vent vent communiqué 💌

-

2/ Cliquer sur saisie complet du concours

alcul des places | Format de performance : xmxx

Saisie du concours complet ... Réinitialiser le concours complet

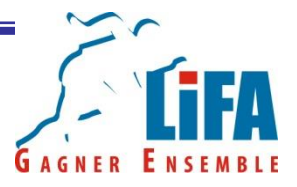

Un tableau vous permettant de saisir les performances et la vitesse du vent pour chaque essai s'ouvre alors.

| 0 | Ordre | Athlete        | Cat | Club      | Dossard | 1er | Vent1 | 2ème | Vent2 | 3ème | Vent3 | Performance | Place | 4ème | Vent4 | 5ème | Vent5 | 6ème | Vent6 | Performance | Place |
|---|-------|----------------|-----|-----------|---------|-----|-------|------|-------|------|-------|-------------|-------|------|-------|------|-------|------|-------|-------------|-------|
| 1 |       | GOMIS Kafetien | SEM | Lille Ma  |         |     |       |      |       |      |       |             |       |      |       |      |       |      |       |             |       |
| 2 | 2     | SDIRI Salim    | SEM | Montargis |         |     |       |      |       |      |       |             |       |      |       |      |       |      |       |             |       |

Vous n'avez plus qu'à enregistrer vos performances et la vitesse du vent.

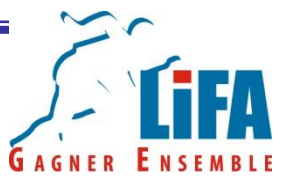

Nota : Utilisez les codes suivants X = lorsqu'un saut ou un essai est mordu - = lorsqu'un athlète fait une impasse sur un essai

Nota 2 :Si anémomètre n'a pas été coché, le vent se mettra par défaut sur NC

Nota 3 : toujours mettre un signe – ou + devant la vitesse du vent même si celui-ci est de 0,0. Utiliser le point comme séparateur!

Nota 4 : Le calcul des places et de la meilleure performance sont automatiques
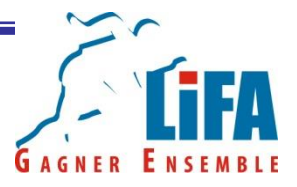

Une fois que vous avez terminé la saisie compète de votre concours, faites le calcul des places, puis cliquez sur quitter

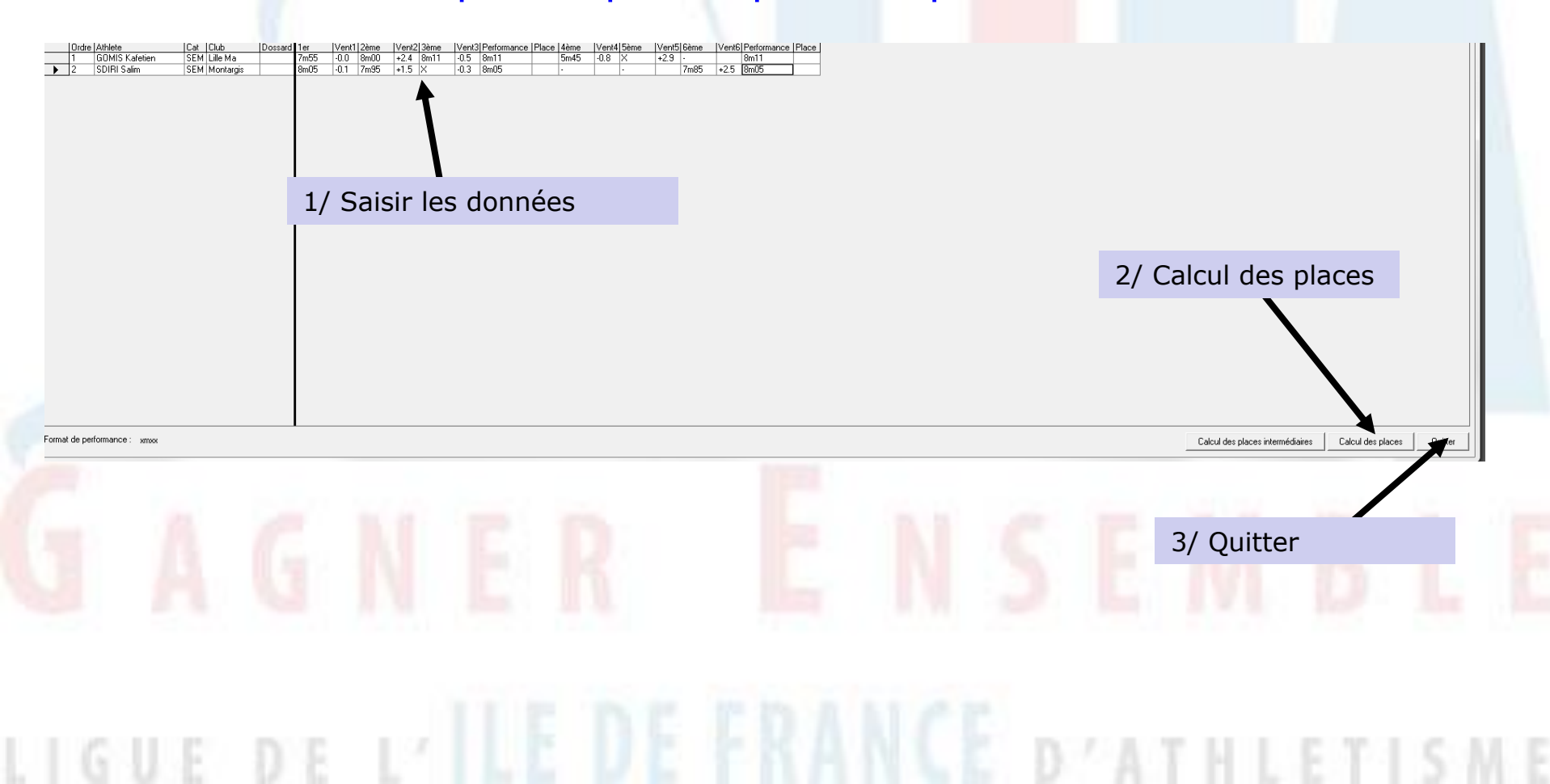

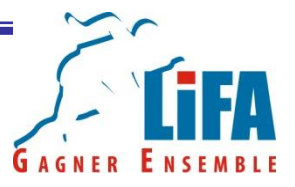

#### Le drapeau de votre concours passe donc au vert. Tout est OK

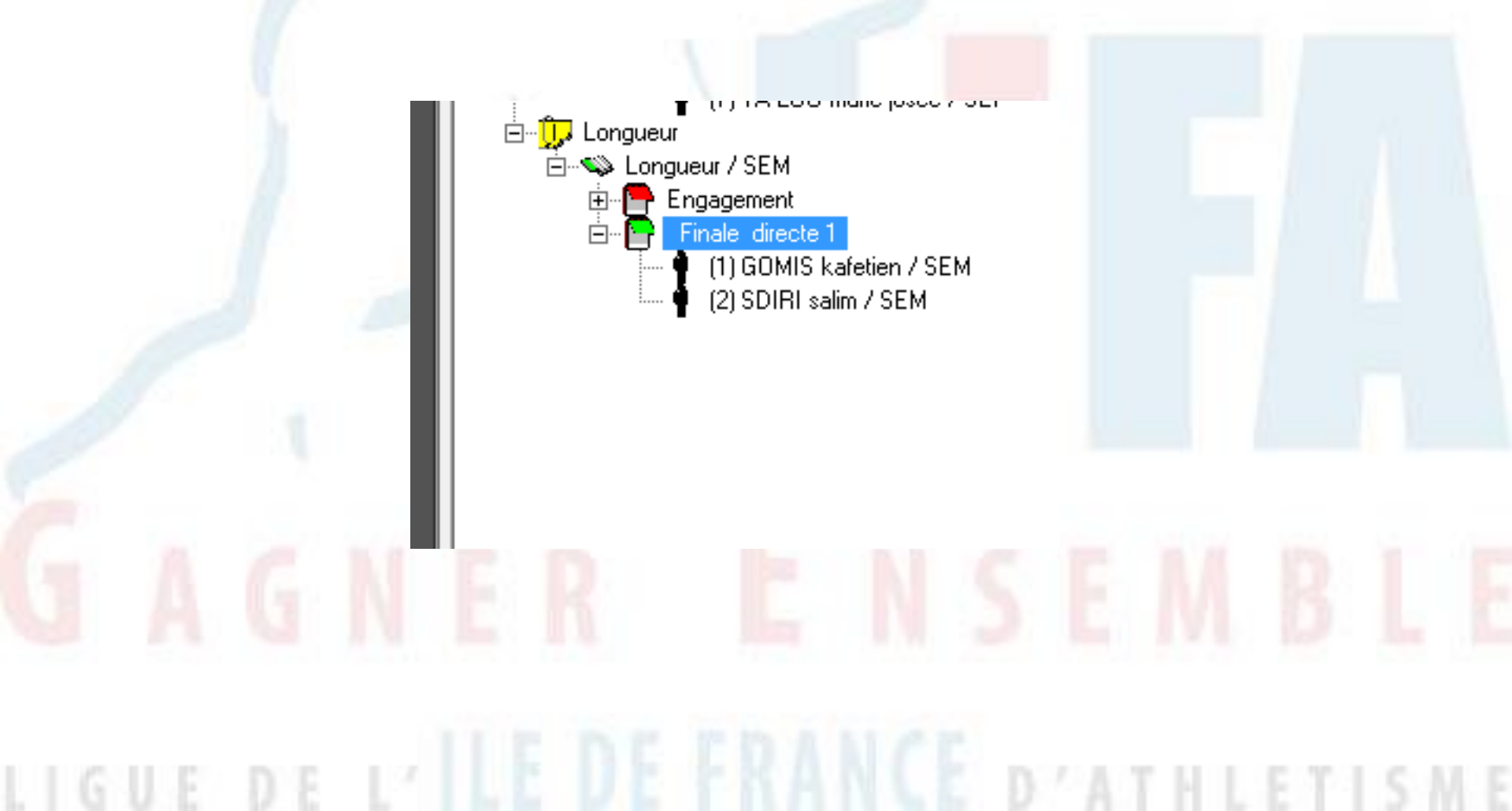

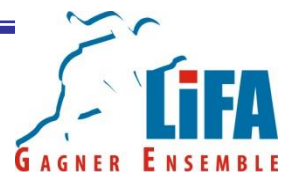

Les concours avec barre constituent un cas particulier.

Comme pour les autres concours, vous devez sélectionner l'épreuve et opter pour « Saisie du concours complet ».

Néanmoins, avant d'enregistrer les performances, il sera nécessaire d'ajouter des montées de barre. Celles-ci sont indiquées sur le règlement de la compétition ou à défaut sur les feuilles de terrain

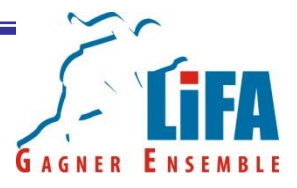

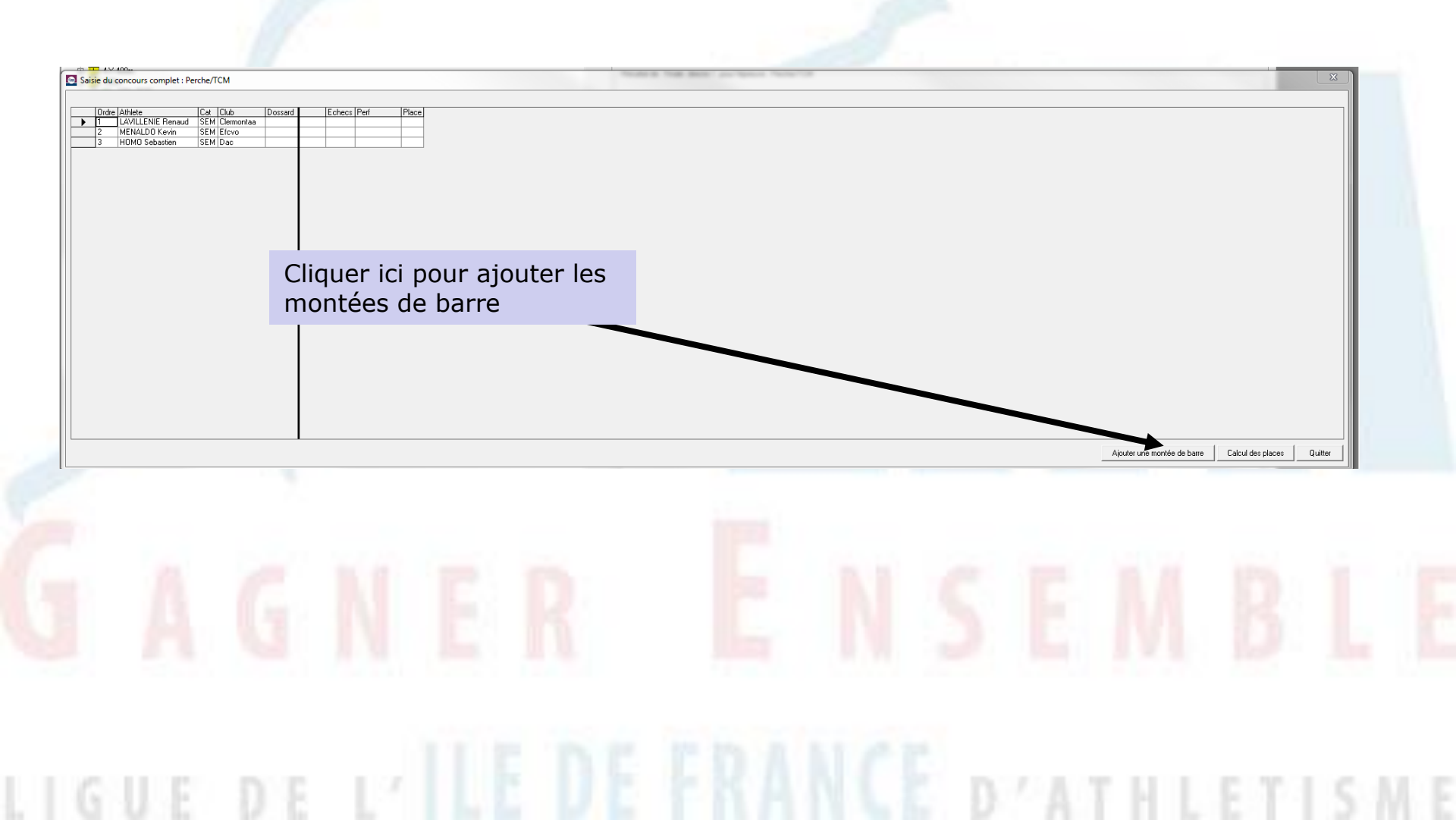

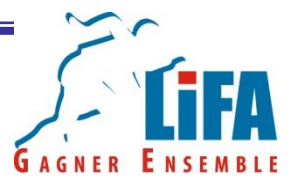

Une petite fenêtre s'ouvre. Saisissez la hauteur de votre barre sans l'unité de mesure. Exemple 616 pour 6m16.

|  | Medification d'une hauteur de    | harra               | x             |  |
|--|----------------------------------|---------------------|---------------|--|
|  | Saisissez la nouvelle hauteur de | barre (format xmxx) | OK<br>Annuler |  |
|  | NER                              | EN                  | SE            |  |
|  |                                  |                     |               |  |

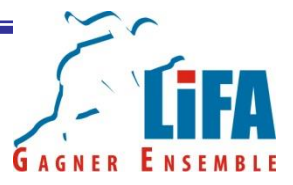

Logica ajoute alors une barre sur le tableau qui vous permettra d'enregistrer vos résultats.

| Ca   | at Club       | Dossard | Em0E   | 15.05 |      |      |      |      |      |        |      |       |
|------|---------------|---------|--------|-------|------|------|------|------|------|--------|------|-------|
| ► SE |               |         | LOUIO2 | 5m95  | 6m05 | 6m07 | 6m09 | 6m17 | 6m19 | Echecs | Perf | Place |
| SE   | EM Dac        |         |        |       |      |      |      |      |      | 0      |      |       |
| 100  | EM Efevo      |         |        |       |      |      |      |      |      | 0      |      |       |
| SE   | EM Clermontaa |         |        |       |      |      |      |      |      | 0      |      |       |

Répétez cette opération autant de fois que nécessaire. (20 barres au maximum...)

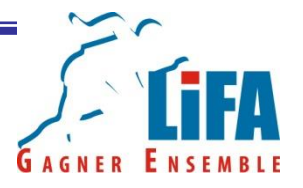

Une fois que vous avez enregistré toutes vos barres, il ne reste plus qu'à enregistrer les résultats avec les codes suivants

- o = si la barre a été franchie
- x = pour un essai

|   | Cat | Club       | Dossard | 5m85 | 5m95 | 6m05 | 6m07 | 6m09 | 6m17 | 6m19 | Echecs | Perf | Place |
|---|-----|------------|---------|------|------|------|------|------|------|------|--------|------|-------|
| • | SEM | Clermontaa |         | 0    | 0    | 0    | 0    | хо   | XXX  |      | 1      | 6m09 | 1     |
|   | SEM | Efevo      |         | 0    | 0    | XXX  |      |      |      |      | 0      | 5m95 | 2     |
|   | SEM | Dac        |         | ххо  | XXX  |      |      |      |      |      | 2      | 5m85 | 3     |
|   |     | -          | -       |      |      |      |      | -    |      |      |        |      |       |

Vérifiez les performances de la colonne « Perf ». Si tout est OK faites le calcul des places et quittez. La bloc note de votre concours passe alors du rouge au vert.

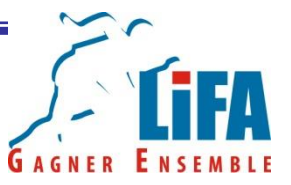

Bon à savoir : Si vous devez enregistrer les résultats d'un concours de toute urgence, vous pouvez saisir directement le meilleur saut de chaque athlète.

Il vous suffit de sélectionner l'épreuve et de remplir le tableau qui se trouve à la droite de votre écran.

Néanmoins, vous devrez tout de même faire la saisie complète du concours avant la mise en ligne des résultats.

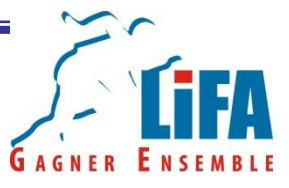

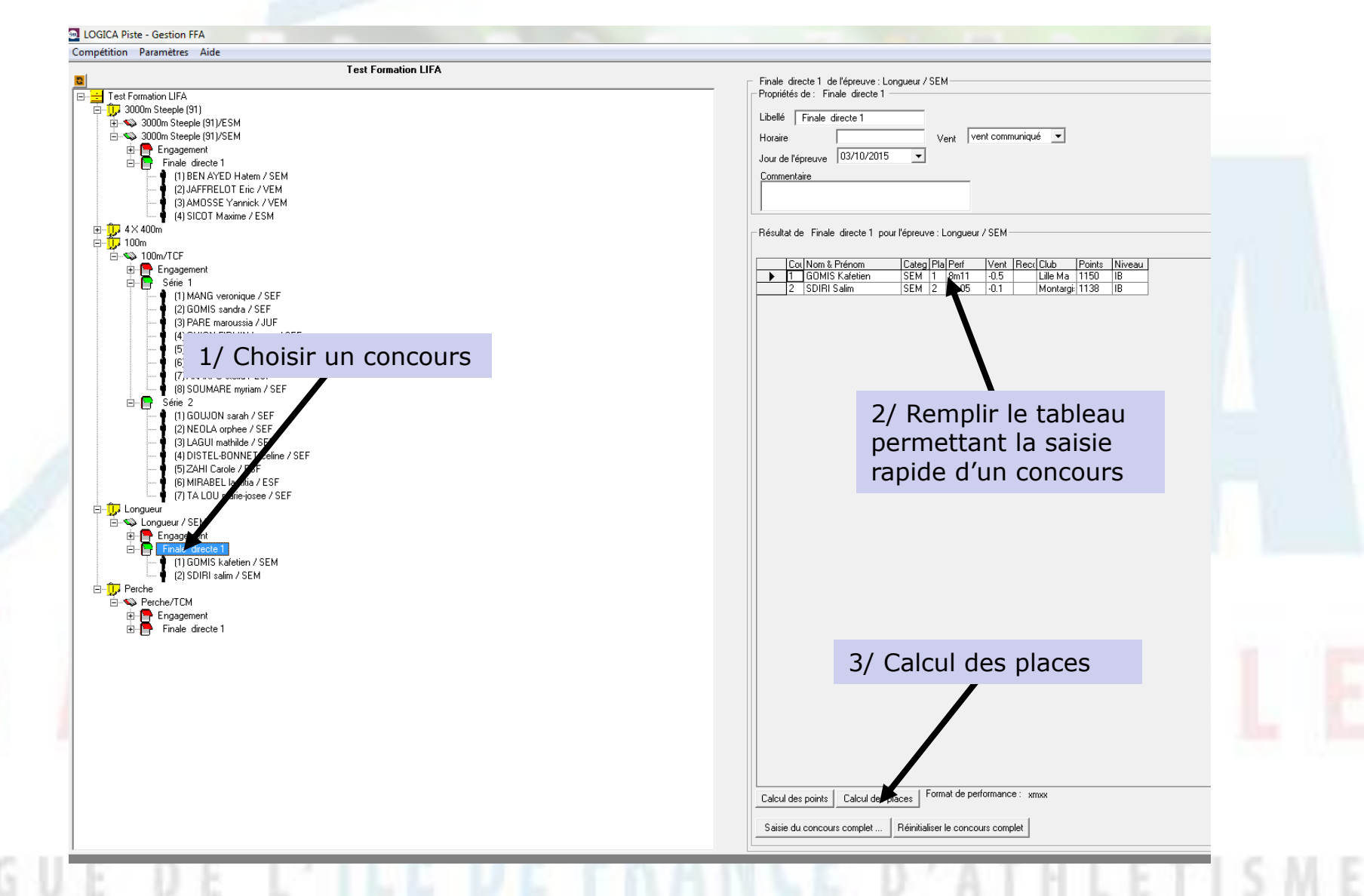

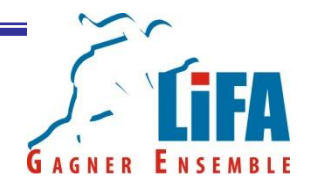

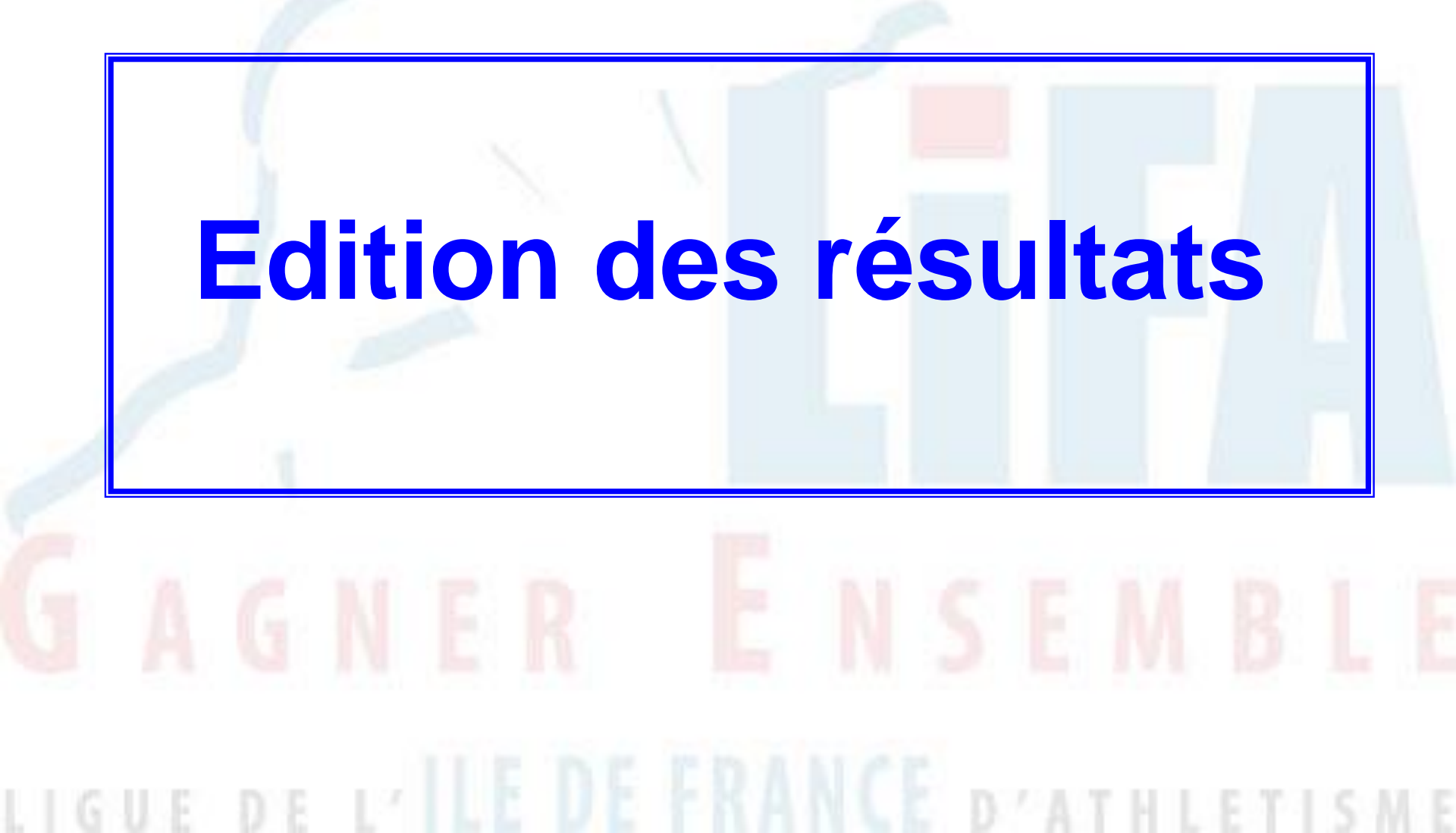

### Edition des résultats

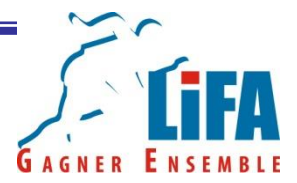

Lorsque le bloc note de votre course ou concours est vert, faites un clic droit dessus et sélectionner Imprimer puis :

- Résultats série : Si vous souhaitez imprimer les résultats d'un seul concours ou d'une seule course
- Résultats tour : Si vous désirez imprimer les résultats de toutes les courses/concours d'un même tour
- Classement Scratch : Si vous souhaitez établir un classement des performances réalisé sur l'ensemble des courses d'un même tour.

#### Edition des résultats

Pour les concours, l'option concours complet n'est pas coché par défaut. Il faut penser à le faire pour chaque impression !

|                        |      | Imprimer   |    |            |         |  |
|------------------------|------|------------|----|------------|---------|--|
| Marge supérieure       | cm   |            |    |            |         |  |
| Marge inférieure       | 0 cm | Annuler    |    |            |         |  |
|                        |      | Imprimante |    |            |         |  |
| - résultats            |      |            |    |            |         |  |
| Niveaux                | O    |            |    |            |         |  |
| Niveaux et points      |      |            |    |            |         |  |
| Niveaux et points      |      |            | 1/ | Cocher cet | te case |  |
|                        |      |            |    |            |         |  |
| Imprimer le commentair | e    | ····· 🗹 🗾  |    |            |         |  |
| Concours complet       |      | 🔽 📗        |    |            |         |  |
|                        |      |            |    |            |         |  |
|                        |      |            |    |            |         |  |
|                        |      |            |    |            |         |  |

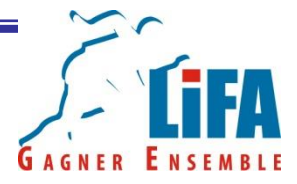

## Edition des résultats

Test Formation LIFA 000000 Paris le 03 octobre 2015

Longueur / SEM Finale directe 1

| 1 GOMIS Kafetien | 259129 | SEM Lille Metropole Athletisme* | NPC 59 8m11 (-0.5) | IB | 1150 |
|------------------|--------|---------------------------------|--------------------|----|------|
| 2 SDIRI Salim    | 317881 | SE M. Usm Montargis             | CEN 45 8m05 (-0.1) | IB | 1138 |

Feuille de résultats avec seulement le meilleur essai

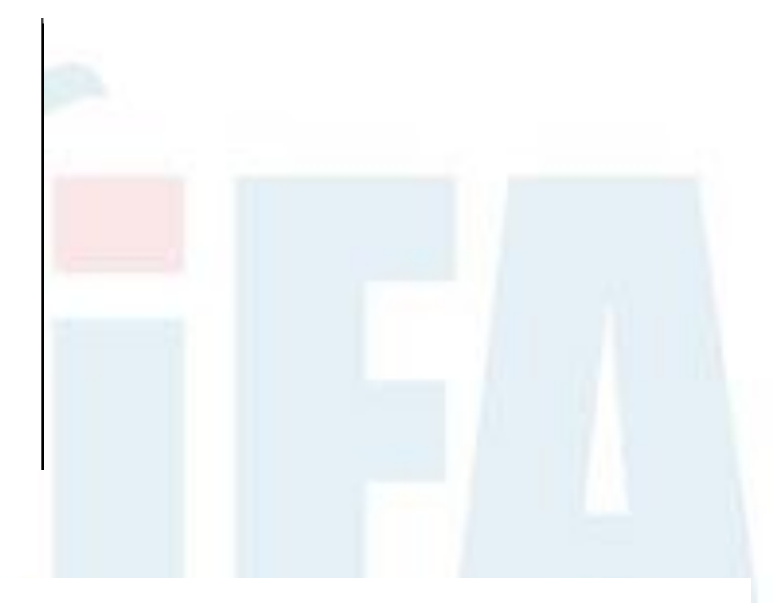

Test Formation LIFA 000000 Paris le 03 octobre 2015

#### Longueur / SEM Finale directe 1

| 1 GOMIS Kafetien | 259129         | SEM Lille Metropole Athletisme* | NPC 59 8m11 (-0.5) IB 1150 |
|------------------|----------------|---------------------------------|----------------------------|
| 7m55 -0.0        | 8m00 +2.4 8m11 | -0.5 5m45 -0.8 X +2.9           |                            |
| 2 SDIRI Salim    | 317881         | SEM Usm Montargis               | CEN 45 8m05 (-0.1) IB 1138 |
| 8m05 -0.1        | 7m95 +1.5 X    | -0.3                            | 7m85 +2.5                  |

Feuille de résultats avec concours complet!

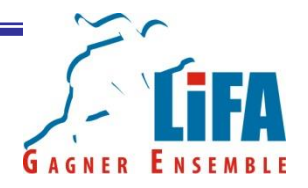

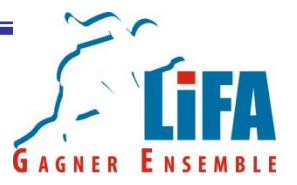

Cette opération ne peut être faite que par l'officiel LOGICA qui a été déclaré sur le SI-FFA.

Avant de charger les résultats, vous devrez au préalable vous assurer que :

1/ le numéro de compétition est identique au SI-FFA

2/ la saisie du lieu est strictement identique au SI-FFA

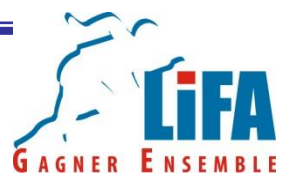

Cette opération ne peut être faite que par l'officiel LOGICA qui a été déclaré sur le SI-FFA.

Il y a donc deux possibilités :

1/ Vous devez envoyer les résultats à une tierce personne qui fera l'enregistrement sur le SI-FFA (Comité Départemental, LIFA,...)

2/ Vous êtes missionnés pour charger les résultats sur le SI-FFA

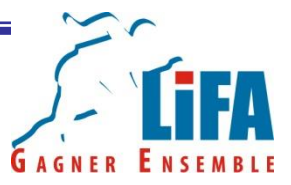

Dans le premier cas de figure, l'idéal est d'envoyer le fichier Logica (nxt) a la personne qui fera la mise en ligne. En cas de problème avec les paramètres du fichier, cette personne pourra ainsi faire les modifications nécessaires pour pouvoir procéder au chargement de la compétition.

Pour ce faire, placez votre souris sur le nom de la compétition et faites un clic droit.

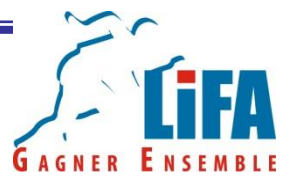

| Nouvelle Epreuve                                       |                                                                                                    |                                                                                                    |                                                                                                    |
|--------------------------------------------------------|----------------------------------------------------------------------------------------------------|----------------------------------------------------------------------------------------------------|----------------------------------------------------------------------------------------------------|
| Affectation des dossards                               |                                                                                                    |                                                                                                    |                                                                                                    |
| Records sur la compétition                             | +                                                                                                    |                                                                                                    |                                                                                                    |
| Podium                                                 | - +   -                                                                                                    |                                                                                                    |                                                                                                    |
| Calcul des points pour la compétition                  |                                                                                                    |                                                                                                    |                                                                                                    |
| Imprimer                                               | +                                                                                                    |                                                                                                    |                                                                                                    |
| Jury                                                   |                                                                                                    |                                                                                                    |                                                                                                    |
| Supprimer                                              |                                                                                                    |                                                                                                    |                                                                                                    |
| Statistiques                                           | •                                                                                                    |                                                                                                    |                                                                                                    |
| Importer                                               | •                                                                                                    |                                                                                                    |                                                                                                    |
| Exporter                                               | - F                                                                                                    |                                                                                                    |                                                                                                    |
| Fusionner une compétition                              |                                                                                                    |                                                                                                    |                                                                                                    |
| Saisie en ligne de la compétition                      | +                                                                                                    |                                                                                                    |                                                                                                    |
| Mettre à jour les athlètes avec le référentiel licence |                                                                                                    |                                                                                                    |                                                                                                    |
| UMARE myriam / SEF                                     | _                                                                                                    |                                                                                                    |                                                                                                    |
|                                                        | Nouvelle Epreuve         Affectation des dossards         Records sur la compétition         Podium         Calcul des points pour la compétition         Imprimer         Jury         Supprimer         Statistiques         Importer         Exporter         Fusionner une compétition         Saisie en ligne de la compétition         Mettre à jour les athlètes avec le référentiel licence         UMARE myriam / SEF | Nouvelle Epreuve         Affectation des dossards         Records sur la compétition         Podium         Podium         Calcul des points pour la compétition         Imprimer         Jury         Supprimer         Statistiques         Importer         Exporter         Fusionner une compétition         Saisie en ligne de la compétition         Mettre à jour les athlètes avec le référentiel licence         UMARE myriam / SEF | Nouvelle Epreuve   Affectation des dossards   Records sur la compétition   Podium   Podium   Calcul des points pour la compétition   Imprimer   Jury   Supprimer   Statistiques   Importer   Exporter   Fusionner une compétition   Saisie en ligne de la compétition   Mettre à jour les athlètes avec le référentiel licence |

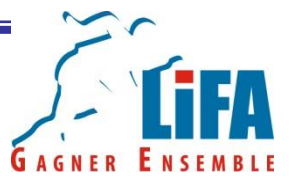

#### Sélectionnez Exporter

| - Test Er                 |                                                        |   |                                         |          |  |
|---------------------------|--------------------------------------------------------|---|-----------------------------------------|----------|--|
|                           | Nouvelle Epreuve                                       |   |                                         |          |  |
| ÷                         | Affectation des dossards                               |   |                                         |          |  |
| ⊡ <b>`</b>                | Records sur la compétition                             | • |                                         |          |  |
|                           | Podium                                                 | • |                                         |          |  |
|                           | Calcul des points pour la compétition                  |   |                                         |          |  |
|                           | Imprimer                                               | • |                                         |          |  |
| ⊡_ <b>(),</b> 4≻          | Jury                                                   |   |                                         |          |  |
| ∃… <mark>10</mark><br>⊟…≪ | Supprimer                                              |   |                                         |          |  |
| ÷.                        | Statistiques                                           | • |                                         |          |  |
|                           | Importer                                               | • |                                         | _        |  |
|                           | Exporter                                               | • | Exportation de la compétition           |          |  |
|                           | Fusionner une compétition                              |   | Performances de la compétition (SI-FFA) |          |  |
|                           | Saisie en ligne de la compétition                      | • | Qualifiés en fonction de minima         |          |  |
|                           | Mettre à jour les athlètes avec le référentiel licence |   | Liste des engagés de la compétition     |          |  |
|                           | 🛉 (8) SOUMARE myriam / SEF                             |   | Fichiers pour la chronométrie           | •        |  |
| ė 🎦                       | Série 2                                                |   | Liste de départ                         | <b>F</b> |  |
|                           |                                                        |   |                                         |          |  |
|                           | (3) LAGUI mathilde / SEF                               |   |                                         |          |  |
| -                         | 🛉 (4) DISTEL-BONNET celine / SEF                       |   |                                         |          |  |

Puis exportation de la compétition...

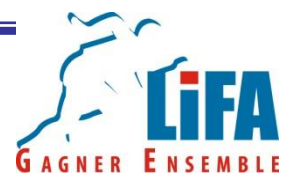

| Exportation de compé | tition                     |                             |                  |                     |                  | ×            |
|----------------------|----------------------------|-----------------------------|------------------|---------------------|------------------|--------------|
| Ordir                | nateur 🕨 OS (C:) 🕨 Program | n Files (x86) 🕨 Logica 🕨 Pi | ste ▶ Data ▶     |                     | ▼ 🍫 Rechercher d | ans : Data 👂 |
| Organiser 👻 Nou      | veau dossier               |                             |                  |                     |                  | := 🗸 📀       |
| 📃 Bureau             | ^ Nom                      | *                           | Modifié le       | Туре                | Taille           |              |
| Emplacements r       | écen 📄 🔒 Archive           |                             | 08/10/2013 09:04 | Dossier de fichiers |                  |              |
| 🦺 Téléchargement     | s Doussinades.m            | nxt                         | 28/10/2014 18:28 | Fichier NXT         | 740 Ko           |              |
| 📃 Bureau             | -                          |                             |                  |                     |                  |              |
| 詞 Bibliothèques      |                            |                             |                  |                     |                  |              |
| Documents            |                            |                             |                  |                     |                  |              |
| 📔 Images             |                            |                             |                  |                     |                  |              |
| Musique              |                            |                             |                  |                     |                  |              |
| Hatem                |                            |                             |                  |                     |                  |              |
| S Ordinateur         |                            |                             |                  |                     |                  |              |
| 🗣 Réseau             |                            |                             |                  |                     |                  |              |
| Dannaau da cont      | Terre T                    |                             |                  |                     |                  |              |
| Nom du fichier :     |                            |                             |                  |                     |                  | •            |
| Type : Fi            | chier Export Base (*.nxt)  |                             |                  |                     |                  | •            |
|                      |                            |                             |                  |                     |                  |              |
|                      |                            |                             |                  |                     |                  |              |
| Cacher les dossiers  |                            |                             |                  |                     | Enregistrer      | Annuler      |
|                      |                            |                             |                  |                     |                  |              |
|                      | 2EM                        |                             |                  |                     |                  |              |

Choisir le répertoire sur lequel le fichier sera enregistré et nommer le fichier, puis cliquez sur enregistrer. Il ne vous reste plus qu'à l'envoyer par mail à votre interlocuteur!

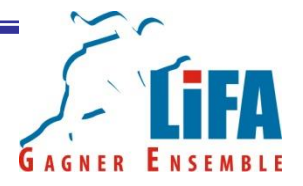

Cas numéro 2, vous êtes déclaré officiel LOGICA sur le SI-FFA. Il vous incombe donc de charger les résultats sur le site fédéral.

Au préalable, vous devrez vous assurer que :

1/ le numéro de compétition est identique au SI-FFA

2/ la saisie du lieu est strictement identique au SI-FFA

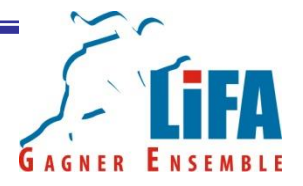

Si tout est OK, vous pouvez commencer l'exportation du fichier.

Placez votre souris sur le nom de la compétition et faites un clic droit. Sélectionnez « Exporter », puis « Performances de la compétition (SI-FFA)».

| <mark>→ Test Fo</mark> | Nouvelle Epreuve<br>Affectation des dossards           |            |                                         |
|------------------------|--------------------------------------------------------|------------|-----------------------------------------|
| T ਦ 💊 🔰                | Affectation des dossards                               |            |                                         |
|                        |                                                        |            |                                         |
|                        | Records sur la compétition                             |            |                                         |
|                        | Podium                                                 |            |                                         |
|                        | Calcul des points pour la compétition                  |            |                                         |
| 1                      | mprimer                                                |            |                                         |
| ± <b>Û,</b> 4≻         | lury                                                   |            |                                         |
| ∃ <mark>10</mark> , 10 | Supprimer                                              |            |                                         |
| ÷.                     | Statistiques                                           | -          |                                         |
|                        | mporter                                                | - <b>+</b> |                                         |
|                        | Exporter                                               | •          | Exportation de la compétition           |
|                        | Fusionner une compétition                              |            | Performances de la compétition (SI-FFA) |
|                        | Saisie en ligne de la compétition                      | •          | Qualifiés en fonction de minima         |
| 1                      | Mettre à jour les athlètes avec le référentiel licence |            | Liste des engagés de la compétition     |
|                        | (8) SOUMARE myriam / SEF                               | _          | Fichiers pour la chronométrie           |
| ė- 📴 🧣                 | iérie 2                                                |            | Liste de départ                         |
| 1                      | (1) GOUJON sarah / SEF                                 |            | •                                       |
| 1                      | (2) NEULA orphee / SEF<br>(2) LAGUU mathida / SEF      |            |                                         |

(4) DISTEL-BONNET celine / SEF

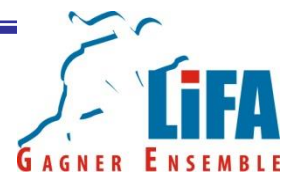

#### Vous obtiendrez alors deux messages. Cliquez sur OK à chaque fois

| OK |                                                                                                    |
|----|----------------------------------------------------------------------------------------------------|
|    | Logica Piste                                                                                                    |
|    | La détection des records a été effectuée sur 0 épreuve / 6 épreuves à exporter.<br>La liste des épreuves pour lesquelles Les records n'ont pas été détectés se trouve dans le fichier : C:\Program Files<br>(x86)\Logica\Piste\Appli\ErrImport.log<br>(0 record identifié dont 0 en instance d'homologation)<br>Voulez-vous continuer ? |
|    | Vouiez-vous continuer :                                                                                                    |

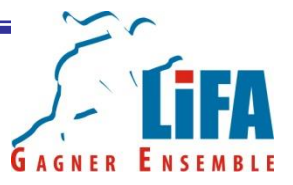

La fenêtre d'enregistrement s'ouvre alors. Choisissez le répertoire mais ne changez pas le nom du fichier ZIP. Il est impératif de garder le nom attribué par Logica afin de pouvoir charger le fichier sur le SI-FFA.

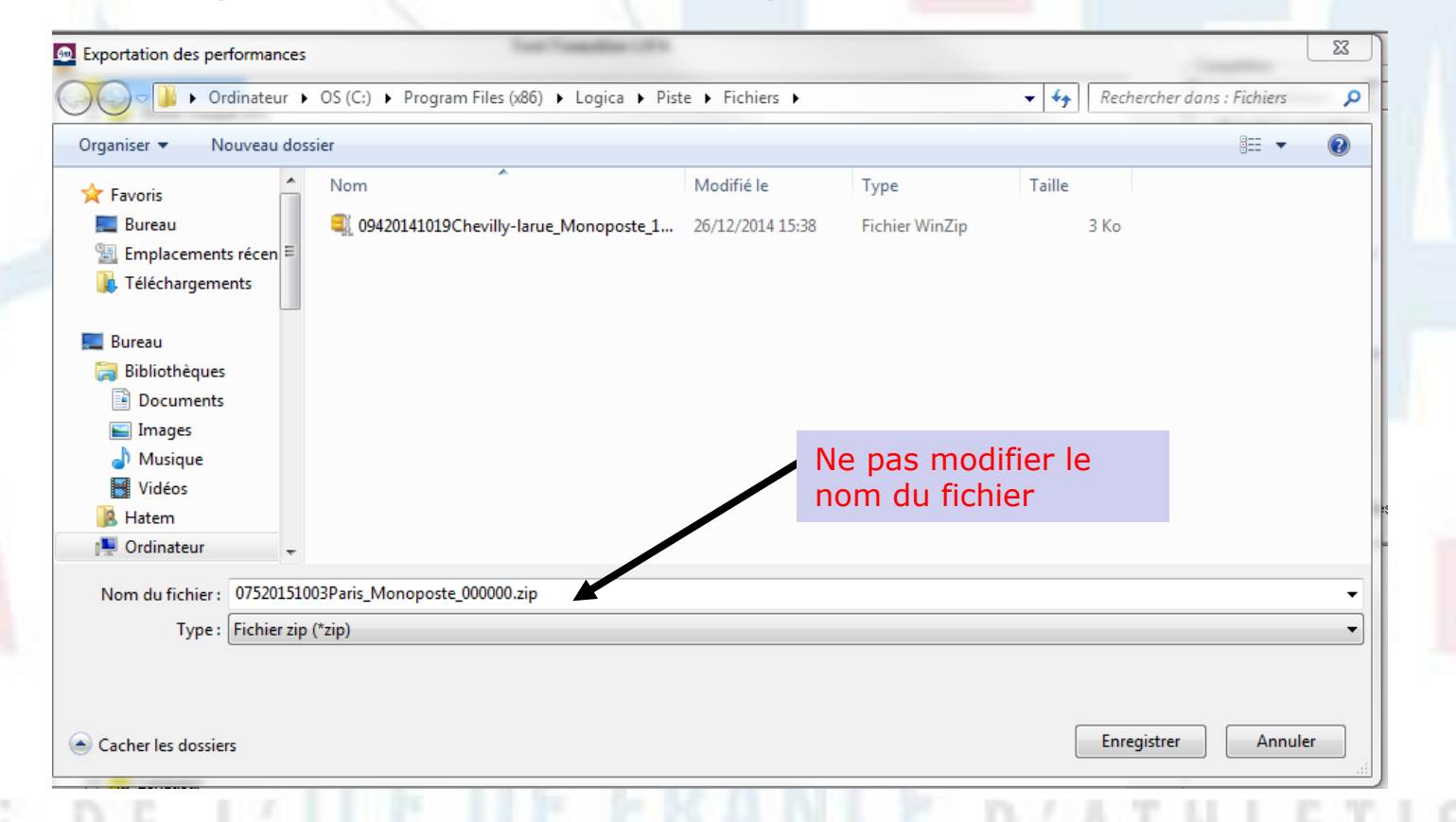

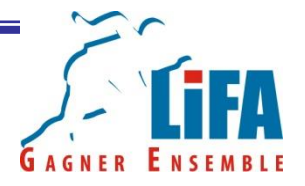

Connectez vous ensuite sur le SI-FFA et aller sur le portail performance.

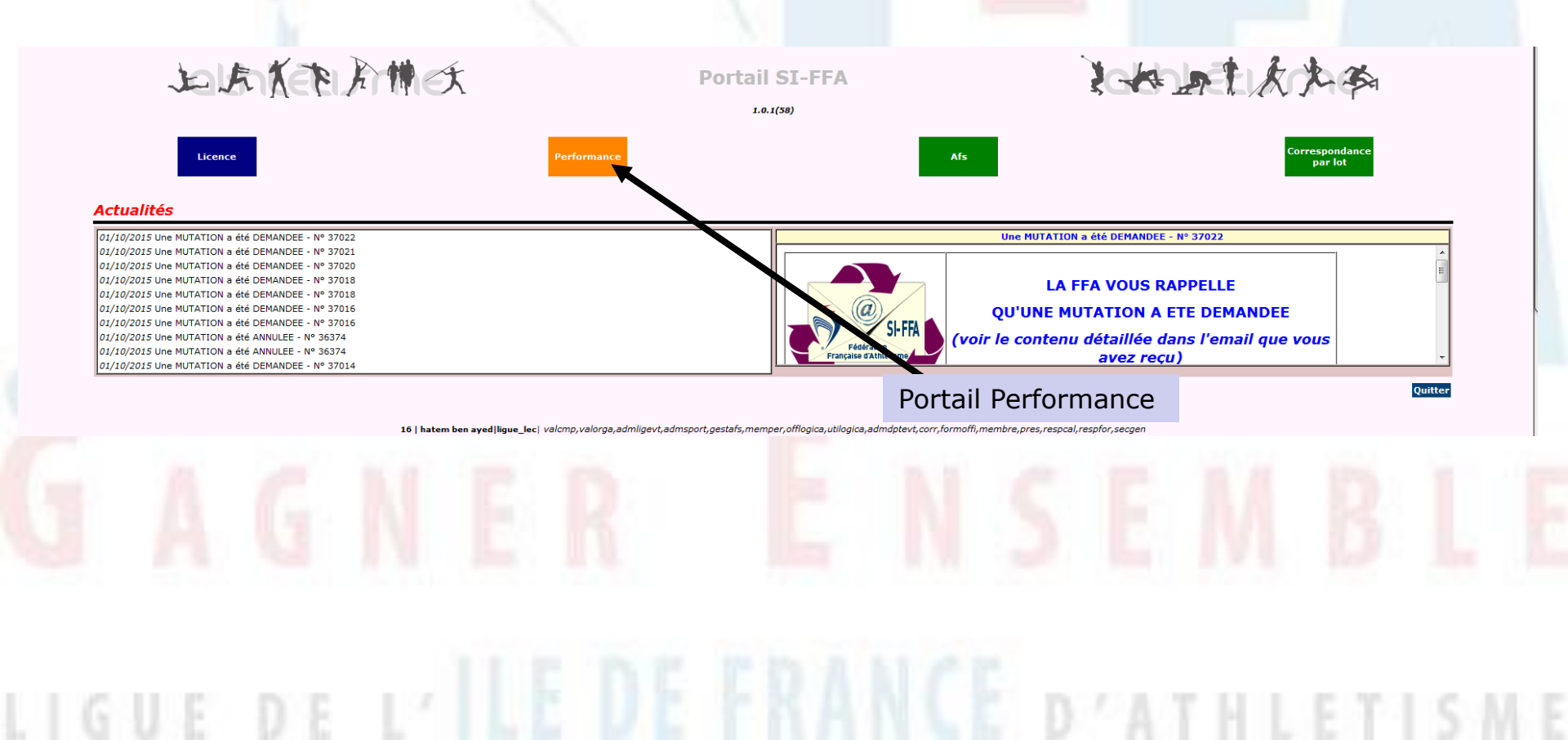

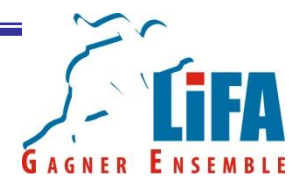

#### Cliquez sur « Chargement des résultats »

| onnement de SI |
|----------------|
|                |
|                |
|                |
|                |
|                |
|                |

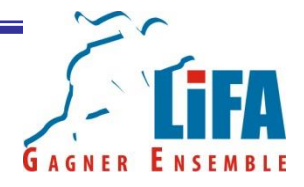

#### Cliquez sur « Chargement des résultats »

|                   | Sélection de la compétition |      |                               |                                          |                             |                       |                           |                      |  |
|-------------------|-----------------------------|------|-------------------------------|------------------------------------------|-----------------------------|-----------------------|---------------------------|----------------------|--|
| RFORMANCE         |                             | Numé | ro de la compétition ? : 1763 | 32                                       |                             |                       |                           | RFORMANCE            |  |
|                   |                             |      |                               | PERFORMANCE PERFORMANCE                  | E PERFORMANCE               |                       | PERFORMANCE               | ercher <i>Fermer</i> |  |
| connovienc E0//7) | 0                           |      |                               | 905182 pen ayeo natem/16 iigue_iec iec i |                             |                       | Etat das áfricans   Dráfi | Sronco I. Hout do    |  |
|                   |                             |      |                               |                                          |                             |                       |                           |                      |  |
|                   |                             |      |                               |                                          |                             |                       |                           |                      |  |
|                   |                             |      |                               | Mettre le<br>Puis cliqu                  | numéro SIFI<br>ez sur reche | FA de la cor<br>rcher | npétition                 |                      |  |
|                   |                             |      |                               |                                          |                             |                       | 10 1200                   |                      |  |
|                   |                             |      |                               |                                          |                             |                       |                           |                      |  |
|                   |                             |      |                               |                                          |                             |                       |                           |                      |  |

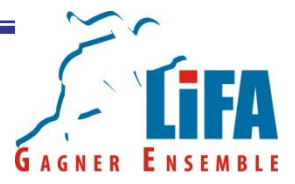

#### Cliquez sur « Charger »

| PER<br>PERFOR | Description de<br>Compétition : 177109<br>Villé/Stade : PARIS/<br>Pamile/Type/Niveau : Salle/ M<br>Date de la compétition : Salle/ M<br>Date de la compétition : Valldée<br>Statut du traitement : Prêt pou<br>Société de Chronométrie :<br>Les Emails des | la compétition :177109 (Fil.:5/n7.9)<br>Meeting en salle Minimes<br>175018-Salle Joseph Haigrot<br>2015 - 2016<br>Ir le Chargement<br>Intervenants de la compétition |                                                                       | PERFORMANCE<br>PERFORMANCE<br>PERFORMANCE |
|---------------|----------------------------------------------------------------------------------------------------|----------------------------------------------------------------------------------------------------|-----------------------------------------------------------------------|-------------------------------------------|
| or/           | Etat de                                                                                                    | es Chargements / Actions                                                                                                    |                                                                       |                                           |
| Cle 🔻         | Description ▲                                                                                                    | Date 🔺                                                                                                    |                                                                       | Action A                                  |
|               |                                                                                                    |                                                                                                    |                                                                       |                                           |
|               |                                                                                                    |                                                                                                    |                                                                       |                                           |
|               |                                                                                                    |                                                                                                    |                                                                       |                                           |
|               |                                                                                                    |                                                                                                    |                                                                       |                                           |
|               |                                                                                                    |                                                                                                    |                                                                       |                                           |
| PERFOR        | Les Fichiers téléchargés par la so                                                                                                    | ciété de chronométrie pour la compétition :                                                                                                    | 177109                                                                | PERFORMANCE                               |
| PER           | *** Cliquer sur u<br>*** Il n'v a pas de fic                                                                                                    | IN fichier pour le télécharger ***<br>chiers pour la compétition 177109 ***                                                                                          |                                                                       | PERFORMANCE                               |
| PERFORMANCE   | PERFORMANCE PERFORMA Actions compétition : Charger Supprimer les c<br>Commande Changer de com<br>E PERFORMANCE PERFORMANCE PERFORMANCE SISSIBILIA                                                                                                    | chargements Clôture des chargements Re<br>pétition Choisir la soc. de chronométrie F                                                                                 | -ouverture Actualiser PERFORMANCE<br>ermer<br>PERFORMANCE PERFORMANCE | PERFORMANCE PERFORMANCE                   |
| A             | GNER                                                                                                    |                                                                                                    | SE                                                                    | MB                                        |
|               |                                                                                                    | Cliquer ici                                                                                                    |                                                                       |                                           |

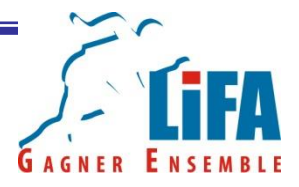

#### Puis sur parcourir

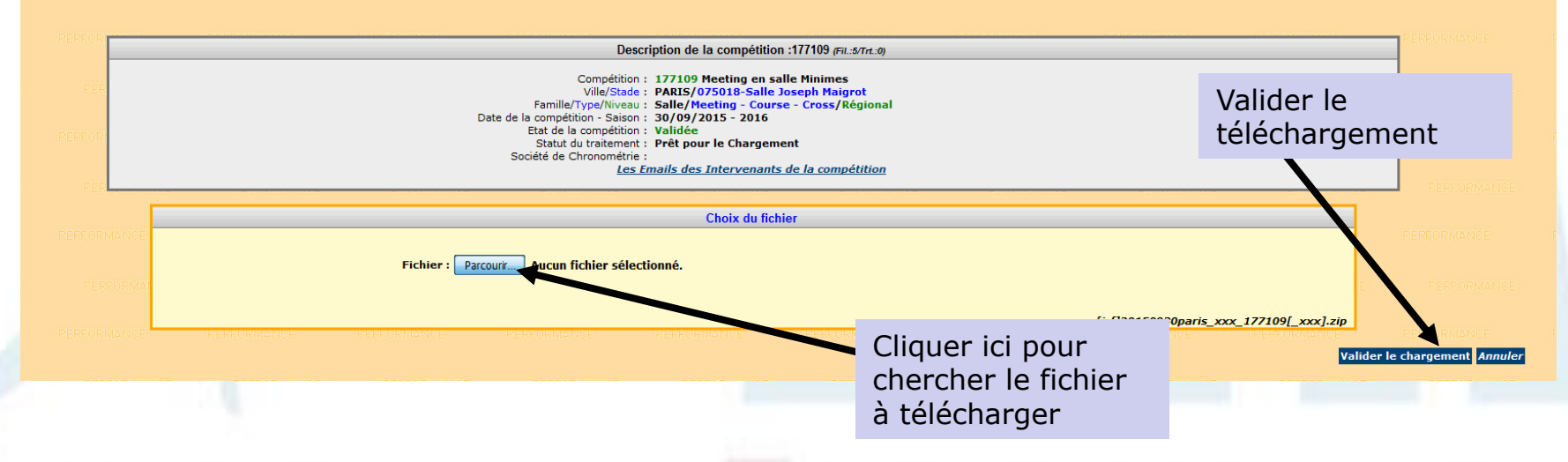

Cherchez le fichier zip sur votre répertoire puis valider le chargement

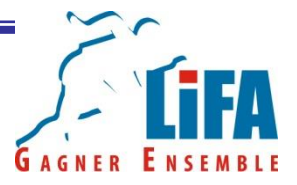

Le chargement de la compétition apparait sur la tableau ci-dessous. Il ne vous reste plus qu'à clôturer le chargement!

| PERFORMANCE PER                                                                                                    |                                             | Compétition : 177106 Weig                                                                                                    | Description de la compétition :177106 (Fil.:2/Trt<br>ght Pentathlon Masters                                                                                                    | .0)                                                                                  |                                | PERFORMANCE                                  |           |
|----------------------------------------------------------------------------------------------------|---------------------------------------------|----------------------------------------------------------------------------------------------------|----------------------------------------------------------------------------------------------------|--------------------------------------------------------------------------------------|--------------------------------|----------------------------------------------|-----------|
| PERFORMANCE PERFOR                                                                                                    | Fa<br>Date de la co<br>Eta<br>St<br>Société | mille/Type/liveau : State/Meeti<br>mpétition - Saison : 26/09/2015<br>de la compétition : Validée<br>atut du traitement : Fin du Classe<br>de Chronométrie : | ing - Course - Cross/Régional<br>- 2016<br>ement<br><u>Les Emails des Intervenants de la compétiti</u>                                                                                                    | 20.                                                                                  |                                | PERFORMANCE                                  |           |
| PERFORMANCE PER                                                                                                    |                                             |                                                                                                    | Etat des Chargements / Actions                                                                                                    |                                                                                      |                                | PERFORMANCE                                  | PERFOR    |
| IREORIVAL<br>356114 Clôre les chargements<br>356113 Chargement du fichier 097                                                                                                    | 20150926longjumeau_monoposte_177106.xn      | Description 🔺                                                                                                    | g Outers                                                                                                    | Date ▲<br>26/09/2015 17:03:55<br>26/09/2015 17:03:32                                 | Etat ×<br>Executée<br>Executée | Action A<br>.Info.<br>.Info.                 | PERFORMA  |
|                                                                                                    | 1                                           |                                                                                                    |                                                                                                    |                                                                                      |                                |                                              | PERFOR    |
|                                                                                                    | annaraít                                    |                                                                                                    |                                                                                                    |                                                                                      |                                |                                              | PERFORMA  |
|                                                                                                    | αρμαιαίζ —                                  |                                                                                                    |                                                                                                    |                                                                                      |                                |                                              |           |
| nour le ch                                                                                                    | ardement                                    |                                                                                                    |                                                                                                    |                                                                                      |                                | 2                                            | PERFO     |
| pour le cha<br>de la comr                                                                                                    | argement                                    | Les Fichiers téléc<br>*                                                                                                    | hargés par la société de chronométrie pour la                                                                                                    | compétition : 177106                                                                 |                                | PERFORMANCE                                  | PERFORMA  |
| pour le cha<br>de la comp                                                                                                    | oétition                                    | Les Fichiers téléc<br>*<br>*** Il                                                                                                    | chargés par la société de chronométrie pour la<br>*** Cliquer sur un fichier pour le télécharger<br>n'y a pas de fichiers pour la compétition 177                                                                   | compétition : 177106<br>***<br>106 ***                                               |                                | PERFORMANCE                                  | PERFORMA  |
|                                                                                                    | oétition                                    | Les Fichiers téléc                                                                                                    | chargés par la société de chronométrie pour la<br>*** Cliquer sur un fichier pour le télécharger<br>n'y a pas de fichiers pour la compétition 177<br>Changer de compétition Choisir la soc. de ch                   | compétition : 177106<br><br>106 ····<br>snométrie Former<br>Peter Cel Mandele a      | EFFORMANCE FERFORMAN           |                                              | PERFORMAN |
| Professione<br>Professione<br>Profe | oétition                                    | Les Fichiers téléc<br>*** 1<br>Commandes : C<br>Ce Personnais                                                                                                | chargés par la société de chronométrie pour la<br>*** Cliquer sur un fichier pour le télécharger<br>In y a pas de fichiers pour la compétition 177<br>Changer de compétition Choisir la soc. de ch                  | compétition : 177106<br>***<br>106 ***<br>conométric Fermer<br>esta remainder e      | EERORMANCE REPORMAN            |                                              | PERFORMAN |
| pour le cha<br>de la comp<br>FERMENTE<br>FERMENTE<br>FERMENTE                                                                                                    | oétition                                    | Les Fichiers téléc                                                                                                    | chargés par la société de chronométrie pour la<br>*** Cliquer sur un fichier pour le télécharger<br>la 'y a pas de fichiers pour la compétition 177<br>Changer de compétition Choisir la soc. de ch<br>Presentation | compétition : 177106<br><br>106<br>onométrio Former<br><br>                          | EFFORMANCE FEFFORMAN           | PERFORMANCE<br>PERFORMANCE<br>CE PERFORMANCE | PERFORMAT |
| PERCENANCE PERCENANCE                                                                                                    | oétition                                    | Les Fichiers téléc                                                                                                    | chargés par la société de chronométrie pour la<br>*** Cliquer sur un fichier pour le télécharger<br>In y a pas de fichiers pour la compétition 177<br>Changer de compétition<br>Choisir la soc. de ch               | compétition : 177106<br>***<br>106 ***<br>onométric Fermer<br>Res Reserver Métrice e | ERFORMANCE PERFORMAN           |                                              | PERFORMAT |

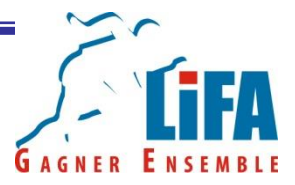

## Pour finir la procédure, vous devrez cliquer sur « Clôture des chargements »

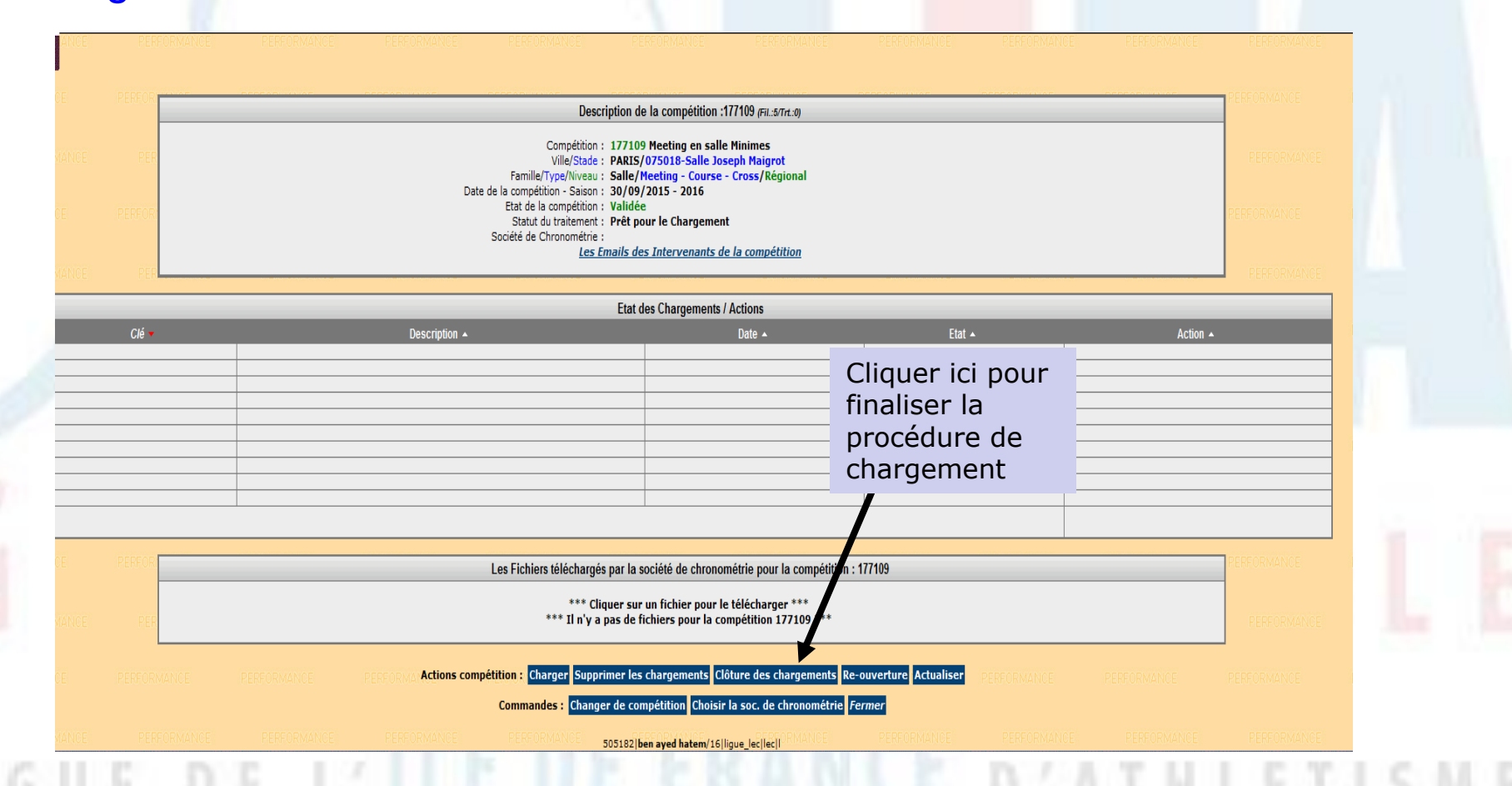

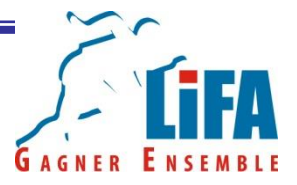

Une fois que la ligne « Clore les chargements » apparaît sur votre tableau vous pouvez vous déconnecter du SI-FFA. Vous en avez terminé avec votre travail d'officiels LOGICA©

| Data d                                    | Compétition : 177106 Weight<br>Ville/Stade : LONGJUMEAU/0<br>Famille/Type/Niveau : Stade/Meeting<br>e la compétition . Saison : 26/09/2015 - 3                                                                                                    | Pentathlon Masters<br>191012-Complexe Sportif Frédéric La<br>- Course - Cross/Régional                                                                                                    | ngrenay                                                                                                    |                                                                                                    | PERFORMANCE                                                                                                    |                                                                                                    |
|-------------------------------------------|----------------------------------------------------------------------------------------------------|----------------------------------------------------------------------------------------------------|----------------------------------------------------------------------------------------------------|----------------------------------------------------------------------------------------------------|----------------------------------------------------------------------------------------------------|----------------------------------------------------------------------------------------------------|
| Date d                                    | Etat de la compétition : Validée<br>Statut du traitement : Fin du Classeme<br>Société de Chronométrie :                                                                                                    | ent                                                                                                    |                                                                                                    |                                                                                                    | PERFORMANCE                                                                                                    |                                                                                                    |
|                                           | Le                                                                                                    | es Emails des Intervenants de la con                                                                                                    | pétition                                                                                                    |                                                                                                    | PERFORMANCE                                                                                                    |                                                                                                    |
|                                           | Description 🔺                                                                                                    | Etat des Chargements / Actions                                                                                                    | Date 🔺                                                                                                    | Etat 🔺                                                                                                    | Action 🔺                                                                                                    |                                                                                                    |
| fichier 0912 0926longjumeau_monoposte_177 | 106.xml                                                                                                    |                                                                                                    | 26/09/2015 17:03:55<br>26/09/2015 17:03:32                                                                                                    | Executée<br>Executée                                                                                                    | .Info.<br>.Info.                                                                                                    |                                                                                                    |
|                                           |                                                                                                    |                                                                                                    |                                                                                                    |                                                                                                    |                                                                                                    |                                                                                                    |
| ne annaraît                               |                                                                                                    |                                                                                                    |                                                                                                    |                                                                                                    |                                                                                                    |                                                                                                    |
| la clôture                                |                                                                                                    |                                                                                                    |                                                                                                    |                                                                                                    | 2                                                                                                    |                                                                                                    |
| argements                                 | Les Fichiers téléchar                                                                                                    | rgés par la société de chronométrie p                                                                                                    | our la compétition : 177106                                                                                                    |                                                                                                    | PERFORMANCE                                                                                                    |                                                                                                    |
| ingenients                                | *** Il n'y                                                                                                    | y a pas de fichiers pour la compétiti                                                                                                    | n 177106 ***                                                                                                    |                                                                                                    | PERFORMANCE                                                                                                    |                                                                                                    |
|                                           | Commandes : Cha<br>RMANCE PERFORMANCE                                                                                                    | nger de compétition Choisir la soc.<br>PERFORMANCE PERFO                                                                                                    | de chronométrie Fermer<br>RMANCE RERFORMANCE F                                                                                                    |                                                                                                    |                                                                                                    |                                                                                                    |
|                                           |                                                                                                    |                                                                                                    |                                                                                                    |                                                                                                    |                                                                                                    |                                                                                                    |
|                                           |                                                                                                    |                                                                                                    |                                                                                                    |                                                                                                    |                                                                                                    |                                                                                                    |
|                                           |                                                                                                    |                                                                                                    |                                                                                                    |                                                                                                    |                                                                                                    |                                                                                                    |
|                                           |                                                                                                    |                                                                                                    |                                                                                                    |                                                                                                    |                                                                                                    |                                                                                                    |
|                                           | rements<br>reference of the second second seco | remeiler/yop/livesu : Stade/Heeting<br>Dete de a compétitor : Stade / Heeting<br>Statu du traitement : Frai (Lassen<br>Sociét de Chronométrie :<br>Martine : Statu du traitement : Frai (Lassen<br>Sociét de Chronométrie :<br>Martine :<br>Martine:<br>Martine :<br>Martine: | Eranilly Type/Niveau: Stade/Neeting - Course - Cross/Régional     Description : 26/09/2015 - 2016     Eat de la compétition : Validée     Stat de trainers : Find e Classement     Société de Chronométrie :     Isociété de Chronométrie :     Iso | Enrolle/Type/Wreau:       Stade/Heeting - Course - Cross/Régional         Die die compétition 5000 2005 - 2016       Exit die Unsammet Find Uclassement         Batti die traiter Find Uclassement       Teat des Chargements / Actions         Etat die traiter Stade/ Indexement         Societ de Chronométrie         Teat die Schargements / Actions         Etat des Chargements / Actions         Etat des Chargements / Actions         Teat des Chargements / Actions         Teat des Chargements / Actions         Etat des Chargements / Actions         Teat des Chargements / Actions         Teat des Chargements / Actions         Teat des Chargements / Actions         Teat des Chargements / Actions         Teat des Chargements / Actions         Teat des Chargements / Actions         Teat des Chargements / Actions         Teat des Chargements / Actions         Teat des Chargements / Actions         Les Fichiers téléchargés par la société de chronométrie pour la compétition : 177106         Cammades : Charger sur un fichier pour le télécharger ****         Teat des Chargements : Charger de compétition 177106         Teat de compétiti | Benile/Type/Wave is Stade/Hecting-Coursel         Bate dia compettion is 2000/0015-2018         Bate dia compettion is 2000/0015-2018         Bate dia compettion is 2000/0015-2018         Bate dia compettion is 2000/0015-2018         Bate dia compettion is 2000/0015         Bate dia compettion is 2000/0015     < | EndingType/Type:Subjections       Stade / Scompetition       Stade / Scompetition |

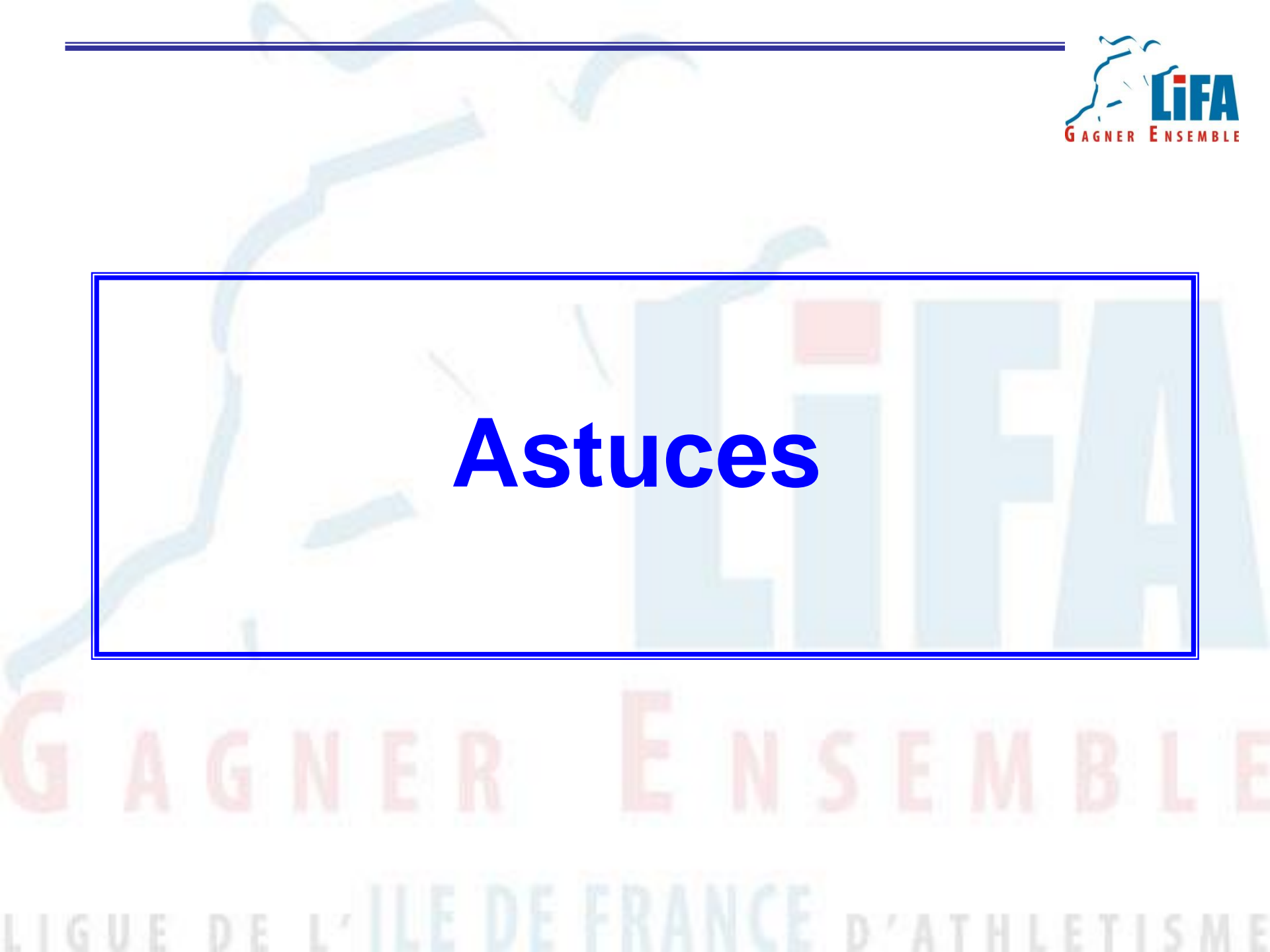

#### Astuces

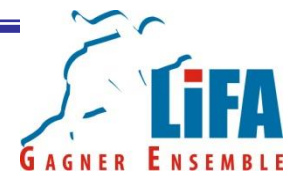

Ce bouton vous permet de réactualiser les données du tableau de gestion de votre compétition. Il est très utile lorsque l'on travaille en réseau. Il permet de récupérer les données qui ont été saisies sur l'autre ordinateur.

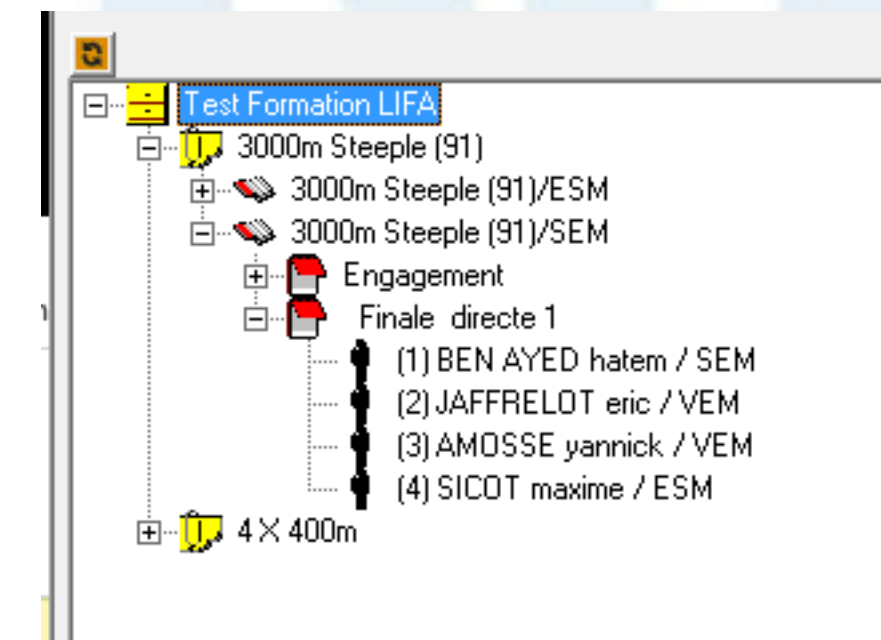

## **Astuces**

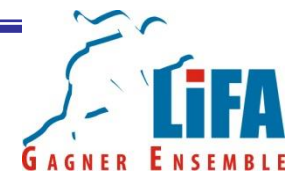

#### Pour ouvrir une compétition, allez dans l'onglet compétition, ouvrir

| Competition Parametres A | lide                           |  |
|--------------------------|--------------------------------|--|
| Montées de barre         |                                |  |
| Clubs                    |                                |  |
| Records                  |                                |  |
| Minima                   | SM<br>EM                       |  |
| Nouvelle                 |                                |  |
| Ouvrir                   | 0 Hatem / SEM                  |  |
| Quitter                  | )T Eric / VEM<br>Yannick / VEM |  |

#### **Astuces**

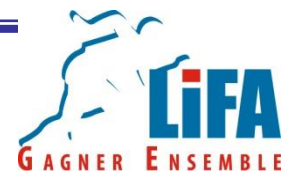

#### Sélectionner votre (ou vos) compétition(s)

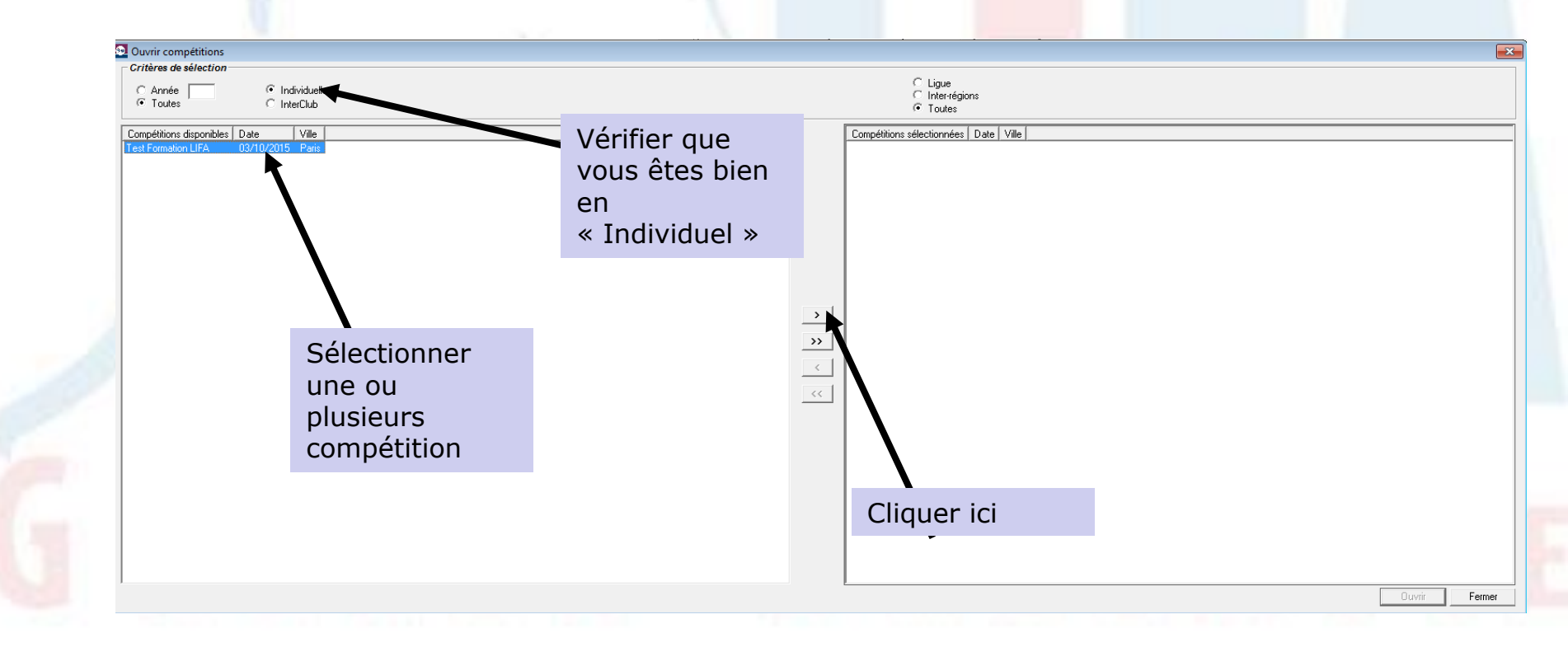
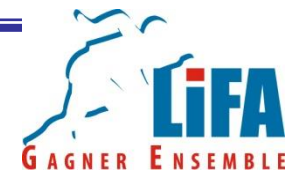

Votre compétition passe sur le côté gauche de l'écran. Cliquez sur ouvrir afin d'y accéder!

| Criteres de selectron C Année C Individuelle T Toutes C InterClub | ⊂ Ligue<br>⊂ Interrégions<br>☞ Toutes                                                 |
|-------------------------------------------------------------------|---------------------------------------------------------------------------------------|
| Compétitions disponibles Date Ville                               | Compétitions sélectionnées Date Ville<br>Test Formation LIFA 03/10/2015 Paris  >>>  < |
|                                                                   | Cliquer ici                                                                           |
|                                                                   |                                                                                       |

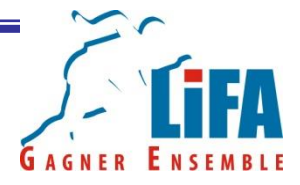

Pour savoir si vous avez la dernière version de Logica, aller sur l'onglet « Aide » et cliquez sur A propos de Logica2000

|                        |  | LOGICA Piste - Gestion | 1 FFA                  |  |
|------------------------|--|------------------------|------------------------|--|
| Compétition Paramètres |  |                        | Aide                   |  |
|                        |  |                        | Sommaire               |  |
|                        |  | ■<br>                  | A propos de Logica2000 |  |
|                        |  |                        |                        |  |
|                        |  |                        |                        |  |
|                        |  |                        |                        |  |
|                        |  |                        |                        |  |
|                        |  |                        |                        |  |
|                        |  |                        |                        |  |
|                        |  |                        |                        |  |
|                        |  |                        |                        |  |
|                        |  |                        |                        |  |
|                        |  |                        |                        |  |

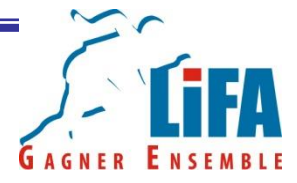

#### Cela vous ouvre la fenêtre suivante

|                                                                 | Logica Piste - Gestion FFA           |                                               |       |         |
|-----------------------------------------------------------------|--------------------------------------|-----------------------------------------------|-------|---------|
| <b>FFA</b>                                                      | logiciel de gestion des (            | compétitions FFA sur piste                    |       | i i i   |
| On est tous Athlètes                                            | version application : 3.3            | 33.1                                          |       |         |
| base de données ut<br>emplacement : C:\Pro<br>version : 3.33    | -<br>ilisée<br>gram Files (x86)\Logi | ca <b>\Piste\Data\athlete.m</b><br>Version de | db    |         |
| dernieres mises à jo<br>licences : 09/07/20<br>clubs : 09/07/20 | ur<br>15<br>15                       | Logica piste                                  |       |         |
| Copyright © 1999 - 2005                                         | 5 Nex Media                          | F                                             | ermer | RI      |
| A 54 AND                                                        |                                      | Acres 10, 70                                  |       | - I. I. |
|                                                                 | —                                    |                                               |       |         |

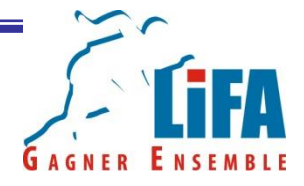

Un trou de mémoire sur le fonctionnement de Logica? Une manipulation qui vous est étrangère?

Pas de panique !

Cliquez sur Aide, puis Sommaire...

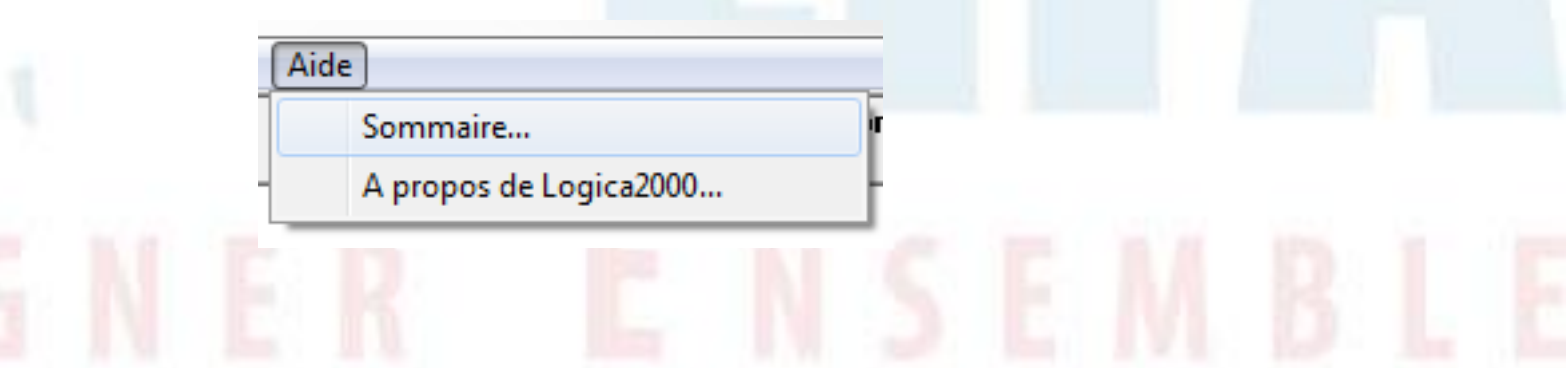

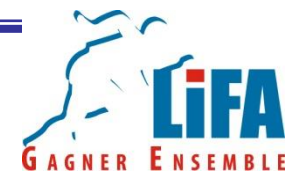

L'information que vous cherchez se trouve forcement dans le Guide de l'Utilisateur LOGICA (95 pages)

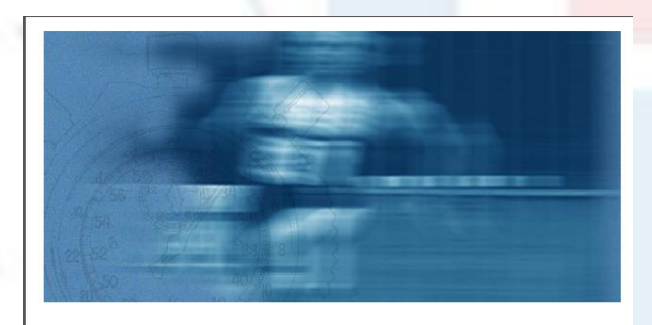

#### LOGICA Piste

#### guide de l'utilisateur

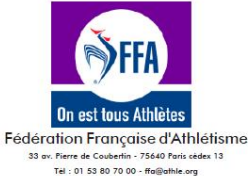

Next Media 51 rue des Courtiaux 63000 Clermont-Ferrand Tél. 04 73 14 32 82 - Fax 04 73 14 32 83

Nort Morlin

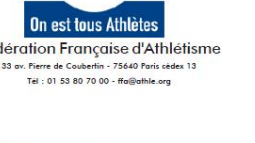

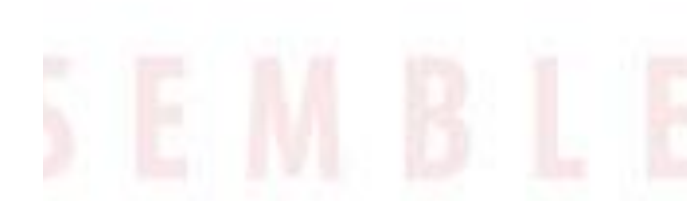